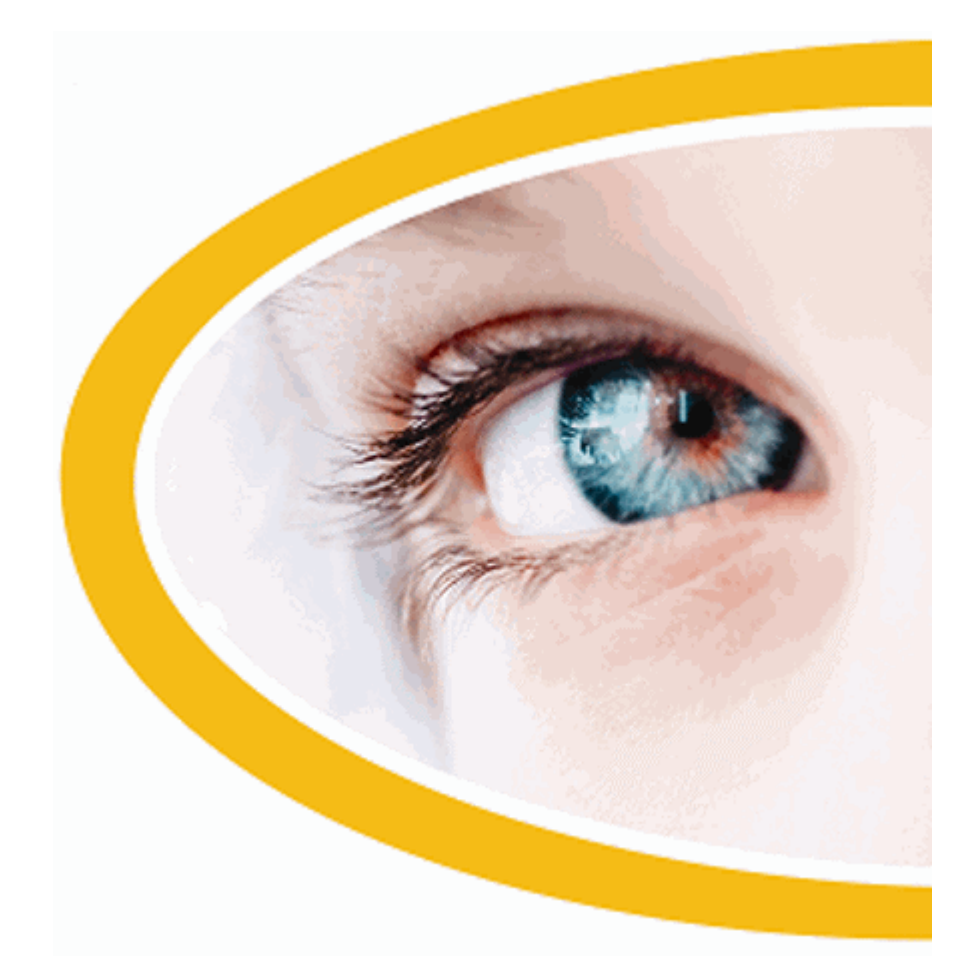

# **SuperNova**

# Ingranditore e Screen Reader

Versione 16.0

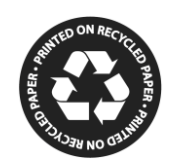

Dolphin Computer Access

Data di Pubblicazione: 05 December 2016

Copyright ©1998-2016 Dolphin Oceanic Ltd.

Technology House Blackpole Estate West Worcester WR3 8TJ United Kingdom Tel: +44 (0) 1905 754577 Fax: +44 (0) 1905 754559

All Rights Reserved World-wide.

## Sommario

| 1. Come usare la funzione Aiuto                              | 15     |
|--------------------------------------------------------------|--------|
| 1.1 Usate la guida rapida                                    | 15     |
| 1.2 Ottenere Aiuto utilizzando una applicazione              | 15     |
| 1.2.1 Spostarsi tra gli argomenti dell'Aiuto                 | 16     |
| 1.2.2 Spostarsi tra gli argomenti dell'Aiuto                 | 17     |
| 1.2.3 Spostarsi tra l'Aiuto e la vostra applicazione         | 18     |
| 1.2.4 Aggiungere note personali                              | 18     |
| 1.3 Ottenere Aiuto dal Pannello di Controllo di SuperNova.   | 19     |
| 1.3.1 Usare il pulsante Aiuto                                | 19     |
| 1.3.2 Usare il menu Aiuto                                    | 20     |
| 1.4 Ottenere assistenza per SuperNova                        | 20     |
| 1.4.1 Ottenere assistenza sul sito Dolphin                   | 20     |
| 1.4.2 Contattare il distributore Dolphin per assistenza      | 21     |
| 1.4.3 Contattare Dolphin nel Regno Unito                     | 22     |
| 1.4.4 Recapito negli USA per assistenza Dolphin              | 22     |
| 1.4.5 Trovare il numero di versione e il numero di serie del | vostro |
| prodotto                                                     | 22     |
| 1.4.6 Per ulteriori istruzioni all'utilizzo                  | 23     |

|    | Installazione e Set Up                                                                                                    | <u>25</u>                                                                              |
|----|----------------------------------------------------------------------------------------------------|----------------------------------------------------------------------------------------|
|    | 2.1 Avviare SuperNova                                                                                                    | 25                                                                                     |
|    | 2.2 Avviare SuperNova per la prima volta                                                                                                    | 25                                                                                     |
|    | 2.3 Imparare i Tasti Rapidi                                                                                                    | 26                                                                                     |
|    | 2.4 Uscire da SuperNova                                                                                                    | 26                                                                                     |
|    |                                                                                                    |                                                                                        |
| 3. | Pannello di Controllo di SuperNova                                                                                                    | 29                                                                                     |
|    | 3.1 Introduzione al pannello di controllo di SuperNova                                                                                                    |                                                                                        |
|    | 3.2 Comandi tastiera per muoversi nel Pannello di Control                                                                                                    | lo di                                                                                  |
|    | SuperNova                                                                                                    |                                                                                        |
|    | 3.3 Impostazioni nel Pannello di Controllo di SuperNova                                                                                                    |                                                                                        |
|    | 3.4 Modificare l'aspetto del pannello di controllo di SuperN                                                                                                    | lova33                                                                                 |
|    | 3.5 Chiudere il pannello di controllo di SuperNoval                                                                                                    | 33                                                                                     |
|    | ··· ·········                                                                                                    |                                                                                        |
| 4. | Ingranditore                                                                                                    | 05                                                                                     |
|    |                                                                                                    | 35                                                                                     |
|    | 4 1 Attivare e disattivare l'ingrandimento                                                                                                    | <u>35</u><br>35                                                                        |
|    | 4.1 Attivare e disattivare l'ingrandimento                                                                                                    | <u> </u>                                                                               |
|    | 4.1 Attivare e disattivare l'ingrandimento<br>4.2 Modifica dimensione ingrandimento<br>4.3 Cambia Modalità Ingrandimento                                                                                                    | <u> </u>                                                                               |
|    | <ul> <li>4.1 Attivare e disattivare l'ingrandimento</li> <li>4.2 Modifica dimensione ingrandimento</li> <li>4.3 Cambia Modalità Ingrandimento</li> <li>4.4 Modificare dimensione e posizione della finestra ingran</li> </ul>                                                                                                    | <u>35</u><br>35<br>35<br>36<br>ndita38                                                 |
|    | <ul> <li>4.1 Attivare e disattivare l'ingrandimento</li> <li>4.2 Modifica dimensione ingrandimento</li> <li>4.3 Cambia Modalità Ingrandimento</li> <li>4.4 Modificare dimensione e posizione della finestra ingran<br/>4.5 Visualizzare altre parti dello schermo</li> </ul>                                                                        | 35<br>35<br>36<br>ndita38<br>40                                                        |
|    | <ul> <li>4.1 Attivare e disattivare l'ingrandimento</li> <li>4.2 Modifica dimensione ingrandimento</li> <li>4.3 Cambia Modalità Ingrandimento</li> <li>4.4 Modificare dimensione e posizione della finestra ingran</li> <li>4.5 Visualizzare altre parti dello schermo</li> <li>4.6 Panoramica della posizione della finestra ingrandita</li> </ul> | 35<br>35<br>36<br>ndita38<br>40<br>43                                                  |
|    | <ul> <li>4.1 Attivare e disattivare l'ingrandimento</li> <li>4.2 Modifica dimensione ingrandimento</li> <li>4.3 Cambia Modalità Ingrandimento</li></ul>                                                                                                    | <u>35</u><br>35<br>36<br>ndita38<br>40<br>43<br>rmazioni                               |
|    | <ul> <li>4.1 Attivare e disattivare l'ingrandimento</li> <li>4.2 Modifica dimensione ingrandimento</li></ul>                                                                                                    | <u>35</u><br>35<br>36<br>ndita38<br>40<br>43<br>rmazioni                               |
|    | <ul> <li>4.1 Attivare e disattivare l'ingrandimento</li></ul>                                                                                                    | 35<br>35<br>36<br>ndita38<br>40<br>43<br>rmazioni<br>44<br>44                          |
|    | <ul> <li>4.1 Attivare e disattivare l'ingrandimento</li></ul>                                                                                                    | <u>35</u><br>35<br>36<br>ndita38<br>40<br>43<br>rmazioni<br>44<br>44<br>45             |
|    | <ul> <li>4.1 Attivare e disattivare l'ingrandimento</li></ul>                                                                                                    | <u>35</u><br>35<br>36<br>ndita38<br>40<br>43<br>rmazioni<br>44<br>44<br>45<br>46       |
|    | <ul> <li>4.1 Attivare e disattivare l'ingrandimento</li></ul>                                                                                                    | <u>35</u><br>35<br>36<br>ndita38<br>40<br>43<br>rmazioni<br>44<br>44<br>45<br>46<br>47 |

| 5. | Migliorie dello schermo.                                          | <b>49</b> |
|----|-------------------------------------------------------------------|-----------|
|    | 5.1 Rendi lo schermo più visibile                                 | .49       |
|    | 5.2 Rendi il focus più visibile                                   | .50       |
|    | 5.3 Rendi il puntatore più visibile                               | .51       |
|    | • •                                                               |           |
| 6. | Impostazioni Voce                                                 | <u>53</u> |
|    | 6.1 Attivare e disattivare la voce                                | . 53      |
|    | 6.2 Modifica volume                                               | . 54      |
|    | 6.3 Modifica velocità lettura                                     | . 54      |
|    | 6.4 Modifica voce                                                 | . 55      |
|    | 6.5 Modifica lingua della voce di lettura                         | . 56      |
|    | 6.5.1 Abilita il cambio automatico della lingua                   | . 57      |
|    | 6.6 Cambia sintesi vocale                                         | . 58      |
|    |                                                                   |           |
| 7. | Leggere e scrivere                                                | <u>61</u> |
|    | 7.1 Leggi carattere                                               | . 61      |
|    | 7.2 Leggi parola                                                  | .61       |
|    | 7.3 Leggi riga, leggi riga fino al cursore e leggi riga dal curso | re62      |
|    | 7.4 Leggi testo selezionato                                       | .63       |
|    | 7.5 Leggi Focus                                                   | .64       |
|    | 7.6 Leggi controllo                                               | .64       |
|    | 7.7 Leggi finestra                                                | .65       |
|    | 7.8 Leggi stato                                                   | .66       |
|    | 7.9 Leggi tasto rapido                                            | .67       |
|    | 7.10 Leggi data e ora                                             | .67       |
|    | 7.11 Controlla dove sei                                           | .68       |
|    | 7.12 Lettura Continua                                             | .69       |
|    | 7.12.1 Leggi da qui (Cursore Dolphin)                             | .69       |
|    | 7.12.2 Leggi da Qui Avanzato                                      | .70       |
|    | 7.13 Leggi usando II mouse                                        | ./1       |
|    | 7.13.1 Clicca e leggi                                             | ./1       |
|    | 7.13.2 Leggi II testo sotto II puntatore del mouse                | . 72      |
|    | 7.14 Modifica di cio che viene letto mentre digitate              | ./3       |
|    | 7.15 Annuncia lettere maiuscole                                   | .14       |
|    | 7.15.1 Attiva annuncia lettere maiuscole                          | . 74      |
|    | 7.15.2 Attiva Annuncia maiuscole in lettura riga                  | . 70      |
|    | 7.15.3 Utilizzare suoni per indicare Maluscola                    | .70       |
|    | 7.15.4 Utilizzare il campio di tono voce per indicare maluscol    | a<br>70   |
|    | ourante spening carattere                                         | ./ŏ       |

| 7.16 Vocalizza tasti premuti                                | .78 |
|-------------------------------------------------------------|-----|
| 7.17 Modifica gli annunci di SuperNova per i vari controlli | .79 |
| 7.18 Modifica lettura caratteri ripetuti                    | .80 |
| -                                                           |     |

| 8. | Impostazioni Braille                                          | 83 |
|----|---------------------------------------------------------------|----|
|    | 8.1 Uscita Braille on / off                                   | 83 |
|    | 8.2 Mostra lettere maiuscole                                  | 83 |
|    | 8.3 Mostra posizione cursore                                  | 84 |
|    | 8.4 Mostra caratteri con attributi (grassetto, corsivo, ecc.) | 85 |
|    | 8.5 Disattiva inseguimento focus                              | 86 |
|    | 8.6 Visualizza il contenuto dello schermo                     | 87 |
|    | 8.7 Scegli Computer Braille o Braille Letterario              | 88 |
|    | 8.8 Inserire dati usando il display braille                   | 89 |
|    | 8.9 Cambia Tabella Braille                                    | 90 |
|    | 8.10 Cambia display Braille                                   | 91 |

| 9. | Lettura in braille                                            | 93         |
|----|---------------------------------------------------------------|------------|
|    | 9.1 Imparare ad usare i pulsanti Braille                      | 93         |
|    | 9.2 Spostarsi sullo schermo                                   | 93         |
|    | 9.3 Modifica gli annunci di SuperNova per i vari controlli .  | 96         |
|    | 9.4 Spostare il cursore usando i Cursori Tattili.             | 97         |
|    | 9.4.1 Modificare l'azione dei Cursori Tattili                 | 97         |
|    | 9.4.2 Modificare l'azione dei Cursori Tattili quando si usa   | il Cursore |
|    | Dolphin                                                       | 98         |
|    | 9.4.3 Modifica l'azione dei Cursori Tattili sopra le celle di | stato99    |
|    | 9.5 Controlla attributi testo                                 | 99         |
|    | 9.5.1 Ciclo attributi                                         | 100        |
|    | 9.5.2 Descrivi Carattere                                      | 102        |

|             | 9.6 Mostra informazioni sulle celle di stato del display B<br>9.7 Mostra Braille sullo Schermo                                                                                                    | raille103<br>104                       |
|-------------|----------------------------------------------------------------------------------------------------|----------------------------------------|
| 10.         | Cursore Dolphin                                                                                                    | 107                                    |
|             | <ul> <li>10.1 Attiva Cursore Dolphin</li> <li>10.2 Disattiva Cursore Dolphin</li> <li>10.3 Disattiva Cursore Dolphin Automatico</li> <li>10.4 Seleziona testo usando il Cursore Dolphin</li> <li>10.5 Cerca utilizzando il Comando Trova del Cursore</li> </ul> | 107<br>107<br>108<br>109<br>Dolphin109 |
| 11. <u></u> | Riga Continua                                                                                                    | 111                                    |
|             | 11.1 Avvia Riga Continua<br>11.2 Scorri testo in Riga Continua<br>11.3 Modificare il colore, il carattere e gli elementi visua<br>Riga Continua                                                                                                    | 111<br>112<br>lizzati in<br>113        |
| 12. <u></u> | Lettore Documento                                                                                                    | 115                                    |
|             | 12.1 Avvia Lettore Documento<br>12.2 Controllo lettura<br>12.3 Esci da Lettore Documento                                                                                                    | 115<br>116<br>118                      |
| 13. <u></u> | Profili                                                                                                    | 119                                    |
| 14. <u></u> | Modalità Ospite e Modalità Provvisoria                                                                                                    | 123                                    |
| 15.         | Αννίο                                                                                                    | 123                                    |
|             | 15.1 Limiti della Modalità Ospite                                                                                                    | 124                                    |
| 16. <u></u> | File Impostazioni                                                                                                    | 127                                    |
|             | 16.1 Tipi di Impostazioni                                                                                                    | 127                                    |
|             | 16.2 Creare Impostazioni Applicazione                                                                                                    |                                        |
|             | 16.4 Salva modifiche impostazione<br>16.5 Cambia Map file                                                                                                    | 128<br>129<br>130                      |
| 17.         | Media.                                                                                                    | 133                                    |
|             | <b>17.1 Media "Scansione e Lettura"</b><br>17.1.1 Scansione e Lettura di un file                                                                                                    | <b>133</b><br>133                      |

| 17.1.2 Scansione e Lettura di testi stampati              |             |
|-----------------------------------------------------------|-------------|
| 17.1.3 Scansione e Lettura di una immagine degli App      | ounti135    |
| 17.1.4 Modificare le Impostazioni per "Scansione e Le     | ettura".136 |
| 17.2 Libri in Media                                       | 136         |
| 17.2.1 Aprire un file nel Lettore di SuperNova:           |             |
| 17.2.2 Aprire un libro da una libreria online             |             |
| 17.2.3 Aprire l'ultimo libro che si stava leggendo        | 138         |
| 17.2.4 Aprire un quotidiano da una libreria online        | 138         |
| 17.2.5 Apri, copia o cancella un libro esistente          | 139         |
| 17.3 Notizie, Media, Stazioni Radio e Podcast             | 140         |
| 17.3.1 Leggere un articolo nel giornale                   |             |
| 17.3.2 Ascolta una stazione radio                         |             |
| 17.3.3 Ascoltare un podcast                               | 141         |
| 17.3.4 Sistemare gli elenchi per le notizie, le radio e i | podcast     |
| preferiti                                                 |             |
| 17.4 Comandi tastiera del Lettore di SuperNova            | 142         |
| •                                                         |             |

| 18. <u>Collega e Visualizza</u>                   | 145      |
|---------------------------------------------------|----------|
| 18.1 Collega e Visualizza con Telecamera          |          |
| 18.1.1 Trovare una telecamera e un supporto i     | donei146 |
| 18.1.2 Preparare la postazione di lavoro          | 146      |
| 18.1.3 Selezionare una telecamera in SuperNo      | ova146   |
| 18.1.4 Usare la vostra telecamera con SuperN      | ova147   |
| 18.1.5 Impostazioni telecamera                    |          |
| 18.2 Collega e Visualizza della Lavagna Interatti | va153    |
| 18.2.1 Collegarsi al computer del presentatore    | 154      |
| 18.2.2 Visualizzare il computer del presentator   | e155     |
| 18.2.3 Impostazioni Lavagna Interattiva           |          |
|                                                   |          |

| 19. | Touchscreen                                             | <u>163</u>  |
|-----|---------------------------------------------------------|-------------|
|     | 19.1 Terminologia per Touchscreen                       | 163         |
|     | 19.2 Gesti con touch screen                             | 164         |
|     | 19.3 Barra Touch di SuperNova                           | 165         |
|     | 19.4 Digitare su un touch screen                        | 166         |
|     | 19.5 Regolare l'intensità del tocco                     | 166         |
|     |                                                         |             |
| 20. | Conflitti tasti rapidi                                  | 167         |
|     | 20 1 Dire a SuperNova di ignorare la prossima pressione | di un tasto |
|     | 20.1 Dire a Supervova di Ignorare la prossima pressione | 167         |
|     | 20 2 Disattivare i tasti ranidi di SuperNova            | 167         |
|     | 20.3 Riassegnare un tasto rapido di SuperNova           | 168         |
|     |                                                         |             |
| ~ 1 |                                                         |             |
| 21. | Tasti Rapidi                                            | 171         |
|     | 21.1 Azioni                                             | 171         |
|     | 21.2 Voce                                               | 173         |
|     | 21.3 Tasti Voce                                         | 175         |
|     | 21.4 Leggi da Qui                                       | 179         |
|     | 21.5 Cursore Dolphin (Generale)                         | 180         |
|     | 21.6 Cursore Dolphin (Spostamento)                      | 181         |
|     | 21.7 Cursore Dolphin (controllo mouse)                  | 186         |
|     | 21.8 Selezione Cursore Dolphin                          | 188         |
|     | 21.9 Ingranditore                                       | 190         |
|     | 21.10 Regolazione finestra ingrandimento                | 194         |
|     | 21.11 Riga Continua                                     | 197         |
|     | 21.12 Lista Utilità                                     | 199         |
|     | 21.13 Inserimento Testo                                 | 201         |
|     | 21.14 Braille                                           | 203         |
|     | 21.15 Tasti Rapidi di Navigazione per Internet Explorer | 206         |
|     | 21.15.1 Tasti Navigazione Rapida                        | 206         |
|     | 21.16 Tasti Rapidi di Navigazione per Microsoft Word    | 207         |
|     | 21.16.1 Tasti Navigazione Rapida                        | 207         |

| 22. <u>Riferimenti</u>                                      | <u>209</u> |
|-------------------------------------------------------------|------------|
| 22.1 Finestra di dialogo Impostazioni Nuova Situazione      | 209        |
| 22.2 Finestra di dialogo Nuove Impostazioni Applicazione    | 209        |
| 22.3 Finestra di dialogo Nuovo Map                          | 210        |
| 22.4 Nuovo Script                                           | 211        |
| 22.5 Finestra di dialogo Modifica Impostazioni Situazione   | 211        |
| 22.6 Finestra di dialogo Modifica Impostazioni Applicazioni | 212        |
| 22.7 Finestra di dialogo Edita Map File                     | 213        |
| 22.8 Modifica Script                                        | 213        |
| 22.9 Ingrandimento Finestra di dialogo Configura Schema     | Colore     |
| Personalizzato                                              | 213        |
| 22.9.1 Opzioni schema Classico Colori Personalizzato        |            |
| 22.9.2 Opzioni colore personalizzate per Tinta, Doppia Tint | a, Iripla  |
| linta e Quadrupia TintaTint:                                | 215        |
| 22.9.3 Opzioni Schema personalizzato per Sostituzione Co    | olore:217  |
| 22.10 Finestra di dialogo Opzioni Evidenziato per ingrandin |            |
| 22.11 Einactra di dialaga Duntatari Mausa Ingranditi        |            |
| 22.11 Fillestia di dialogo Fullatori mouse ingrandimente    |            |
| 22.12 Lettore Documento Impostazioni Ingrandimento          |            |
| Vienalizza"                                                 | 225        |
| 22 14 Finestra di Dialogo Ingrandimento Monitor Multipli    | 228        |
| 22.15 Finestra di dialogo Opzioni Avanzate Ingrandimento    |            |
| 22.16 Finestra di dialogo Preferenze Voce                   | 235        |
| 22.17 Finestra di dialogo Eco Carattere                     | 239        |
| 22.18 Finestra di dialogo Annunci Tastiera                  | 240        |
| 22.19 Finestra di dialogo Annunci Stile Testo Voce          | 240        |
| 22.20 Finestra di dialogo Annunci Generali Voce             | 244        |
| 22.21 Finestra di dialogo Opzioni Voce Avanzate             | 246        |
| 22.22 Finestra di dialogo Preferenze Generali Braille       | 248        |
| 22.23 Finestra di dialogo Annunci Generali Braille          | 250        |
| 22.24 Input Braille menu e caselle di testo                 | 250        |
| 22.24.1 Cursori Tattili                                     | 251        |
| 22.24.2 Opzioni Cursore Dolphin                             | 251        |
| 22.25 Caratteri                                             | 251        |
| 22.25.1 Opzioni                                             | 252        |
| 22.26 Menu e casella di controllo Formato Braille           | 253        |
| 22.26.1 Opzioni                                             | 254        |
| 22.27 Finestra di dialogo Celle di Stato                    | 256        |
| 22.28 Menu Cursore Braille e finestra di dialogo            | 257        |
|                                                             | 258        |
| 22.29 Finestra di dialogo Opzioni Braille Avanzate          |            |
| 22.29.1 Scheda Verbosita (Braille)                          |            |
| ZZ.Z9.Z Scheda Aree Bioccate (Brailie)                      | 209        |

| 22.30 Finestra di dialogo Impostazioni Media per Scansione   | е      |
|--------------------------------------------------------------|--------|
| Lettura                                                      | 260    |
| 22.31 Finestra di dialogo Preferenze Generali di Avvio       | 261    |
| 22.32 Finestra di dialogo Impostazioni Generali Aggiorname   | nto264 |
| 22.33 Finestra di dialogo Generale nel Pannello di Controllo | 264    |
| 22.33.1 Aspetto del Pannello di Controllo                    | 266    |
| 22.34 Finestra di dialogo Generale Tastiera                  | 266    |
| 22.35 Finestra di dialogo Tasti Rapidi Generali.             | 267    |
| 22.36 Finestra di dialogo Impostazioni Generali Touch Scree  | en267  |
| 22.37 Finestra di dialogo Impostazioni Generali Pagina Web   | 270    |
| 22.38 Finestra di dialogo Opzioni Generali Avanzate          | 270    |
| 22.39 Finestra di dialogo Lista Utilità                      | 272    |
| -                                                            |        |

| <b>23. Indice</b> |
|-------------------|
|-------------------|

### CAPITOLO 1

## Come usare la funzione Aiuto

## 1.1 Usate la guida rapida

Una guida rapida in stampa è incluso nella confezione del software SuperNova. La guida rapida contiene informazioni relative a come avviare il programma SuperNova, i tasti rapidi più utilizzati con questo software.

## 1.2 Ottenere Aiuto utilizzando una applicazione

L'Aiuto di SuperNova descrive come utilizzare SuperNova con le applicazioni più diffuse di Windows.

L'Aiuto Include:

- Come configurare una applicazione per ottenere i migliori benefici.
- Come completare le attività più comuni utilizzando solo la tastiera.
- Un elenco di tasti rapidi più utilizzati.

Mentre SuperNova è attivo, è possibile aprire l'Aiuto di SuperNova in qualsiasi momento dall'interno della vostra applicazione. Quando si apre il menu Aiuto di SuperNova, la prima voce è collegata alle informazioni specifiche su come usare SuperNova con l'applicazione corrente.

Per fare questo:

1. Premere BLOCCA MAIUSCOLA + F1.

Un Menu contestuali si apre.

2. FRECCIA GIU' per selezionare il nome della vostra applicazione. Per esempio, Microsoft Word 2007 e poi premere INVIO.

SuperNova apre una finestra HTML di Aiuto, la quale contiene l'aiuto.

Quando volete ritornare all'applicazione, premete ALT + F4 per chiudere la finestra Aiuto.

### 1.2.1 Spostarsi tra gli argomenti dell'Aiuto

Potete usare i Tasti Freccia per spostarvi tra gli argomenti. Inoltre è possibile usare i seguenti comandi di navigazione per spostarsi tra gli argomenti dell'Aiuto. Consultare la sezione Internet Explorer nel manuale di SuperNova per una lista completa dei tasti rapidi per spostarsi nelle pagine web.

- Per spostarsi al titolo successivo, H.
- Per spostarsi al titolo precedente, SHIFT + H.
- Per spostarsi al link successivo, TAB.
- Per spostarsi al link precedente, SHIFT + TAB.
- Per spostarsi alla fine del documento corrente, CONTROL + FINE.
- Per spostarsi all'inizio del documento corrente, CONTROL + HOME.
- Per attivare la funzione Leggi Da Qui fino alla fine del documento, premere il tasto rapido relativo a questa funzione.

#### Leggi da qui

| Funzione             | PC da tavolo -<br>Gruppo<br>Tastierino | PC portatile -<br>Gruppo<br>Universale |
|----------------------|----------------------------------------|----------------------------------------|
|                      | Numerico di<br>Default                 |                                        |
| Avvia Leggi da Qui   | PIU' Tastierino                        | BLOCCA                                 |
|                      | Numerico                               | MAIUSCOLA +                            |
|                      |                                        | FRECCIA GIU'                           |
| Arresta Leggi da qui | PIU' Tastierino                        | BARRA                                  |
|                      | Numerico                               | SPAZIATRICE                            |
|                      | o ESC                                  | o ESC                                  |
|                      | o CONTROL<br>SINISTRO                  | o CONTROL                              |

Quando volete ritornare all'applicazione, premete ALT + F4 per chiudere la finestra Aiuto.

#### 1.2.2 Spostarsi tra gli argomenti dell'Aiuto

E' possibile usare i link all'inizio di ogni argomento per andare al link successivo o precedente.

Per fare questo:

- 1. Premere CONTROL + HOME per spostarsi all'inizio del documento.
- Premere TAB per spostarsi tra i link finchè non si sente "Link Argomento Precedente" o "Link Argomento Successivo". E' possibile premere SHIFT + TAB per tornare indietro ai link precedenti.
- 3. Seguire il link scelto premendo INVIO.

E' possibile usare il link "Home" per andare alla pagina che contiene i link a tutti gli argomenti relativi all'applicazione corrente.

Quando volete ritornare all'applicazione, premete ALT + F4 per chiudere la finestra Aiuto.

### 1.2.3 Spostarsi tra l'Aiuto e la vostra applicazione

E' possibile ricordare la posizione nell'Aiuto di SuperNova tenendo la finestra aperta. Potrebbe essere utile spostarsi spesso tra la finestra di Aiuto di SuperNova e la finestra della vostra applicazione mentre raccogliete le istruzioni.

Per fare questo:

- 1. Dalla finestra di Aiuto di SuperNova, premere ALT + TAB per tornare alla vostra applicazione.
- 2. Lavorare con l'applicazione.
- Premere ALT + TAB per tornare alla vostra posizione nella finestra di Aiuto.

Quando avete finito di utilizzare l'Aiuto di SuperNova, potete premere ALT + F4 per chiudere la finestra di Aiuto.

#### 1.2.4 Aggiungere note personali

Potrete aggiungere note personali nell'Aiuto SuperNova. Potrete mantenere le note di certi tasti rapidi o i passi dei quali necessitate per completare una azione in una applicazione

Per fare questo:

- 1. Eseguite le Vostra Applicazione
- 2. Premere CAPS LOCK + F1.

Il menu di Aiuto di SuperNova si aprirà.

3. Usare FRECCIA GIU' per raggiungere "Note Mie" e premere INVIO.

Un documento vuoto in Blocco Note o un editor equivalente si aprirà.

- 4. Aggiungere il testo voluto.
- 5. Salvare e Chiudere il File.

Potrete revisionare o aggiungere le vostre note selezionando l'elemento "Note Mie" all'interno del menu di Aiuto di SuperNova. Il file di testo che andrete a creare sarà salvato nella vostra cartella di Impostazioni.

### 1.3 Ottenere Aiuto dal Pannello di Controllo di SuperNova

Il Pannello di Controllo di SuperNova fornisce due modi diversi per attivare l'Aiuto.

- Il pulsante Aiuto
- Il menu Aiuto

#### 1.3.1 Usare il pulsante Aiuto

Il pulsante Aiuto nel Pannello di Controllo di SuperNova è sensibile al contesto. Quando premete questo pulsante, SuperNova apre la sezione del manuale che contiene la spiegazione delle impostazioni di SuperNova visualizzate.

Se il Pannello di Controllo di SuperNova non è aperto, potete aprirlo con CONTROL SINISTRO + SPAZIO.

Potete premere il pulsante Aiuto nei seguenti modi:

- Cliccando sul pulsante "Aiuto" nel Pannello di Controllo.
- Usando il TAB fino al pulsante "Aiuto" e premendo SPAZIO.
- Premendo F1.

#### 1.3.2 Usare il menu Aiuto

Il menu Aiuto attiva il manuale completo di SuperNova. Il manuale completo è particolarmente utile quando si ricerca un'informazione specifica.

- 1. Se il Pannello di Controllo di SuperNova non è aperto, potete aprirlo con CONTROL SINISTRO + SPAZIO.
- Quando siete nel pannello di controllo di SuperNova, premere ALT + A per aprire il menu Aiuto. Il primo elemento del menu è "Manuale SuperNova".
- 3. Premere INVIO per aprire il manuale di SuperNova.

Usate i seguenti tasti per navigare nel manuale di SuperNova:

- Scegliere una sezione, tasti FRECCIA SU e GIU'.
- Estendere e chiudere le singole sezioni, tasti FRECCIA DESTRA e SINISTRA.
- Aprire un argomento, INVIO.
- Spostarsi nell'indice e aprire un argomento, F6.

## **1.4 Ottenere assistenza per SuperNova**

#### 1.4.1 Ottenere assistenza sul sito Dolphin

Il sito Dolphin offre vario materiale di supporto per aiutare gli utenti ad ottenere il massimo dai prodotti Dolphin. E' disponibile una documentazione varia e completa, dai consigli di base alle istruzioni più complesse.

- 1. Aprire un browser web e visitare il sito http://www.YourDolphin.com.
- 2. Scegliere il link "Support" dal menu principale.
- 3. Scegliere una delle opzioni disponibili:
  - Manuals and user guides (Manuali e Guide Utente) I Manuali e le Guide Utente di Dolphin permettono di iniziare ad utilizzare i prodotti Dolphin rapidamente e con facilità.
  - Tips & Tutorials (Suggerimenti e Istruzioni Guidate) Istruzioni guidate per accedere facilmente alle principali funzioni dei prodotti.
  - Conoscenze di base. Questo è un database dove è possibile ricercare informazioni e trovare soluzioni a problemi che potreste incontrare con i prodotti Dolphin.

#### 1.4.2 Contattare il distributore Dolphin per assistenza

Se avete acquistato il pacchetto Dolphin da un distributore autorizzato, potete contattarlo direttamente per ricevere supporto e assistenza. Se non conoscete i recapiti del vostro distributore, potete trovarli sul sito di Dolphin.

- 1. Aprite un browser web e visitate http://www.YourDolphin.com.
- 2. Scegliere il link "Dealers" dal menu principale. Si aprirà la pagina web delle località dove sono presenti dei distributori Dolphin.
- Selezionare la nazione di appartenenza dalla lista e scegliere il pulsante "Submit". Si aprirà una pagina con l'elenco dei distributori Dolphin per quella nazione.
- 4. Individuare il distributore dove avete acquistato il vostro pacchetto Dolphin.

## 1.4.3 Contattare Dolphin nel Regno Unito

In Dolphin siamo molto soddisfatti per la qualità e il livello di assistenza che riusciamo a fornire ai nostri clienti. Il nostro obiettivo è di continuare ad offrire la migliore assistenza possibile. Potete contattare l'assistenza Dolphin in diversi modi.

Per fare ciò:

- telefono: +44 (0)1905 754765.
- telefono (rete locale UK): 0345 130 5454.
- fax: +44 (0) 1905 754 559.
- Email: support@dolphinusa.com

## 1.4.4 Recapito negli USA per assistenza Dolphin

In Dolphin siamo molto soddisfatti per la qualità e il livello di assistenza che riusciamo a fornire ai nostri clienti. Il nostro obiettivo è di continuare ad offrire la migliore assistenza possibile. Potete contattare l'assistenza Dolphin in diversi modi.

- Telefono: +1 (888) 519 4694.
- Telefono: +1 (609) 803 2173.
- Email: support@dolphinusa.com.

# 1.4.5 Trovare il numero di versione e il numero di serie del vostro prodotto

Nella Finestra di Dialogo "Info" di SuperNova potrete trovare le seguenti informazioni:

- Numero di Versione di SuperNova.
- Numero personale di serie di SuperNova.
- Una copia di licenza del software SuperNova software license agreement.

Per aprire questa finestra di dialogo

- 1. Premere CONTROL SINISTRO + BARRA SPAZIATRICE. Si aprirà il Pannello di Controllo di SuperNova.
- 2. Premere ALT +A. Si aprirà il menu "Aiuto".
- 3. Usare FRECCIA GIU' per raggiungere "Info" e premere INVIO. Si aprirà la finestra di dialogo "Info".

#### 1.4.6 Per ulteriori istruzioni all'utilizzo

Dolphin ha una rete di formatori per offrire un servizio sia a domicilio che in ambito professionale. E' possibile richiedere corsi di formazione specifici in base alle esigenze degli utenti, per ottimizzare l'autonomia e il livello di conoscenza tecnica. Potete contattare Dolphin per trovare un istruttore Dolphin certificato nella vostra zona.

- Telefono: +44 (0)1905 754577.
- Email: info@dolphinuk.co.uk.

### CAPITOLO 2

## Installazione e Set Up

## 2.1 Avviare SuperNova

SuperNova si avvia automaticamente dopo il log-on, se non avete indicato diversamente durante il processo di installazione.

E' possibile avviare SuperNova manualmente dopo il log-on usando il tasto rapido di SuperNova.

Premere CONTROL + SHIFT + S.

Se è stata installata una nuova versione insieme ad una versione già presente sul PC, alla nuova versione verrà attribuito il seguente tasto rapido:

Premere CONTROL + SHIFT + D.

E' possibile lanciare SuperNova selezionando il tasto rapido di SuperNova nel menu Start di Windows. Questo è in Programmi, sottomenu Dolphin.

## 2.2 Avviare SuperNova per la prima volta

La prima volta che avviate SuperNova dopo l'installazione, sarete guidati durante il processo di setup.

Il processo di setup vi guiderà attraverso i seguenti passaggi:

- Sblocco e Attivazione.
- Modifiche alle impostazioni predefinite di SuperNova.

- Opzioni feedback cliente
- Controllo degli ultimi aggiornamenti di SuperNova.

E' possibile scegliere se passare attraverso tutti i passaggi, saltarne alcuni oppure annullare il processo di setup. E' possibile attivare ogni passaggio nel processo di setup in seguito dal menu Aiuto nel pannello di controllo di SuperNova.

## 2.3 Imparare i Tasti Rapidi

E' possibile usare il comando Descrivi Tasto di SuperNova per imparare ad usare la tastiera e i tasti rapidi di SuperNova.

Un'applicazione non attiverà i comandi relativi ai tasti premuti mentre usate la modalità Descrivi Tasto.

Per attivare o disattivare "Descrivi Tasto":

#### Tasti Rapidi "Descrivi Tasto"

| Funzione                        | PC da tavolo -<br>Gruppo<br>Tastierino<br>Numerico di<br>Default | PC portatile -<br>Gruppo<br>Universale |
|---------------------------------|------------------------------------------------------------------|----------------------------------------|
| Attivare o disattivare Descrivi | Premere                                                          | BLOCCA                                 |
| Tasto                           | BLOCCA                                                           | MAIUSCOLA +                            |
|                                 | MAIUSCOLA +                                                      | 1                                      |
|                                 | BARRA.                                                           |                                        |

## 2.4 Uscire da SuperNova

Per uscire da SuperNova:

- 1. Premere CONTROL SINISTRO + BARRA SPAZIATRICE. Si aprirà il Pannello di Controllo di SuperNova.
- 2. Premere ALT + F. Si aprirà il menu "File".
- 3. Premere FRECCIA GIU' fino a "Uscire da SuperNova" e premere INVIO. Apparirà un messaggio che vi chiederà di confermare che volete uscire dal programma.
- 4. Usare il TAB fino al pulsante "Sì" e premere SPAZIO.

### CAPITOLO 3

## Pannello di Controllo di SuperNova

## 3.1 Introduzione al pannello di controllo di SuperNova

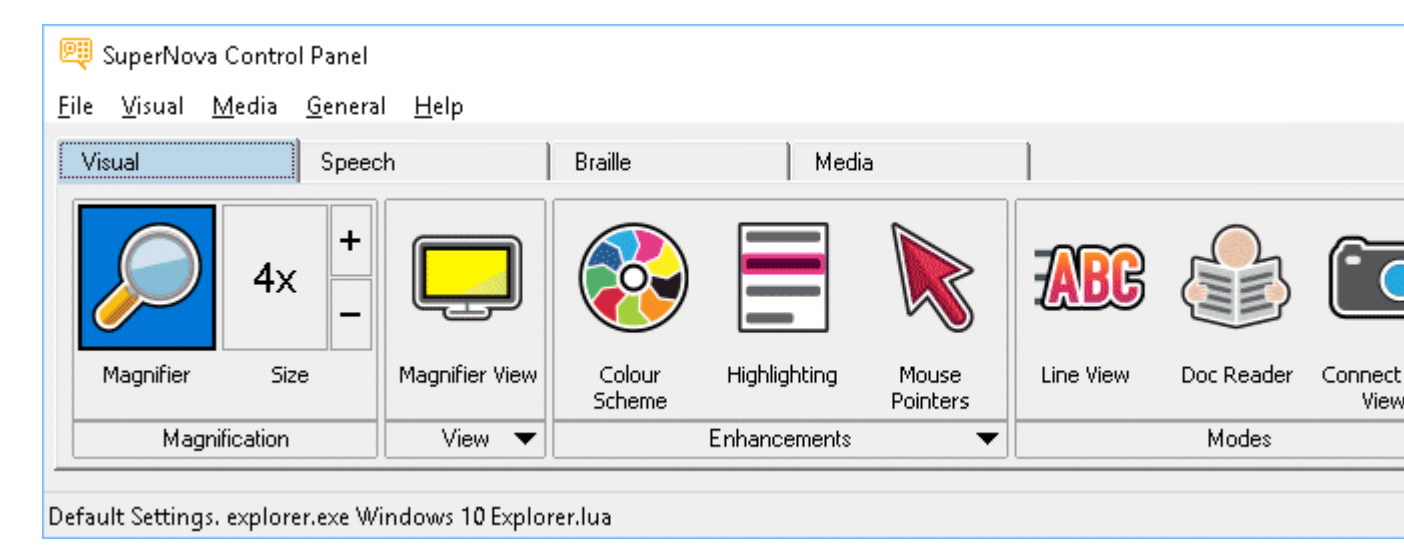

Il pannello di controllo di SuperNova è la finestra di dialogo che contiene tutte le impostazioni di SuperNova.

Potete trovare le impostazioni di SuperNova nella barra menu e nella barra pulsanti nel Pannello di Controllo.

La barra menu, che è la barra orizzontale posizionata sotto la barra titolo che contiene le opzioni con i menu a tendina, dà accesso a tutte le impostazioni disponibili in SuperNova. La barra pulsanti, che è posizionata sotto la barra menu e contiene pulsanti grandi e facilmente accessibili, dà accesso alle impostazioni più usate di SuperNova.

La parte finale del Pannello di Controllo di SuperNova è la barra di stato. La barra di stato, che è la barra orizzontale nella parte inferiore del Pannello di Controllo, dà informazioni sui File Impostazioni che state utilizzando. Potete aprire il Pannello di Controllo di SuperNova in diversi modi. Usate quello che si adatta di più alle vostre esigenze.

Per aprire il pannello di controllo principale di SuperNova

Premere CONTROL SINISTRO + BARRA SPAZIATRICE.

Si aprirà la finestra di dialogo completa del "Pannello di Controllo".

In alternativa, usando il mouse, per aprire il

Pannello di Controllo:

Cliccare l'icona di SuperNova nell'area di notifica di Windows.

Per aprire il pannello di controllo di SuperNova come semplice menu:

Premere BLOCCA MAIUSCOLA +BARRA SPAZIATRICE o CLIC DESTRO sull'icona di SuperNova nell'area di notifica di Windows.

| <u>F</u> ile    | • |
|-----------------|---|
| <u>V</u> isual  | • |
| <u>S</u> peech  | ► |
| <u>B</u> raille | ► |
| <u>M</u> edia   | • |
| <u>G</u> eneral | • |
| <u>H</u> elp    | • |

# 3.2 Comandi tastiera per muoversi nel Pannello di Controllo di SuperNova

Le tabelle seguenti contengono una lista di comandi tastiera per aiutarvi ad utilizzare il Pannelo di Controllo. Questi comandi tastiera sono anche comandi standard di Windows che si utilizzano normalmente anche in Windows.

| Funzione                          | Tasto Rapido       |
|-----------------------------------|--------------------|
| Spostare il focus alla barra menu | ALT                |
| Spostare il focus lungo la barra  | FRECCIA SINISTRA o |
| menu                              | FRECCIA DESTRA     |
| Aprire la voce del menu che       | FRECCIA GIU' o     |
| contiene il focus                 | INVIO              |
| Vai su un elemento della Barra    | ALT + lettera      |
| Menu e aprilo                     | sottolineata       |
| Spostarsi in un menu aperto       | FRECCIA GIU' o     |
|                                   | FRECCIA SU         |
| Apri un sottomenu                 | FRECCIA DESTRA o   |
|                                   | INVIO              |
| Chiudere un sottomenu             | FRECCIA SINISTRA o |
|                                   | ESC                |
| Selezionare una voce del menu     | INVIO              |

## Comandi Tastiera per la Barra Menu.

## Comandi Tastiera per finestre di dialogo

| Funzione                           | Tasto Rapido      |
|------------------------------------|-------------------|
| Spostarsi al controllo successivo: | ТАВ               |
| Spostarsi al controllo             | SHIFT + TAB       |
| precedente:                        |                   |
| Premere un pulsante, attivare      | BARRA SPAZIATRICE |
| una casella di controllo o         |                   |
| selezionare un'opzione.            |                   |
| Spostarsi direttamente a un        | ALT + lettera     |
| controllo                          | sottolineata      |
| Apri la scheda successiva in una   | CONTROL + TAB     |
| finestra con schede multiple       |                   |
| Apri la scheda precedente in una   | CONTROL + SHIFT + |
| finestra con schede multiple       | ТАВ               |
| Annulla                            | ESC               |

31

## 3.3 Impostazioni nel Pannello di Controllo di SuperNova

Tutte le Opzioni di SuperNova possono essere attivate dai menu del Pannello di Controllo. La lista seguente riassume lo scopo dei menu.

• Menu File:

Il menu "File" contiene opzioni per selezionare il vostro profilo utente e per gestire correttamente i file Impostazioni di SuperNova. Ciò comporta creare, modificare, importare ed esportare i File Impostazioni. Il menu "File" contiene anche il comando per uscire da SuperNova.

• Menu Ingrandimento.

Il menu "Ingrandimento" contiene le opzioni per controllare l'ingrandimento, i colori schermo, l'evidenziato e altre opzioni ingrandimento. Potete accedere a queste impostazioni anche attraverso la barra pulsanti di SuperNova.

• Menu Voce.

Il menu "Voce" contiene le opzioni per controllare ciò che SuperNova vocalizza. Ciò include le impostazioni della voce come volume e velocità, oltre ad opzioni che controllano ciò che SuperNova vocalizza quando digitate, leggete o modificate un testo.

Menu Braille

Il menu Braille contiene opzioni per controllare ciò che viene visalizzato sul display braille. Include la tabella Braille, la lingua e gli attributi del testo.

Menu Media

Il menu "Media" contiene opzioni per fare scansioni, ricercare libri, leggere notizie online, ascoltare stazioni radio e podcast.

• Menu Generale.

Il Menu Generale contiene opzioni che controllano il comportamento di SuperNova, incluse le preferenze per l'avvio, le impostazioni per l'aggiornamento, l'aspetto del Pannello di Controllo e della tastiera di SuperNova e i tasti rapidi.

• Menu Aiuto.

Il menu Aiuto contiene i tasti rapidi per importanti contenuti, come il Manuale e le info sula versione del prodotto. L'opzione Info fornisce informazioni sull'identificativo cliente, oltre alla versione di SuperNova che state usando. Quando richiedete un'assistenza tecnica, accertatevi di avere queste informazioni a portata di mano.

# 3.4 Modificare l'aspetto del pannello di controllo di SuperNova

Potete fare molte modifiche al Pannello di Controllo di SuperNova. Per esempio, potete nascondere la barra pulsanti, la barra di stato, potete non visualizzare il Pannello di Controllo quando avviate SuperNova e rimuoverlo dalla barra delle attività di Windows.

Per ulterori informazoni su come modificare il Pannello di Controllo di SuperNova, si veda "Finestra di dialogo Pannello di Controllo Generale".

## 3.5 Chiudere il pannello di controllo di SuperNoval

Potete chiudere il Pannello di Controllo di SuperNova in diversi modi.

Per fare ciò:

Premere ESC.

Oppure

Cliccare il simbolo per ridurre a icona nel Pannello di Controllo.

Facendo così, il Pannello di Controllo di SuperNova scompare e il focus torna all'applicazione con cui stavate lavorando. SuperNova continua a funzionare.

NOTA: se premete ALT + F4 o cliccate sul pulsante Chiudi nella barra titolo del Pannello di Controllo, allora SuperNova penserà che vogliate chiudere il programma. Prima di uscire, un messaggio appare chiedendo di confermare.

#### CAPITOLO 4

## Ingranditore

## 4.1 Attivare e disattivare l'ingrandimento

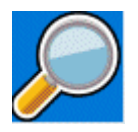

E' possibile attivare e disattivare l'ingrandimento usando le opzioni "Ingrandimento" nel pannello di controllo di SuperNova oppure usando i tasti rapidi. Se state usando un dispositivo con touch screen, potete anche attivare e disattivare l'ingrandimento facendo un doppio tocco con tre dita.

#### Tasti Rapidi per Ingrandimento

| Funzione               | PC da tavolo -<br>Gruppo<br>Tastierino | PC portatile -<br>Gruppo<br>Universale |
|------------------------|----------------------------------------|----------------------------------------|
|                        | Numerico di<br>Default                 |                                        |
| Ingrandimento on / off | CONTROL                                | ALT + 0                                |
|                        | SINISTRO +<br>INVIO TN                 |                                        |

## 4.2 Modifica dimensione ingrandimento

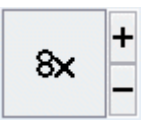

Potete variare l'ingrandimento da 1.2 volte a 64 volte. E' possibile modificare la dimensione dell'ingrandimento usando le opzioni

"Ingrandimento" nel pannello di controllo di SuperNova oppure usando i tasti rapidi. Se state usando un dispositivo con touch screen, potete anche modificare l'ingrandimento allontanando o avvicinando due dita sullo schermo.

| Funzione              | Tasti Rapidi PC<br>da tavolo                                                                 | PC portatile -<br>Gruppo<br>Universale                                                  |
|-----------------------|----------------------------------------------------------------------------------------------|-----------------------------------------------------------------------------------------|
| Aumenta Ingrandimento | CONTROL<br>SINISTRO +<br>PIU' TN<br>oppure<br>BLOCCA<br>MAIUSCOLA +<br>ROTELLA<br>MOUSE SU   | ALT SINISTRO<br>+ ì accentata<br>oppure<br>BLOCCA<br>MAIUSCOLA +<br>ROTELLA<br>MOUSE SU |
| Riduci Ingrandimento  | CONTROL<br>SINISTRO +<br>meno TN<br>oppure<br>BLOCCA<br>MAIUSCOLA +<br>ROTELLA<br>MOUSE GIU' | ALT + MENO<br>o<br>BLOCCA<br>MAIUSCOLA +<br>ROTELLA<br>MOUSE GIU'                       |

## 4.3 Cambia Modalità Ingrandimento

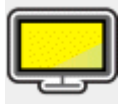

Potete scegliere diverse modalità per lo schermo quando usate l'Ingrandimento di SuperNova. Ci sono tre modalità di visualizzazione:
• Schermo Intero.

Questa visualizzazione riempie lo schermo con una porzione del "reale" schermo di Windows.

• Finestra Fissa.

Questa visualizzazione mostra la porzione ingrandita dello schermo in una piccola finestra statica. Potete cambiare la dimensione e la posizione della finestra.

• Lente Ingrandimento

Questa visualizzazione si comporta come se posizionaste una lente di ingrandimento sullo schermo. Così vedete la porzione di schermo ingrandita in una piccola finestra che si sposta. Potete cambiare la dimensione e la posizione della finestra.

Lente Automatica

Questa visualizzazione si comporta come la Lente Automatica, ad eccezione del fatto che la finestra ingrandita si ridimensiona automaticamente alla dimensione del focus corrente. Questa visualizzazione è utile se usate la tastiera per navigare e preferite vedere lo schermo non ingrandito sullo sfondo.

• Schermo Diviso.

Questa visualizzazione divide lo schermo in due parti: una finestra ingrandita e una finestra non ingrandita. Potete scegliere dove la finestra ingrandita deve apparire e la dimensione della finestra ingrandita. La separazione tra la porzione di schermo ingrandita e quella non ingrandita è una riga nera. Questa modalità è particolarmente utile quando utilizzate un videoingranditore da tavolo.

E' possibile modificare lo stile di visualizzazione usando le opzioni "Ingrandimento" nel pannello di controllo di SuperNova oppure usando i tasti rapidi.

### Tasti Rapidi per Ingrandimento

| Funzione                                                      | PC da tavolo -<br>Gruppo<br>Tastierino<br>Numerico di<br>Default | PC portatile -<br>Gruppo<br>Universale |
|---------------------------------------------------------------|------------------------------------------------------------------|----------------------------------------|
| Cambia Modalità                                               | CONTROL                                                          | CONTROL                                |
| Ingrandimento                                                 | SINISTRO + 7<br>TN                                               | DESTRO + F2                            |
| Modifica orientamento<br>quando in modalità Schermo<br>Diviso | CONTROL<br>SINISTRO + 1<br>TN                                    | Non assegnato                          |

Occorre notare che è possibile modificare la dimensione e il colore del bordo intorno alla Finestra Fissa, alla Lente Ingrandimento, alla Lente Automatica e allo Schermo Diviso. Farete queste modifiche nella finestra di dialogo "Opzioni Avanzate Ingrandimento".

# 4.4 Modificare dimensione e posizione della finestra ingrandita

Potete modificare la grandezza e la posizione della Finestra Fissa, della Lente di Ingrandimento e dello Schermo Diviso. Per eseguire le modifiche utilizzate la modalità Modifica Ingrandimento.

Per regolare la dimensione e la posizione della Finestra Fissa:

- 1. Scegliere "Finestra Fissa" come impostazione per l'Ingrandimento.
- Se usate il gruppo Tasti Rapidi per PC desktop, premere CONTROL SINISTRO + 4 TN per entrare in modalità modifica ingrandimento. Se usate il gruppo Tasi Rapidi per PC portatile, premere CONTROL DESTRO + F3 per entrare in modalità modifica ingrandimento.

In modalità modifica ingrandimento, un bordo lampeggiante indica l'oggetto che state modificando.

3. Usare i Tasti Freccia per posizionare la finestra sullo schermo. Potete fare ciò tenendo premuto il tasto Z e spostando il mouse.

- Premere CONTROL SINISTRO + Tasti Freccia per regolare la dimensione della finestra. Potete fare ciò tenendo premuto il tasto X e spostando il mouse.
- 5. Premere ESC per uscire dalla modalità modifica ingrandimento.

Per regolare la dimensione della Lente Ingrandimento:

- 1. Scegliere "Lente Ingrandimento" come impostazione per l'Ingrandimento.
- Se usate il gruppo Tasti Rapidi per PC desktop, premere CONTROL SINISTRO + 4 TN per entrare in modalità modifica ingrandimento. Se usate il gruppo Tasi Rapidi per PC portatile, premere CONTROL DESTRO + F3 per entrare in modalità modifica ingrandimento.

In modalità modifica ingrandimento, un bordo lampeggiante indica l'oggetto che state modificando.

- Premere CONTROL SINISTRO + Tasti Freccia per regolare la dimensione della finestra. Potete fare ciò tenendo premuto il tasto X e spostando il mouse.
- 4. Premere ESC per uscire dalla modalità modifica ingrandimento.

Per regolare la dimensione dello Schermo Diviso:

- 1. Scegliere l'orientamento per lo Schermo Diviso che volete usare come impostazione per l'Ingrandimento.
- Se usate il gruppo Tasti Rapidi per PC desktop, premere CONTROL SINISTRO + 4 TN per entrare in modalità modifica ingrandimento. Se usate il gruppo Tasi Rapidi per PC portatile, premere CONTROL DESTRO + F3 per entrare in modalità modifica ingrandimento.

In modalità modifica ingrandimento, un bordo lampeggiante indica l'oggetto che state modificando.

- 3. Premere CONTROL SINISTRO + Tasti Freccia per regolare la dimensione della finestra. Potete fare ciò tenendo premuto il tasto Z e spostando il mouse.
- 4. Premere ESC per uscire dalla modalità modifica ingrandimento.

### 4.5 Visualizzare altre parti dello schermo

Solo una parte dello schermo è visibile quando si usa l'ingrandimento. Per vedere le altre parti dello schermo, potete spostare il puntatore del mouse sullo schermo oppure usare tasti rapidi di SuperNova.

Lo spostamento sullo schermo utilizzando i tasti di scelta rapida di SuperNova viene indicato come Panoramica, Panoramica Veloce, Vai a oppure Salta a.

• Panoramica.

La Panoramica muove l'area ingrandita sullo schermo ad una velocità costante nella direzione che volete. La velocità di movimento può essere aumentata o diminuita in base ai tasti premuti.

Per eseguire la panoramica sullo schermo, premere CONTROL DESTRO + uno dei tasti freccia. Tenere premuto il tasto CONTROL DESTRO per mantenere la panoramica. Premere il tasto freccia ripetutamente (mantenendo il tasto CONTROL DESTRO premuto) per aumentare la velocità di scorrimento della panoramica. Premere il tasto freccia opposto per diminuire la velocità di scorrimento della panoramica.

Usare gli altri TASTI FRECCIA per cambiare direzione. Rilasciare il tasto CONTROL DESTRO per fermare lo scorrimento della panoramica.

• Panoramica Veloce

La funzione Panoramica Veloce lavora in modo simile alla Panoramica, ma la velocità aumenta automaticamente fino al raggiungimento di una velocità massima mentre mantenete premuti i tasti.

Per spostare l'area ingrandita, premere e mantenere premuto CONTROL DESTRO + SHIFT DESTRO insieme ad un Tasto Freccia. Quando rilasciate i tasti, lo spostamento si fermerà.

• Vai a.

Potete anche spostare l'area ingrandita direttamente in varie parti dello schermo. La tabella che segue elenca i tasti rapidi che vi permetteranno di spostare l'area ingrandita in una posizione dello schermo.

### Tasti Rapidi per Ingrandimento

| Funzione           | PC da tavolo -<br>Gruppo<br>Tastierino | PC portatile -<br>Gruppo<br>Universale |
|--------------------|----------------------------------------|----------------------------------------|
|                    | Numerico di<br>Default                 |                                        |
| In alto a sinistra | CONTROL<br>DESTRO + 7<br>TN            | Non assegnato                          |
| In alto            | CONTROL<br>DESTRO + 8<br>TN            | Non assegnato                          |
| In alto a destra   | CONTROL<br>DESTRO + 9<br>TN            | Non assegnato                          |
| Sinistra           | CONTROL<br>DESTRO + 4<br>TN            | Non assegnato                          |
| In centro          | CONTROL<br>DESTRO + 5<br>TN            | Non assegnato                          |

| Destra              | CONTROL<br>DESTRO+ 6<br>TN  | Non assegnato |
|---------------------|-----------------------------|---------------|
| In basso a sinistra | CONTROL<br>DESTRO + 1<br>TN | Non assegnato |
| In basso            | CONTROL<br>DESTRO + 2<br>TN | Non assegnato |
| In basso a destra   | CONTROL<br>DESTRO + 3<br>TN | Non assegnato |

### • Saltare

E' possibile spostarsi sullo schermo a salti. Questa modalità è differente dalla panoramica, poichè la finestra ingrandita non scorre in modo fluido, ma a piccoli salti.

### Tasti Rapidi per Ingrandimento

| Funzione | PC da tavolo -<br>Gruppo<br>Tastierino | PC portatile -<br>Gruppo<br>Universale |
|----------|----------------------------------------|----------------------------------------|
|          | Numerico di<br>Default                 |                                        |
| Su       | CONTROL                                | CONTROL                                |
|          | SINISTRO +                             | DESTRO +                               |
|          | BLOCCA                                 | SHIFT                                  |
|          | MAIUSCOLA +                            | DESTRO +                               |
|          | 8 TN.                                  | FRECCIA SU                             |
| Giù      | CONTROL                                | CONTROL                                |
|          | SINISTRO +                             | DESTRO +                               |
|          | BLOCCA                                 | SHIFT                                  |
|          | MAIUSCOLA +                            | DESTRO +                               |
|          | 2 TN                                   | FRECCIA GIU'                           |

| Sinistra | CONTROL     | CONTROL  |
|----------|-------------|----------|
|          | SINISTRO +  | DESTRO + |
|          | BLOCCA      | SHIFT    |
|          | MAIUSCOLA + | DESTRO + |
|          | 4 TN        | FRECCIA  |
|          |             | SINISTRA |
| Destra   | CONTROL     | CONTROL  |
|          | SINISTRO +  | DESTRO + |
|          | BLOCCA      | SHIFT    |
|          | MAIUSCOLA + | DESTRO + |
|          | 6 TN.       | FRECCIA  |
|          |             | DESTRA   |

### Salva e Ripristina la Posizione Schermo

E' anche possibile salvare una posizione dello schermo. Questo permette di ritornare nella stessa posizione premendo un tasto rapido.

Per salvare una posizione dello schermo:

- 1. Spostare la finestra ingrandita nella posizione richiesta.
- 2. Premere CONTROL DESTRO + 0 TN per salvare la posizione.

Per spostare la finestra ingrandita ancora alla posizione salvata:

Premere CONTROL DESTRO + PUNTO TN per ritornare alla posizione dello schermo salvata.

### 4.6 Panoramica della posizione della finestra ingrandita

Potete vedere la posizione della finestra ingrandita sullo schermo usando la Panoramica Ingrandimento. Potete entrare ed uscire dalla Panoramica Ingrandimento usando un tasto rapido di SuperNova.

Per entrare ed uscire dalla Panoramica Ingrandimento:

### Premere CONTROL SINISTRO+ <

# 4.7 Creare finestre ingrandite statiche per visualizzare informazioni

Potete creare una finestra statica ingrandita per mantenere una particolare area dello schermo permanentemente visualizzata. Questa funzione vi permette di tenere sempre in vista informazioni importanti che possono cambiare frequentemente mentre usate la vostra applicazione.

SuperNova chiama queste finestre "Aree bloccate". Le Aree Bloccate possono avere un ingrandimento proprio e possono rimanere visibili anche quando viene disattivato l'ingrandimento di SuperNova.

### Esempi:

- Potete bloccare la parte dell'orologio sul system tray per vedere più facilmente l'ora.
- Potete bloccare un area della barra di stato di un programma di videoscrittura che riporta il numero di pagina corrente, in modo da tener sotto controllo in quale pagina state lavorando.
- Potete bloccare la Barra della Formula in un foglio di Excel per vedere più facilmente se la cella contiene una formula o del testo.

Potete creare un'Area Bloccata usando il puntatore del mouse o la tastiera.

### 4.7.1 Creare un'Area Bloccata usando la tastiera

Per creare e modificare la posizione e la dimensione di un'Area Bloccata usando i tasti rapidi, richiede l'uso della modalità Modifica Ingrandimento.

Per creare e regolare la dimensione e la posizione di un'Area Bloccata:

 Se utilizzate il gruppo di tasti rapidi di default per PC da tavolo, premete CONTROL SINISTRO + 5 TN per creare una nuova Area Bloccata e automaticamente entrerete nella modalità modifica ingrandimento. Se utilizzate il gruppo di tasti rapidi per PC portatile, premete CONTROL SINISTRO + ALT + H per creare una nuova Area Bloccata e automaticamente entrerete nella modalità modifica ingrandimento.

In modalità modifica ingrandimento, un bordo lampeggiante indica l'oggetto che state modificando.

- 2. Usare i tasti rapidi per l'Ingrandimento per modificare la dimensione del contenuto all'interno dell'Area Bloccata.
- 3. Usare i Tasti Freccia per posizionare la finestra sullo schermo. Potete fare ciò tenendo premuto il tasto Z e spostando il mouse.
- Premere SHIFT SINISTRO + Tasti Freccia per cambiare il contenuto all'interno dell'Area Bloccata. Potete fare ciò tenendo premuto il tasto C e spostando il mouse.
- Premere CONTROL SINISTRO + Tasti Freccia per regolare la dimensione della finestra. Potete fare ciò tenendo premuto il tasto X e spostando il mouse.
- 6. Premere ESC per uscire dalla modalità modifica ingrandimento.

Durante il processo di creazione, probabilmente trovere la corretta posizione e il contenuto desiderato nell'Area Bloccata con diverse regolazioni della grandezza e della posizione.

### 4.7.2 Modifica un'Area Bloccata usando la tastiera

Per modificare un'Area Bloccata esistente:

 Se usate il gruppo Tasti Rapidi per PC da tavolo, premere CONTROL SINISTRO + 6 TN. Se usate il gruppo Tasti Rapidi per PC portatile, premere CONTROL SINISTRO + F6. Entrerete nella modalità modifica ingrandimento dell'Area Bloccata corrente selezionata e identificata da bordi lampeggianti.

- Se avete Aree Bloccate multiple, potrete passare in modo ciclico tra le Aree Bloccate premendo i tasti CONTROL SINISTRO + 6 TN se utilizzate il gruppo tasti rapidi per PC da tavolo. Premere CONTROL SINISTRO + F6 se usate il gruppo tasti rapidi per computer portatile.
- 3. Usare i tasti rapidi disponibili per Ingrandimento e Modifica Ingrandimento per regolare la dimensione, la posizione o il contenuto dell'Area Bloccata.
- 4. Premere ESC per uscire dalla modalità Modifica Ingrandimento.

### 4.7.3 Cancella un'Area Bloccata usando la tastiera

Per cancellare un'Area Bloccata esistente:

- Se usate il gruppo Tasti Rapidi per PC da tavolo, premere CONTROL SINISTRO + 6 TN. Se usate il gruppo Tasti Rapidi per PC portatile, premere CONTROL SINISTRO + F6. Entrerete nella modalità modifica ingrandimento con l'Area Bloccata corrente selezionata e identificata da bordi lampeggianti.
- Se avete Aree Bloccate multiple potete passare tra le varie aree. Per fare questo, premere CONTROL SINISTRO + 6 TN se usate il gruppo tasti rapidi per computer da tavolo. Premere CONTROL SINISTRO + F6 se usate il gruppo tasti rapidi per computer portatile.
- 3. Premere CANC per rimuovere l'Area Bloccata.

Quando l'Area Bloccata è cancellata, il focus si sposterà all'Area Bloccata successiva. Se non ci sono altre Aree Bloccate, uscirete automaticamente dalla modalità Modifica Ingrandimento. Se rimangono altre Aree Bloccate che non volete modificare, premere ESC.

### 4.7.4 Creare un'Area Bloccata usando il mouse

Potete creare Aree Bloccate usando la finestra di dialogo "Crea Aree Bloccate". Per aprire questa finestra di dialogo, aprire il menu "Ingrandimento" e selezionare la voce "Opzioni Avanzate". Quindi nella scheda proprietà "Aree Bloccate" della finestra Opzioni Avanzate premere il pulsante "Nuovo".

Nella finestra di dialogo "Crea Aree Bloccate" è necessario:

- 1. Indicare una descrizione che deve essere unica per l'area bloccata.
- 2. Selezionare o deselezionare la casella di controllo "Insegui focus".

La funzione Insegui Focus determina se il contenuto dell'Area Bloccata è fisso o mostra il focus corrente. Selezionare questa casella di controllo e il contenuto dell'Area Bloccata seguirà il focus. Se questa casella di controllo è selezionata, il pulsante "Scegli Area Schermo da bloccare" sarà disabilitato poichè non è stata definita un'area dello schermo.

- 3. Selezionare il pulsante "Scegli Area Schermo da bloccare" per definire l'area dello schermo da visualizzare.
- 4. Usare il PULSANTE SINISTRO DEL MOUSE con il movimento del mouse per creare una nuova area. Premere INVIO o PULSANTE DESTRO DEL MOUSE per accettare, ESC per annullare.
- 5. Selezionare o deselezionare la casella di controllo "Rifinitura".
- 6. Selezionare il pulsante "Sposta la Finestra Bloccata" per posizionare l'Area Bloccata e impostare la dimensione dell'ingrandimento.

La dimensione dell'ingrandimento può essere impostata usando i normali tasti rapidi. Usare i movimenti del mouse oppure i Tasti Freccia per spostare il blocco. Premere INVIO o PULSANTE SINISTRO DEL MOUSE per accettare, ESC per annullare. 7. Selezionare il pulsante OK per confermare e salvare la nuova Area Bloccata.

Potete visualizzare la lista delle Aree Bloccate che avete creato nella scheda "Aree Bloccate", nella finestra di dialogo "Opzioni Avanzate Ingrandimento". Potete anche ordinare, modificare e cancellare le Aree Bloccate esistenti nella scheda "Aree Bloccate".

### 4.7.5 Mostra o Nascondi Aree Bloccate

E' possibile visualizzare o nascondere Aree Bloccate usando tasti rapidi di SuperNova. E' utile quando non si vuole avere le Aree Bloccate visibili sempre ma solo quando necessario.

### Tasti Rapidi per Ingrandimento

| Funzione               | PC da tavolo -<br>Gruppo<br>Tastierino | PC portatile -<br>Gruppo<br>Universale |
|------------------------|----------------------------------------|----------------------------------------|
|                        | Numerico di<br>Default                 |                                        |
| Aree Bloccate on / off | CONTROL<br>SINISTRO + 3<br>TN          | CONTROL<br>SINISTRO + F5               |

### CAPITOLO 5

# Migliorie dello schermo.

Se avete difficoltà a vedere lo schermo, oppure a seguire il focus o a seguire il puntatore del mouse, la funzione Migliorie dello schermo disponibile in SuperNova potrebbe frnirvi la soluzione adatta a voi.

# 5.1 Rendi lo schermo più visibile

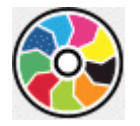

SuperNova contiene opzioni per visualizzare al meglio lo schermo. Una di queste opzioni è Schemi Colore di SuperNova, che permette di cambiare il contrasto, la luminosità e i colori sullo schermo.

Potete scegliere uno Schema Colore pre-impostato di SuperNova oppure creare uno schema personalizzato. Uno Schema Colore è applicato all'intero schermo e funzionerà anche quando l'ingrandimento è disattivato.

Potete scegliere uno Schema Colore usando le opzioni "Ingrandimento" nel pannello di controllo di SuperNova. E' possibile attivare e disattivare uno Schema Colore usando le opzioni "Ingrandimento" nel pannello di controllo di SuperNova oppure usando i tasti rapidi.

### Tasti Rapidi per Ingrandimento

| Funzione                         | PC da tavolo -<br>Gruppo<br>Tastierino<br>Numerico di | PC portatile -<br>Gruppo<br>Universale |
|----------------------------------|-------------------------------------------------------|----------------------------------------|
|                                  | Default                                               |                                        |
| Attivare o disattivare il vostro | CONTROL                                               | ALT + SHIFT +                          |
| Schema Colore                    | SINISTRO + 0                                          | С                                      |
|                                  | TN                                                    |                                        |

Per creare uno schema personalizzato, dovete selezionare "Personalizzato" prima di scegliere "Configura..." dalla lista degli Schemi Colore. Scegliendo "Configura" si apre la finestra di dialogo "Configura Schema Colore Personalizzato". La finestra di dialogo contiene diversi controlli in base alle impostazioni che scegliete. Questo include impostazioni luminosità, contrasto, tinta e sostituzione colore.

# 5.2 Rendi il focus più visibile

SuperNova contiene opzioni per visualizzare al meglio lo schermo. Una di queste opzioni è Evidenziato di SuperNova, che rende alcuni tipi di focus più visibili attaccando un marcatore al focus.

I tipi di focus includono:

- Mouse (puntatore controllato dal mouse).
- Cursore (cursore usato in aree di edit).
- Riga (riga dove il cursore è posizionato).
- Focus (focus in finestre di dialogo e menu).

Potete scegliere uno schema pre-impostato Evidenziato di SuperNova o creare il vostro schema personalizzato. Potete scegliere uno schema nelle opzioni "Ingrandimento" nel pannello di controllo di SuperNova.

Per creare uno schema personalizzato, dovete selezionare "Impostazioni". dalla lista degli Schemi Evidenziato. Quando scegliete "Impostazioni", SuperNova automaticamente attiva lo schema "Personalizzato" prima di aprire la finestra di dialogo Opzioni Evidenziato. SuperNova usa anche i valori dello schema precedente per creare i valori di default per il nuovo schema personalizzato.

Se non vedete alcun effetto quando selezionate uno schema, controllate che l'opzione "Evidenziato" sia attiva. Potrete attivare l'Evidenziato selezionando l'opzione "Evidenziato" nel menu Visuale o selezionando il pulsante "Evidenziato" nella pagina Ingrandimento del Pannello di Controllo diSuperNova.

# 5.3 Rendi il puntatore più visibile

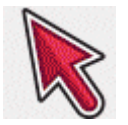

SuperNova contiene opzioni per visualizzare al meglio lo schermo. Una di queste opzioni è Puntatori Mouse di SuperNova, che vi permette di modificare la dimensione e il colore del puntatore sullo schermo.

Potete scegliere uno schema pre-impostato per Puntatori Mouse di SuperNova, o creare il vostro schema personalizzato attraverso le opzioni "Ingrandimento" nel Pannello di Controllo di SuperNova.

Gli schemi pre-impostati includono:

- Rosso Grande
- Bianco Grande

• Giallo Grande

La selezione dello schema "Windows Standard" cambierà lo schema puntatore ai valori di default di Windows.

### CAPITOLO 6

# Impostazioni Voce

## 6.1 Attivare e disattivare la voce

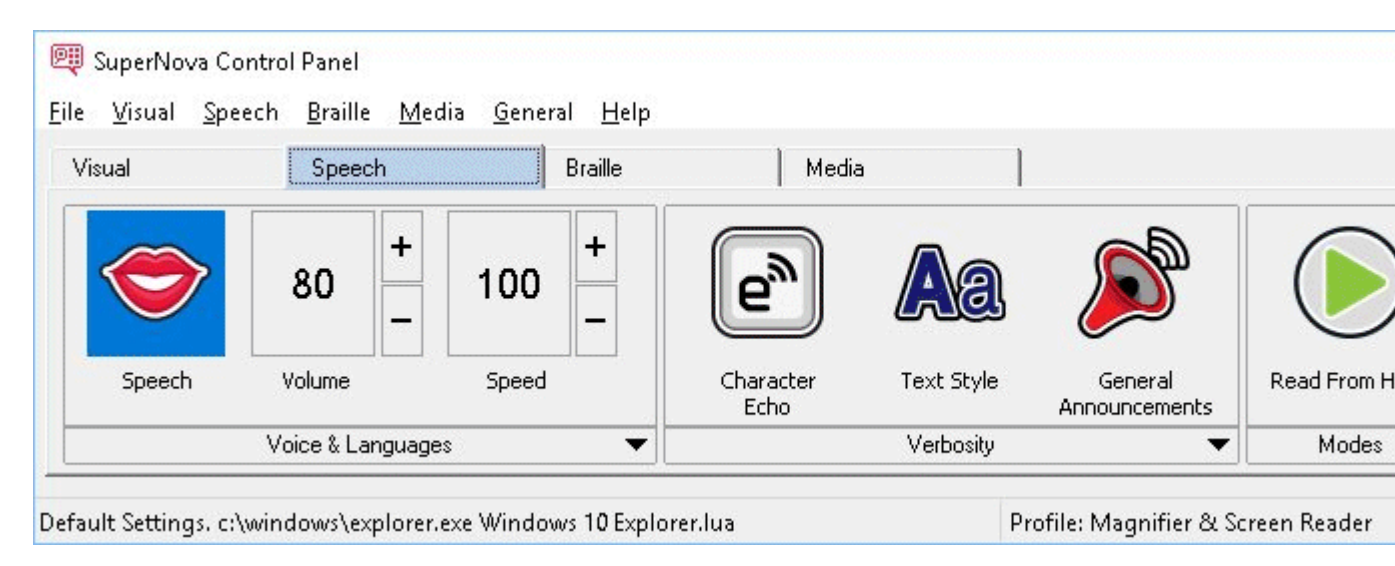

E' possibile attivare e disattivare la voce usando le opzioni "Voce" nel pannello di controllo di SuperNova oppure usando i tasti rapidi.

Per disattivare la voce fino a quando non la riattiverete nuovamente:

### Tasti rapidi Voce

| Funzione                   | PC da tavolo -<br>Gruppo<br>Tastierino | PC portatile -<br>Gruppo<br>Universale |
|----------------------------|----------------------------------------|----------------------------------------|
|                            | Default                                |                                        |
| Attiva / Disattiva la voce | CONTROL                                | CONTROL                                |
|                            | SINISTRO + 0                           | SINISTRO +                             |
|                            |                                        | ALT + 0                                |
| Mute                       | CONTROL                                | CONTROL                                |
|                            | SINISTRO                               |                                        |

### 6.2 Modifica volume

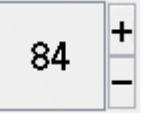

E' possibile modificare il volume della voce usando le opzioni "Voce" nel pannello di controllo di SuperNova oppure usando i tasti rapidi.

### Tasti rapidi Voce

| Funzione          | PC da tavolo -<br>Gruppo<br>Tastierino | PC portatile -<br>Gruppo<br>Universale |
|-------------------|----------------------------------------|----------------------------------------|
|                   | Numerico di<br>Default                 |                                        |
| Aumenta volume    | CONTROL                                | CONTROL +                              |
|                   | SINISTRO + ì                           | ALT + ì                                |
|                   | accentata                              | accentata                              |
| Diminuisci volume | CONTROL                                | CONTROL +                              |
|                   | SINISTRO +                             | ALT +                                  |
|                   | APOSTROFO                              | APOSTROFO                              |

### 6.3 Modifica velocità lettura

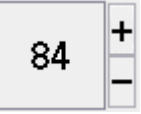

E' possibile modificare la velocità della voce usando le opzioni "Voce" nel pannello di controllo di SuperNova oppure usando i tasti rapidi.

### Tasti rapidi Voce

| Funzione                 | PC da tavolo -<br>Gruppo<br>Tastierino                      | PC portatile -<br>Gruppo<br>Universale        |
|--------------------------|-------------------------------------------------------------|-----------------------------------------------|
|                          | Numerico di<br>Default                                      |                                               |
| Aumenta velocità lettura | CONTROL<br>SINISTRO +<br>SHIFT<br>SINISTRO + ì<br>accentata | CONTROL<br>SINISTRO +<br>ALT + PAGINA<br>SU   |
| Riduci velocità lettura  | CONTROL<br>SINISTRO +<br>SHIFT<br>SINISTRO +<br>APOSTROFO   | CONTROL<br>SINISTRO +<br>ALT + PAGINA<br>GIU' |

### 6.4 Modifica voce

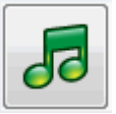

Le sintesi vocali spesso permettono di scegliere voci diverse. Ogni voce ha la sua intonazione, creata all'interno dei parametri vocali disponibili.

Per modificare la voce:

1. Premere CONTROL SINISTRO + BARRA SPAZIATRICE.

Chiudere il pannello di controllo di SuperNoval

2. Premere ALT + V.

Il menu Voce si aprirà.

3. Premere FRECCIA GIU' fino a "Preferenze Voce" e premere INVIO.

Finestra di dialogo Preferenze Voce

- 4. CONTROL + TAB per aprire la scheda "Configurazione Voce e Lingua".
- 5. Usare il TAB per raggiungere la lista Voci ed usare i Tasti Freccia per selezionarla
- 6. Se desiderate utilizzare voci diversificate in base al contenuto, tabulate fino alla casella di controllo "come nello Screen Reader" premere lo spazio per deselezionare l'opzione. Poi, tabulate tra le diverse categorie e utilizzando i tasti freccia selezionate la voce desiderata.

Il contesto vocale è un attributo speciale del testo da vocalizzare che indica da dove viene o quale funzione di SuperNova state usando.

7. Usare il TAB fino al pulsante "OK" e premere SPAZIO.

SuperNova Salva le modifiche e chiude la finestra di dialogo.

Se non trovate una voce che vi piace ascoltare, potete cercare una sintesi vocale alternativa o provare a creare una voce personalizzata nella scheda "Voci definite dall'Utente", nella finestra di dialogo "Preferenze Voce".

# 6.5 Modifica lingua della voce di lettura

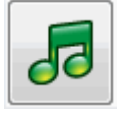

SuperNova può cambiare automaticamente la lingua della sintesi vocale per riprodurre al meglio particolari caratteri alfabetici e rendere migliore la funzionalità dello screen reader. E' possibile attivare diverse lingue come Latino, Arabo, Cinese Mandarino, Greco, Ebraico, Hindi (Devanagari) e Russo (Cirillico).

Quando SuperNova non è in grado di determinare la lingua, per esempio quando lo stesso alfabeto è usato da diverse lingue, potete usare un tasto rapido per selezionare la lingua della sintesi vocale che volete usare per leggere la parte di testo. Attenzione: non tutte le sintesi vocali supportano questa funzione. Per saperne di più sulle sintesi vocali disponibili e le lingue disponibili, contattare Dolphin o contattare il vostro distributore locale.

### 6.5.1 Abilita il cambio automatico della lingua

1. Premere CONTROL SINISTRO + BARRA SPAZIATRICE.

Si aprirà il Pannello di Controllo di SuperNova.

2. Premere ALT + C.

Il menu Voce si aprirà.

3. Premere FRECCIA GIU' fino a "Preferenze Voce" e premere INVIO.

Finestra di dialogo Preferenze Voce

- 4. CONTROL + TAB per aprire la pagina "Voce & Lingua".
- 5. Premete il tasto TAB fino a raggiungere la casella di controllo "Cambio Automatico della lingua" e premete la barra spaziatrice per selezionare l'opzione.
- 6. Se volete evitare che la sintesi vocale cambi quando incontra la punteggiatura o i numeri in una parte di testo, usate il TAB fino alla casella di controllo "Leggi Numeri e Punteggiatura con la lingua dei caratetri precedenti" e premete lo spazio per deselezionare l'opzione.
- 7. Usare il TAB fino al pulsante "OK" e premere SPAZIO.

SuperNova Salva le modifiche e chiude la finestra di dialogo.

Se state usando una versione non europea di SuperNova e avete bisogno che un testo sia automaticamente letto in una lingua europea, allora, in aggiunta ai passaggi sopra indicati, nella pagina "Voce e Lingua" deselezionate la casella di controllo "Come screen reader" e selezionate la lingua europea che desiderate dalla lista "Lingua schermo". E' possibile modificare l'opzione "Lingua Schermo" usando i tasti rapidi Lingua Su o ppure Lingua Giù. Ciò vi permette di modificare la lingua della sintesi senza bisogno di uscire dal documento che state leggendo.

### Tasti rapidi Voce

| Funzione   | PC da tavolo -<br>Gruppo<br>Tastierino<br>Numerico di<br>Default | PC portatile -<br>Gruppo<br>Universale |
|------------|------------------------------------------------------------------|----------------------------------------|
| Lingua Giù | CONTROL<br>SINISTRO +<br>PUNTO                                   | Non assegnato                          |
| Lingua Su  | CONTROL<br>SINISTRO +<br>HOME                                    | Non assegnato                          |

### 6.6 Cambia sintesi vocale

SuperNova funziona con molte sintesi vocali. Quindi è possibile scegliere una sintesi e una voce più adatta alle proprie esigenze e preferenze. Per verificare quali sintesi vocali sono disponibili, contattate il vostro distributore autorizzato Dolphin o visitate il sito di Dolphin.

Per usare un'altra sintesi vocale:

1. Premere CONTROL SINISTRO + BARRA SPAZIATRICE.

Chiudere il pannello di controllo di SuperNoval

2. Premere ALT + V.

Il menu Voce si aprirà.

3. Premere FRECCIA GIU' fino a "Preferenze Voce" e premere INVIO.

Finestra di dialogo Preferenze Voce

- 4. CONTROL + TAB per aprire la scheda "Configurazione Voce e Lingua".
- 5. Usare il TAB fino al pulsante "Seleziona Sintesi Vocale" e premere SPAZIO.

Si aprirà la finestra di dialogo "Seleziona Sintesi Vocale".

- 6. Usare i Tasti Freccia per selezionare un'altra sintesi vocale.
- 7. Usare il TAB fino al pulsante "OK" e premere SPAZIO.

SuperNova chiuderà la finestra di dialogo e parlerà utilizzando la nuova voce.

Se la voce non vi piace, potete andare nella scheda "Configurazione Voce e Lingua" per scegliere una voce diversa. Potete anche andare nella scheda "Voci Definite dall'Utente" per personalizzare i parametri della voce esistente.

8. Usare il TAB fino al pulsante "OK" e premere SPAZIO.

SuperNova chiuderà la finestra di dialogo "Preferenze Voce".

### CAPITOLO 7

# Leggere e scrivere

# 7.1 Leggi carattere

### **Tasto Voce**

| Funzione                       | PC da tavolo -<br>Gruppo<br>Tastierino | PC portatile -<br>Gruppo<br>Universale |
|--------------------------------|----------------------------------------|----------------------------------------|
|                                | Numerico di<br>Default                 |                                        |
| Leggi carattere alla posizione | 4 Tastierino                           | BLOCCA                                 |
| del focus corrente             | Numerico                               | MAIUSCOLA +                            |
|                                |                                        | FRECCIA                                |
|                                |                                        | SINISTRA                               |

Potete avere più informazioni sul carattere corrente premendo il tasto rapido più volte.

- Premendo due volte, annuncia la descrizione fonetica del carattere.
- Premendo tre volte, annuncia gli attributi del carattere, incluso nome del font, dimensione e stile.
- Premendo quattro volte, annuncia il valore unicode del carattere.

# 7.2 Leggi parola

| Funzione                    | PC da tavolo -<br>Gruppo<br>Tastierino<br>Numerico di<br>Default | PC portatile -<br>Gruppo<br>Universale |
|-----------------------------|------------------------------------------------------------------|----------------------------------------|
| Leggi Parola alla posizione | 5 Tastierino                                                     | BLOCCA                                 |
| del focus corrente          | Numerico                                                         | MAIUSCOLA +                            |
|                             |                                                                  | FRECCIA                                |
|                             |                                                                  | DESTRA                                 |

Potete avere più informazioni sulla parola corrente premendo il tasto rapido più volte.

- Premendo due volte, fa lo spelling della parola.
- Premendo tre volte, fa lo spelling della parola usando l'alfabeto fonetico.

# 7.3 Leggi riga, leggi riga fino al cursore e leggi riga dal cursore

E' possibile leggere la riga corrente, leggere fino alla posizione del cursore sulla riga corrente e leggere dalla posizione del cursore sulla riga corrente.

| Funzione                                        | PC da tavolo -<br>Gruppo<br>Tastierino<br>Numerico di<br>Default | PC portatile -<br>Gruppo<br>Universale |
|-------------------------------------------------|------------------------------------------------------------------|----------------------------------------|
| Leggi Riga alla posizione del<br>focus corrente | 6 Tastierino<br>Numerico                                         | Non assegnato                          |

| Leggi fino alla posizione del<br>cursore sulla riga corrente | SHIFT<br>SINISTRO + 1<br>TN | BLOCCA<br>MAIUSCOLA +<br>HOME |
|--------------------------------------------------------------|-----------------------------|-------------------------------|
| Leggi dalla posizione del cursore sulla riga corrente        | SHIFT<br>SINISTRO + 2<br>TN | BLOCCA<br>MAIUSCOLA +<br>FINE |

Potete avere più informazioni sulla riga corrente premendo il tasto rapido più volte.

- Premendo due volte, legge la riga, comprese le maiuscole e gli spazi.
- Premendo 3 volte, fa lo spelling della riga.

### 7.4 Leggi testo selezionato

Potete leggere con un tasto rapido il testo selezionato nel vostro documento.

| Funzione                | PC da tavolo -<br>Gruppo<br>Tastierino | PC portatile -<br>Gruppo<br>Universale |
|-------------------------|----------------------------------------|----------------------------------------|
|                         | Numerico di<br>Default                 |                                        |
| Leggi testo selezionato | 1 Tastierino                           | BLOCCA                                 |
|                         | Numerico                               | MAIUSCOLA +                            |
|                         |                                        | SHIFT +                                |
|                         |                                        | FRECCIA GIU'                           |

Potete avere più informazioni sulla selezione corrente premendo il tasto rapido più volte.

- Premendo due volte, fa lo spelling del testo selezionato comprese le maiuscole e gli spazi.
- Premendo tre volte, fa lo spelling del testo selezionato usando l'alfabeto fonetico.

# 7.5 Leggi Focus

### **Tasto Voce**

| Funzione             | PC da tavolo -<br>Gruppo<br>Tastierino | PC portatile -<br>Gruppo<br>Universale |
|----------------------|----------------------------------------|----------------------------------------|
|                      | Numerico di<br>Default                 |                                        |
| Leggi Focus corrente | 0 Tastierino                           | BLOCCA                                 |
|                      | Numerico                               | MAIUSCOLA +<br>FRECCIA SU              |

Potete avere più informazioni sul focus corrente premendo il tasto rapido più volte.

- Premendo due volte, fa lo spelling del focus comprese le maiuscole e gli spazi.
- Premendo tre volte, fa lo spelling del focus usando l'alfabeto fonetico.

# 7.6 Leggi controllo

| Funzione        | PC da tavolo -<br>Gruppo<br>Tastierino | PC portatile -<br>Gruppo<br>Universale |
|-----------------|----------------------------------------|----------------------------------------|
|                 | Numerico di<br>Default                 |                                        |
| Leggi controllo | PUNTO                                  | Non assegnato                          |
|                 | Tastierino                             |                                        |
|                 | Numerico                               |                                        |

Potete avere più informazioni sul controllo corrente corrente premendo il tasto rapido più volte.

- Premendo due volte, fa lo spelling del controllo comprese le maiuscole e gli spazi.
- Premendo tre volte, fa lo spelling del controllo usando l'alfabeto fonetico.

# 7.7 Leggi finestra

| Funzione       | PC da tavolo -<br>Gruppo<br>Tastierino | PC portatile -<br>Gruppo<br>Universale |
|----------------|----------------------------------------|----------------------------------------|
|                | Numerico di<br>Default                 |                                        |
| Leggi finestra | 9 Tastierino                           | BLOCCA                                 |
|                | Numerico                               | MAIUSCOLA +                            |
|                |                                        | В                                      |

Potete avere più informazioni sulla finestra corrente premendo il tasto rapido più volte.

• Premendo due volte, fa lo spelling del focus comprese le maiuscole e gli spazi.

# 7.8 Leggi stato

### **Tasto Voce**

| Funzione                      | PC da tavolo -<br>Gruppo<br>Tastierino | PC portatile -<br>Gruppo<br>Universale |
|-------------------------------|----------------------------------------|----------------------------------------|
|                               | Numerico di<br>Default                 |                                        |
| Leggi informazioni stato (es. | 2 Tastierino                           | BLOCCA                                 |
| barra di stato)               | Numerico                               | MAIUSCOLA +<br>PAGINA GIU'             |

Potete avere più informazioni sullo stato corrente premendo il tasto rapido più volte.

- Premendo due volte, fa lo spelling dello stato comprese le maiuscole e gli spazi.
- Premendo tre volte, fa lo spelling dello stato usando l'alfabeto fonetico.

E' possibile avere comandi addizionali aggiunti a questo tasto rapido per applicazioni diverse. Per saperne di più, fare riferimento alla Guida dell'applicazione.

## 7.9 Leggi tasto rapido

#### **Tasto Voce**

| Funzione              | PC da tavolo -<br>Gruppo<br>Tastierino<br>Numerico di<br>Default | PC portatile -<br>Gruppo<br>Universale                    |
|-----------------------|------------------------------------------------------------------|-----------------------------------------------------------|
| Descrivi tasto rapido | SHIFT<br>SINISTRO +<br>PUNTO TN                                  | CONTROL +<br>BLOCCA<br>MAIUSCOLA +<br>FRECCIA<br>SINISTRA |

Potete avere più informazioni sul tasto rapido corrente premendo il tasto rapido più volte.

• premendo 2 volte, fa lo spelling del tasto rapido usando l'alfabeto fonetico.

### 7.10 Leggi data e ora

E' possibile annunciare l'ora e la data correnti con un tasto rapido di SuperNova. L'ora e la data provengono dall'orologio del vostro computer.

| Funzione         | PC da tavolo -<br>Gruppo<br>Tastierino<br>Numerico di<br>Default | PC portatile -<br>Gruppo<br>Universale |
|------------------|------------------------------------------------------------------|----------------------------------------|
| Leggi ora e data | CONTROL<br>SINISTRO +<br>SHIFT<br>SINISTRO +<br>BARRA TN         | BLOCCA<br>MAIUSCOLA +<br>F12           |

## 7.11 Controlla dove sei

E' possibile sapere dove vi trovate, premendo il tasto rapido per la funzione "Dove sono?". Premendo il tasto rapido, potete ottenere diverse informazioni, in base alla posizione in cui vi trovate.

### Esempi:

- Il tasto rapido "Dove sono?" vi dice il titolo della finestra, il nome del documento e la riga corrente nell'editor.
- Il tasto rapido "Dove sono?" vi dice il titolo della finestra, il nome della scheda proprietà, il nome del gruppo e il nome del controllo corrente nella finestra di dialogo.

| Funzione   | PC da tavolo -<br>Gruppo<br>Tastierino | PC portatile -<br>Gruppo<br>Universale |
|------------|----------------------------------------|----------------------------------------|
|            | Numerico di<br>Default                 |                                        |
| Dove sono? | 7 Tastierino                           | BLOCCA                                 |
|            | Numerico                               | MAIUSCOLA +<br>PAGINA SU               |

# 7.12 Lettura Continua

Leggi da Qui è una speciale modalità di lettura disponibile in SuperNova.

E' possibile usare la funzione Leggi Da Qui per la lettura continua di un documento. La lettura continuerà fino alla fine del documento, oppure fino a quando viene premuto un tasto rapido per arrestare la lettura. Premendo il tasto rapido per arrestare la lettura, il cursore sarà posizionato sull'ultima parola letta.

### Leggi da qui

| Funzione             | PC da tavolo -<br>Gruppo<br>Tastierino | PC portatile -<br>Gruppo<br>Universale |
|----------------------|----------------------------------------|----------------------------------------|
|                      | Numerico di<br>Default                 |                                        |
| Avvia Leggi da Qui   | PIU' Tastierino                        | BLOCCA                                 |
|                      | Numerico                               | MAIUSCOLA +                            |
|                      |                                        | FRECCIA GIU'                           |
| Arresta Leggi da qui | PIU' Tastierino                        | BARRA                                  |
|                      | Numerico                               | SPAZIATRICE                            |
|                      | o ESC                                  | o ESC                                  |
|                      | o CONTROL<br>SINISTRO                  | o CONTROL                              |

### 7.12.1 Leggi da qui (Cursore Dolphin)

La funzione Leggi Da Qui è anche disponibile quando si usa il Cursore Dolphin. Ciò permette di leggere tutte le informazioni che altrimenti potreste non essere in grado di leggere, come le pagine web, le finestre di dialogo, le liste e i menu. E' anche possibile attivare e disattivare il Cursore Dolphin quando si arresta Leggi Da Qui. Attivando il Cursore Dolphin, verrà posizionato sull'ultima parola vocalizzata. L'applicazione non sposta il focus nella nuova posizione.

### Leggi da qui

| Funzione                  | PC da tavolo -<br>Gruppo<br>Tastierino | PC portatile -<br>Gruppo<br>Universale |
|---------------------------|----------------------------------------|----------------------------------------|
|                           | Numerico di<br>Default                 |                                        |
| Arrestare Leggi Da Qui e  | MENO                                   | BARRA                                  |
| attivare o disattivare il | Tastierino                             | SPAZIATRICE                            |
| Cursore Dolphin           | Numerico                               |                                        |

### 7.12.2 Leggi da Qui Avanzato

Leggi da Qui Avanzato crea un ambiente di lettura alternativo per voi quando utilizzate il comando Leggi da Qui.

In questo ambiente di lettura , una finestra ingrandita mostra il testo corrente vocalizzato come un testo in movimento senza le interruzioni di riga nella parte superiore dello schermo. La parte restante dello schermo non è ingrandita, fornendo l'opportunità di controllare il layout del documento come una lettura progressiva.

Attivare o Disattivare questa opzione, Potrete scegliere "Leggi da Qui Avanzato" nel menu "Voce" dal pannello di controllo di SuperNova o utilizzare i tasti rapidi di SuperNova .

### Tasti rapidi Voce

| Funzione              | PC da tavolo -<br>Gruppo<br>Tastierino<br>Numerico di<br>Default | PC portatile -<br>Gruppo<br>Universale |
|-----------------------|------------------------------------------------------------------|----------------------------------------|
| Leggi da Qui Avanzato | CONTROL<br>SINISTRO +<br>BLOCCA<br>MAIUSCOLA +<br>1              | Non assegnato                          |

Note:

- Questi tasti rapidi non attivano il processo di lettura continua. Potrete controllare la lettura continua utilizzando i tasti rapidi di Leggi da Qui.
- Leggi da Qui Avanzato lavora solo quando utilizzate l'ingrandimento. Se l'ingrandimento non è attivo questa modalità di lettura non verrà inizializzata. La finestra ingrandita nella parte superiore dello schermo è proporzionale all'ingrandimento che state utilizzando.

# 7.13 Leggi usando il mouse

E' possibile impostare SuperNova per avviare o arrestare la lettura continua con un clic del mouse. E' possibile anche impostare SuperNova per leggere il testo sotto il puntatore del mouse.

### 7.13.1 Clicca e leggi

Se è la prima volta che utilizzate la funzione Clicca e leggi da qui dovrete attivare questa funzione.

Per fare questo:

1. Premere CONTROL SINISTRO + BARRA SPAZIATRICE.

Chiudere il pannello di controllo di SuperNoval

2. Premere ALT + V.

Il menu Voce si aprirà.

- 3. Usare FRECCIA GIU' per raggiungere "Leggi da Qui" e FRECCIA DESTRA per aprire il relativo sottomenu.
- 4. Usare FRECCIA GIU' per raggiungere "Clicca e Leggi da Qui" e premere INVIO per selezionare questo elemento.
- 5. Premere ESC per chiudere il Pannello di Controllo di SuperNova.

E' possibile attivare Leggi da Qui premendo il PULSANTE CENTRALE DEL MOUSE. Ciò avvierà la lettura dalla posizione del cursore del mouse. Premendo nuovamente il pulsante SuperNova arresterà la lettura.

### 7.13.2 Leggi il testo sotto il puntatore del mouse

Per leggere il testo che si trova sotto il puntatore del mouse:

- 1. Premere CONTROL SINISTRO + BARRA SPAZIATRICE. Si aprirà il Pannello di Controllo di SuperNova.
- 2. Premere ALT + S. Si aprirà il menu "Voce".
- 3. Premere FRECCIA GIU' fino a "Annunci Generali" e premere INVIO. Si aprirà la finestra di dialogo "Annunci Generali".
- 4. Usare il TAB fino alla casella di controllo "Annuncia testo sotto il mouse" e premere SPAZIO per selezionare.
- 5. Usare il TAB fino al pulsante "OK" e premere SPAZIO. Ciò confermerà le modifiche fatte e chiuderà la finestra di dialogo.
- 6. Premere ESC per chiudere il Pannello di Controllo di SuperNova.

Il testo che si trova sotto il puntatore del mouse sarà ora letto da SuperNova.
## 7.14 Modifica di ciò che viene letto mentre digitate

Potete avere:

- Lettura di ogni carattere digitato.
- Lettura di ogni parola digitata.
- Lettura di ogni carattere e parola digitati.
- Nessun carattere letto mentre digitate.

Potete fare questa modifica dal Pannello di Controllo di SuperNova.

Per fare questo:

- 1. Premere CONTROL SINISTRO + BARRA SPAZIATRICE. Si aprirà il Pannello di Controllo di SuperNova.
- 2. Premere ALT + V. Si aprirà il menu "Voce".
- 3. Premere FRECCIA GIU' fino a "Ripete Carattere" e premere INVIO. Si aprirà la finestra di dialogo "Ripete Carattere".
- 4. Selezionate tra le opzioni disponibili ciò che volete vocalizzare mentre digitate.
- 5. Usare il TAB fino al pulsante "OK" e premere SPAZIO. Ciò confermerà le modifiche fatte e chiuderà la finestra di dialogo.

E' possibile anche modificare il valore dell'Eco Carattere usando un tasto rapido di SuperNova.

#### **Tasto Rapido Voce**

| Funzione            | PC da tavolo -<br>Gruppo<br>Tastierino<br>Numerico di<br>Default | PC portatile -<br>Gruppo<br>Universale |
|---------------------|------------------------------------------------------------------|----------------------------------------|
| Ciclo Eco Carattere | BLOCCA<br>MAIUSCOLA<br>+ PUNTO E<br>VIRGOLA                      | BLOCCA<br>MAIUSCOLA +<br>2             |

## 7.15 Annuncia lettere maiuscole

Potrete far annunciare le lettere maiuscole modificando le impostazioni di SuperNova dal pannello di controllo. Nota Le impostazioni di SuperNova dipenderanno dalla sintesi vocale utilizzata.

## 7.15.1 Attiva annuncia lettere maiuscole

Potrete attivare l'annuncio delle lettere maiuscole selezionando la casella di controllo "Maiuscole" nella finestra di dialogo "Annunci Stile testo" oppure utilizzando i tasti di scelta rapida di SuperNova.

Per selezionare la casella di controllo "Maiuscole":

- 1. Premere CONTROL SINISTRO + BARRA SPAZIATRICE. Si aprirà il Pannello di Controllo di SuperNova.
- 2. Premere ALT + V. Si aprirà il menu "Voce".
- 3. Usare FRECCIA GIU' per raggiungere "Annunci Stile Testo" e premere INVIO. Si aprirà la finestra di dialogo "Annunci Stile Testo". Questa è una finestra di dialogo contenente schede multiple.
- 4. Se desiderate l'annuncio della Maiuscola nelle aree di edit, nella scheda "Area di Edit" premete tab fino a raggiungere la casella di controllo "Maiuscole" e premete spazio per selezionarla.

- Se desiderate l'annuncio della Maiuscola nelle aree di prompt come finestre di dialogo, messaggi Windows e fogli di lavoro, premere CONTROL + TAB per aprire la scheda "Aree di prompt", poi premere tab fino a raggiungere la casella di controllo "Maiuscole" e premete spazio per selezionarla.
- 6. Ripetere i passi precedenti per tutte le altre aree e selezionate l'annuncio delle maiuscole dove lo desiderate.
- 7. Usare il TAB fino al pulsante "OK" e premere SPAZIO. Ciò confermerà le modifiche fatte e chiuderà la finestra di dialogo.

Utilizzando i tasti rapidi di SuperNova:

#### Tasti rapidi Voce

| Funzione                     | PC da tavolo -<br>Gruppo<br>Tastierino | PC portatile -<br>Gruppo<br>Universale |
|------------------------------|----------------------------------------|----------------------------------------|
|                              | Numerico di<br>Default                 |                                        |
| Attiva / Disattiva Maiuscole | BLOCCA<br>MAIUSCOLA +<br>à             | Non assegnato                          |

Nota: il comando di scelta rapida che modifica l'opzione "Maiuscola" nella finestra di dialogo "Annunci Stile Testo" corrisponde alla posizione corrente de vostro focus.

Esempi:

- Premendo i tasti di scelta rapida all'interno di un'area di Edit solo la casella di controllo "Maiuscole" all'interno della Scheda Aree di Edit della finestra di dialogo "Annuncia Stile Testo" cambierà.
- Premendo i tasti di scelta rapida all'interno di un menu solo la casella di controllo "Maiuscole" all'interno della Scheda Menu della finestra di dialogo "Annuncia Stile Testo" cambierà.

#### 7.15.2 Attiva Annuncia maiuscole in lettura riga

Per Default, se attivate l'annuncio della Maiuscola nelle aree di edit SuperNova annuncerà le maiuscole mentre digitate e mentre vi spostate tra le righe del testo. Inoltre annuncia le maiuscole mentre state leggendo le righe, per esempio, quando premete FRECCIA GIU' per spostare il focus su una nuova riga, dovrete selezionare la casella di controllo "Annuncia maiuscole in lettura riga".

Per fare questo:

- 1. Premere CONTROL SINISTRO + BARRA SPAZIATRICE. Si aprirà il Pannello di Controllo di SuperNova.
- 2. Premere ALT + V. Si aprirà il menu "Voce".
- 3. Premere FRECCIA GIU' fino a "Annunci Generali" e premere INVIO. Si aprirà la finestra di dialogo "Annunci Generali".
- 4. Usare il TAB fino alla casella di controllo "Annuncia maiuscole in lettura riga" e premere SPAZIO per selezionare.
- 5. Usare il TAB fino al pulsante "OK" e premere SPAZIO. Ciò confermerà le modifiche fatte e chiuderà la finestra di dialogo.

#### 7.15.3 Utilizzare suoni per indicare Maiuscola

Per Default, SuperNova descriverà le maiuscole utilizzando parole. L'utilizzo di parole è il metodo supportato da tutte le Sintesi. Tuttavia, è possibile con qualche sintesi utilizzare suoni per indicare le maiuscole.

Per fare questo:

- 1. Premere CONTROL SINISTRO + BARRA SPAZIATRICE. Si aprirà il Pannello di Controllo di SuperNova.
- 2. Premere ALT + V. Si aprirà il menu "Voce".

- 3. Premere FRECCIA GIU' fino a "Annunci Generali" e premere INVIO. Si aprirà la finestra di dialogo "Annunci Generali".
- 4. Usare il TAB fino alla casella di controllo "Usa Beep per annuncio maiuscole" e premere SPAZIO per selezionare. Nota questa funzione non sarà disponibile se la sintesi vocale corrente non supporta questa opzione.
- 5. Usare tab fino all'elenco "Usa suoni" e utilizzate i Tasti Freccia per selezionare il suono che desiderate per indicare la maiuscola.
- 6. Usare il TAB fino al pulsante "OK" e premere SPAZIO. Ciò confermerà le modifiche fatte e chiuderà la finestra di dialogo.

La seguente tabella descrive come SuperNova indica le maiuscole quando utilizzate le parole e quando utilizzate i suoni.

#### Annuncia Maiuscole

| Descrizione                | Parole          | Suoni   |
|----------------------------|-----------------|---------|
| Legge una singola lettera  | BLOCCA          | 1x beep |
| maiuscola                  | MAIUSCOLA +     |         |
|                            | Carattere       |         |
| Leggere una parola con     | Maiuscola +     | 1x beep |
| lettera iniziale maiuscola | parola          |         |
| Leggere una parola scritta | Tutte maiuscole | 2x beep |
| con lettere maiuscole      | + parola        |         |
| Leggere una parola scritta | Maiuscole       | 2x beep |
| con lettere maiuscole e    | misto + parola  |         |
| minuscole                  |                 |         |

# 7.15.4 Utilizzare il cambio di tono voce per indicare maiuscola durante spelling carattere

Potrete indicare la lettera maiuscola alzando il tono voce della vostra sintesi vocale. Questa opzione è disponibile quando eseguite lo spelling dei caratteri.

Esempio quando eseguite lo spelling dei caratteri:

- Avrete Ripeti carattere impostato a ogni carattere digitato.
- Vi spostate sulla linea di testo carattere per carattere.
- Cancellate un carattere.

Per indicare la maiuscola con il cambio di tono:

- 1. Premere CONTROL SINISTRO + BARRA SPAZIATRICE. Si aprirà il Pannello di Controllo di SuperNova.
- 2. Premere ALT + V. Si aprirà il menu "Voce".
- 3. Premere FRECCIA GIU' fino a "Preferenze Voce" e premere INVIO. Si aprirà la finestra di dialogo "Preferenze Voce".
- 4. Usare il TAB fino alla casella di controllo "Aumenta tono Voce per Maiuscole" e premere SPAZIO per selezionare. Nota questa funzione non sarà disponibile se la sintesi vocale corrente non supporta questa opzione.
- 5. Usare il TAB fino al pulsante "OK" e premere SPAZIO. Ciò confermerà le modifiche fatte e chiuderà la finestra di dialogo.

## 7.16 Vocalizza tasti premuti

E' possibile aggiungere annunci per i tasti ad ogni pressione. Questo può essere utile quando si vuole essere certi di ciò che si è digitato.

Per usare l'Eco Tasto:

- 1. Premere CONTROL SINISTRO + BARRA SPAZIATRICE. Si aprirà il Pannello di Controllo di SuperNova.
- 2. Premere ALT + S. Si aprirà il menu "Voce".
- 3. Premere FRECCIA GIU' fino a "Annunci Tastiera" e premere INVIO. Si aprirà la finestra di dialogo "Annunci Tastiera".
- 4. Premere SPAZIO per deselezionare la casella di controllo "Eco Tasto Automatica".
- 5. Usare il TAB fino al gruppo "Eco Tasto Selezionato" e selezionare il gruppo di tasti che volete vocalizzare quando premuti.
- 6. Usare il TAB fino al pulsante "OK" e premere SPAZIO. Ciò confermerà le modifiche fatte e chiuderà la finestra di dialogo.

## 7.17 Modifica gli annunci di SuperNova per i vari controlli

Verbosity

E' possibile controllare cosa vocalizza SuperNova a proposito di un pulsante, una casella di controllo, un elemento di menu o qualsiasi altro tipo di controllo, modificando il Livello Verbosità. Più basso è il Livello Verbosità, meno informazioni SuperNova automaticamente annuncia su di un controllo.

Per modificare il Livello Verbosità:

1. Premere CONTROL SINISTRO + BARRA SPAZIATRICE.

Si aprirà il Pannello di Controllo di SuperNova.

2. Premere ALT + C.

Il menu Voce si aprirà.

3. FRECCIA GIU' fino a "Livello Verbosità", quindi FRECCIA DESTRA.

Si aprirà un sotto-menu

4. Usare i Tasti Freccia per selezionare una voce del menu e premere INVIO.

Il Livello Verbosità viene modificato e il menu si chiude.

E' anche possibile usare un tasto rapido di SuperNova per modificare il Livello Verbosità.

#### **Tasto Rapido Voce**

| Funzione               | PC da tavolo -<br>Gruppo<br>Tastierino<br>Numerico di | PC portatile -<br>Gruppo<br>Universale |
|------------------------|-------------------------------------------------------|----------------------------------------|
|                        | Default                                               |                                        |
| Ciclo Schema Verbosità | Premere                                               | BLOCCA                                 |
|                        | BLOCCA                                                | MAIUSCOLA +                            |
|                        | MAIUSCOLA +                                           | F5                                     |
|                        | ì accentata                                           |                                        |

## 7.18 Modifica lettura caratteri ripetuti

E' possibile modificare il modo in cui SuperNova legge i caratteri che si ripetono su una riga. Potrebbero esserci caratteri come il trattino o il segno più che vengono letti singolarmente, letti come valore numerico o indicati con un suono.

Per fare questo:

1. Premere CONTROL SINISTRO + BARRA SPAZIATRICE. Si aprirà il Pannello di Controllo di SuperNova.

- 2. Premere ALT + S. Si aprirà il menu "Voce".
- 3. Premere FRECCIA GIU' fino a "Annunci Generali" e premere INVIO. Si aprirà la finestra di dialogo "Annunci Generali".
- 4. Usare il TAB fino al pulsante "Ripetizioni" e premere SPAZIO. Si aprirà la finestra di dialogo "Ripetizioni".
- 5. Scegliere come si vuole che SuperNova legga i caratteri ripetuti, selezionando tra le opzioni disponibili.
- 6. Usare il TAB fino al pulsante "Chiudi" e premere SPAZIO. Ciò confermerà le modifiche fatte e chiuderà la finestra di dialogo.

Affinchè SuperNova usi le vostre impostazioni, occorre che la casella di controllo "Ripetizioni" sia selezionata nella finestra di dialogo "Annunci Stile Testo".

Per fare questo:

- 1. Premere CONTROL SINISTRO + BARRA SPAZIATRICE. Si aprirà il Pannello di Controllo di SuperNova.
- 2. Premere ALT + S. Si aprirà il menu "Voce".
- 3. Usare FRECCIA GIU' per raggiungere "Annunci Stile Testo" e premere INVIO. Si aprirà la finestra di dialogo "Annunci Stile Testo".
- 4. Per ogni area per cui volete usare le vostre impostazioni per le ripetizioni, usare il TAB fino alla casella di controllo "Ripetizioni" e premere SPAZIO per selezionare l'elemento.
- 5. Usare il TAB fino al pulsante "OK" e premere SPAZIO. Ciò confermerà le modifiche fatte e chiuderà la finestra di dialogo.

#### CAPITOLO 8

## Impostazioni Braille

## 8.1 Uscita Braille on / off

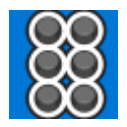

E' possibile attivare e disattivare l'uscita Braille usando le opzioni "Braille" nel pannello di controllo di SuperNova oppure usando i tasti rapidi.

Uscita Braille on / off:

Premere CONTROL SINISTRO + SHIFT SINISTRO + 0.

## 8.2 Mostra lettere maiuscole

Alcune versioni di Braille Letterario indicano le lettere maiuscole o le contrazioni con un prefisso chiamato Segna Maiuscola. Altre versioni di Braille Letterario omettono questo prefisso per risparmiare spazio.

Per visualizzare o nascondere il segna-maiuscola nel Braille Letterario:

- 1. Premere CONTROL SINISTRO + BARRA SPAZIATRICE. Si aprirà il Pannello di Controllo di SuperNova.
- 2. Premere ALT + B. Si aprirà il menu Braille.
- 3. Usare FRECCIA GIU' per raggiungere "Caratteri" e FRECCIA DESTRA per aprire il relativo sottomenu.
- 4. Selezionare "Opzioni" e premere INVIO. Si aprirà la finestra di dialogo "Caratteri".

- 5. Nella casella gruppo "Letterario" selezionare "Mostra Maiuscole" per visualizzare il segna-maiuscola. Deselezionare questa opzione per nascondere il segna-maiuscola.
- 6. Usate il TAB fino al pulsante "OK" e premete SPAZIO. Ciò confermerà le modifiche fatte e chiuderà la finestra di dialogo.

Oltre alla selezione della casella "Mostra Maiuscole" e indipendentemente dal'uso del Braille Letterario o Braille Computer, è possibile selezionare l'opzione "Maiuscole Vibranti". Questa casella di controllo si trova anche nella finestra di dialogo "Caratteri".

Se scegliete questa casella di controllo comporterà che tutte le lettere maiuscole lampeggeranno. Potete controllare la velocità del lampeggio nella relativa impostazione nella finestra di dialogo "Cursore". Il lampeggio delle maiuscole è particolarmente utile nel Braille a 6 punti, poichè il Computer Braille spesso usa i punti 7 e 8 per indicare le lettere maiuscole.

## 8.3 Mostra posizione cursore

Potete indicare la posizione del cursore sul display braille. Ciò può essere utile nelle aree di edit.

Per visualizzare la posizione del cursore sul display braille:

- 1. Premere CONTROL SINISTRO + BARRA SPAZIATRICE. Si aprirà il Pannello di Controllo di SuperNova.
- 2. Premere ALT + E. Si aprirà il menu "Braille".
- 3. Usare FRECCIA GIU' per raggiungere "Cursore" e FRECCIA DESTRA per aprire il relativo sottomenu.
- 4. Selezionare "Visibile" e premere INVIO per selezionare l'elemento.

Per disattivare la funzione per rendere visibile la posizione del cursore, ripetere semplicemente i passaggi sopra indicati e deselezionare la voce di menu "Visibile".

Potete anche mostrare o nascondere la posizione del cursore usando un pulsante braille. Fate riferimento ai comandi del display per ulteriori informazioni.

## 8.4 Mostra caratteri con attributi (grassetto, corsivo, ecc.)

Potete indicare i caratteri con attributi sul display braille aggiungendo il punto 8 alla cella. Un carattere con attributi è un carattere in grassetto, sottolineato, oppure di dimensione diversa o di colore diverso.

Questo può essere utile per esempio per trovare il tasto rapido per le opzioni di menu e i controlli nelle finestre di dialogo. La lettera sottolineata ha il punto 8 aggiunto.

Per attivare la Modalità Display Avanzata:

- 1. Premere CONTROL SINISTRO + BARRA SPAZIATRICE. Si aprirà il Pannello di Controllo di SuperNova.
- 2. Premere ALT + E. Si aprirà il menu "Braille".
- 3. Usare FRECCIA GIU' per raggiungere "Caratteri" e FRECCIA DESTRA per aprire il relativo sottomenu.
- 4. Selezionare "Avanzato" e premere INVIO per selezionare l'elemento.

Per disattivare la funzione per visualizzare i caratteri avanzati, ripetere semplicemente i passaggi sopra indicati e deselezionare la voce di menu "Avanzato".

Potete anche mostrare o nascondere i Caratteri Avanzati usando un pulsante braille. Fate riferimento ai comandi del display per ulteriori informazioni.

Potete impostare cosa è un carattere avanzato nella finestra di dialogo "Caratteri". Aprite la finestra di dialogo "Caratteri" selezionando "Opzioni" nel sottomenu "Caratteri". Questa finestra contiene il gruppo "Caratteri Avanzati".

## 8.5 Disattiva inseguimento focus

In condizioni normali, il Braille mostra il focus. SuperNova chiama questa funzione "inseguimento del focus".

E' possibile disattivare l'inseguimento del focus. In questo modo il display braille sarà "bloccato" su una particolare area dello schermo. Per esempio, potete disattivare l'inseguimento e controllare il progresso di un download da Internet.

Per disattivare l'Inseguimento:

- 1. Premere CONTROL SINISTRO + BARRA SPAZIATRICE. Si aprirà il Pannello di Controllo di SuperNova.
- 2. Premere ALT + B. Si aprirà il menu "Braille".
- 3. Usare FRECCIA GIU' per raggiungere "Formato" e FRECCIA DESTRA per aprire il relativo sottomenu.
- 4. Selezionare "Inseguimento" e premere INVIO per deselezionare l'elemento.

Per attivare Inseguimento, semplicemente ripetere i passaggi sopra indicati e selezionare l'opzione "Inseguimento".

Potete anche attivare o disattivare l'inseguimento usando un pulsante braille. Fate riferimento ai comandi del display per ulteriori informazioni.

#### Note:

- Disattivando l'inseguimento, entrerete in Modalità Braille Fisica. Tornerete nella vostra modalità braille precedente quando riattiverete l'inseguimento.
- Potete continuare a spostarvi con l'inseguimento disattivato.

## 8.6 Visualizza il contenuto dello schermo

Ci sono due modi per posizionare le informazioni sul display braille.

• Modalità Logica.

Questa è la modalità predefinita usata da SuperNova. In questa modalità il display braille mostrerà l'associazione logica di ogni testo con il focus. Questo è simile all'uscita vocale. La Modalità Logica ha alla base il concetto che il display braille non mostrerà la posizione degli elementi sullo schermo.

Modalità Fisica

Questa modalità dà l'opportunità di determinare il formato fisico degli oggetti sullo schermo. In Modalità Fisica, potete sia visualizzare i caratteri sulla riga e gli spazi tra di essi (utile per un'idea sul formato generale), oppure visualizzare un formato più preciso della posizione dei caratteri sulla riga (utile per una formattazione precisa del documento).

Per attivare la Modalità Fisica:

- 1. Premere CONTROL SINISTRO + BARRA SPAZIATRICE. Si aprirà il Pannello di Controllo di SuperNova.
- 2. Premere ALT + E. Si aprirà il menu "Braille".

- 3. Usare FRECCIA GIU' per raggiungere "Formato" e FRECCIA DESTRA per aprire il relativo sottomenu.
- 4. Selezionare "Modalità Fisica" e premere INVIO per selezionare l'elemento.

Per attivare la Modalità Logica, semplicemente ripetere i passaggi sopra indicati e deselezionare l'opzione "Modalità Fisica".

E' possibile cambiare le modalità usando un comando braille. Fate riferimento ai comandi del display per ulteriori informazioni.

Dovete impostare come la modalità Fisica visualizza il contenuto presente sullo schermo nella finestra di dialogo "Formato". Aprite la finestra di dialogo "Formato" selezionando "Opzioni" nel sottomenu "Formato".

## 8.7 Scegli Computer Braille o Braille Letterario

SuperNova supporta due formati braille:

• Computer Braille.

Computer Braille usa rigorosamente una cella braille per ogni carattere, qualsiasi sia il carattere. E' molto usato nelle applicazioni dove ogni carattere è importante ed occorre distinguere ogni carattere e ogni spazio.

• Braille Letterario.

Il Braille Letterario combina le lettere e crea contrazioni, con lo scopo di occupare meno spazio. L'espressione Braille Letterario si riferisce alle tabelle braille sia in grado 1 che grado 2. Il Braille Letterario è considerato il migliore per la lettura di testi.

Per passare al Braille Letterario:

1. Premere CONTROL SINISTRO + BARRA SPAZIATRICE. Si aprirà il Pannello di Controllo di SuperNova.

- 2. Premere ALT + E. Si aprirà il menu "Braille".
- 3. Usare FRECCIA GIU' per raggiungere "Caratteri" e FRECCIA DESTRA per aprire il relativo sottomenu.
- 4. Selezionare "Letterario" e premere INVIO per selezionare il braille Letterario.

Per tornare al Computer Braille, semplicemente ripetere i passaggi sopra indicati e deselezionare l'opzione "Letterario".

E' possibile passare dal Braille Letterario al Computer Braille usando un comando braille. Fate riferimento ai comandi del display per ulteriori informazioni.

Per selezionare che tabelle braille devono essere utilizzate per l'output, per esempio, quale lingua Braille, usare le opzioni nella finestra di dialogo "Preferenze Generali Braille"

## 8.8 Inserire dati usando il display braille

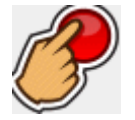

Alcuni display braille hanno un gruppo di sei o otto tasti posizionati come in una tastiera braille. Potete utilizzare questi tasti per simulare la tastiera del PC.

Per attivare o disattivare "Braille Input":

- 1. Premere CONTROL SINISTRO + BARRA SPAZIATRICE. Si aprirà il Pannello di Controllo di SuperNova.
- 2. Premere ALT + E. Si aprirà il menu "Braille".

- 3. Usare FRECCIA GIU' per raggiungere "Input" e FRECCIA DESTRA per aprire il relativo sottomenu.
- 4. Selezionare "Tasti Braille" e premere INVIO. Input Braille è attivo quando la voce nel menu è attivata. Deselezionare questa voce di menu per disattivare l'input in braille.

Potete inserire dati usando sia il Computer Braille che il Braille Letterario. Per usare il Braille Letterario dovete accertarvi che "Input Letterario" sia selezionato nello stesso sottomenu. Computer Braille viene usato quando "Input Letterario" non è selezionato.

Quando usate l'input in Computer Braille, usate 8 punti e ogni carattere braille che digitate inserirà un carattere nel vostro documento.

Quando usate l'input in Braille Letterario, usate il braille a 6 punti e usate il braille contratto o non contratto (in base alla lingua scelta per l'input). Attenzione: i caratteri Braille che digitate appariranno nel vostro testo solo quando premerete il tasto Braille Spazio, o un altro tasto che non è una combinazione di punti Braille.

Per selezionare che tabelle braille devono essere utilizzate per l'output, per esempio, quale lingua Braille, usare le opzioni nella finestra di dialogo "Preferenze Generali Braille"

## 8.9 Cambia Tabella Braille

SuperNova supporta due forme di uscita braille: Computer Braille e Braille Letterario. L'espressione Braille Letterario si riferisce alle tabelle braille sia in grado 1 che grado 2.

Per selezionare che tabelle braille devono essere utilizzate per l'output, per esempio, quale lingua Braille, usare le opzioni nella finestra di dialogo "Preferenze Generali Braille" Qui potete selezionare una lingua per la tabella "Conversione da Unicode a Braille" e una lingua per la tabella "Conversione da Unicode a Braille Letterario". Suggerimento in Braille Letterario, il sottomenu Caratteri passa da Computer Bralle a Braille Letterario. Deselezionare questa voce di menu per scegliere Computer Braille. Per ulteriori informazioni, si veda la sezione "Scegliere Computer Braille o Braille Letterario".

## 8.10 Cambia display Braille

SuperNova funziona con molti display braille. Per verificare quali display braille sono supportati, contattate il vostro distributore autorizzato Dolphin o visitate il sito di Dolphin.

Per usare un'altro display braille:

- 1. Premere CONTROL SINISTRO + BARRA SPAZIATRICE. Si aprirà il Pannello di Controllo di SuperNova.
- 2. Premere ALT + B. Si aprirà il menu "Braille".
- 3. Premere FRECCIA GIU' fino a "Preferenze Generali" e premere INVIO. Si aprirà la finestra di dialogo "Preferenze Generali".
- 4. Premere CONTROL + TAB per raggiungere la scheda "Configura Braille".
- 5. Usare il TAB fino al pulsante "Seleziona Display Braille" e premere INVIO. Si aprirà una finestra di dialogo che elenca tutti i display braille trovati da SuperNova.
- 6. Usare i Tasti Freccia per selezionare un altro display braille.
- 7. Usate il TAB fino al pulsante "OK" e premete SPAZIO. Ciò confermerà le modifiche fatte e chiuderà la finestra di dialogo. Tornerete alla finestra di dialogo "Preferenze Generali".

Ora potete operare con il vostro display braille.

Se il vostro display non fosse elencato da SuperNova:

- Controllare se il collegamento tra computer e display braille è corretto.
- Verificare di aver eseguito correttamente tutti i passaggi per l'installazione e il setup consigliati dal produttore del display.
- Controllare se Dolphin SAM individua il dispositivo. Per controllare se Dolphin SAM è configurato correttamente, andare nel menu Generale nel pannello di controllo di SuperNova e selezionare l'opzione "Opzioni Avanzate". Nella finestra "Opzioni Generali Avanzate" aprire la scheda "Configurazione Sistema" e quindi selezionare il pulsante "Setup SAM".

Se i problemi persistono, contattare l'assistenza per il display braille.

CAPITOLO 9

# Lettura in braille

## 9.1 Imparare ad usare i pulsanti Braille

E' possibile usare il comando Descrivi Tasto di SuperNova per imparare ad usare il display braille. Un'applicazione non attiverà i comandi relativi ai tasti premuti mentre usate la modalità Descrivi Tasto.

Per attivare o disattivare "Descrivi Tasto":

Premere BLOCCA MAIUSCOLA + BARRA.

Per visualizzare o eseguire il download degli ultimi tasti di scelta rapida di default per i display Braille visitate www.yourdolphin.com/braillekeys. http://www.yourdolphin.com/braillekeys

## 9.2 Spostarsi sullo schermo

Mentre usate la vostra applicazione, il braille mostrerà automaticamente il controllo sul quale vi trovate. Se state usando la Modalità Logica, anche il braille visualizzerà ogni testo associato al controllo.

Potete usare le funzioni di navigazione per spostare il display braille affinchè mostri altre informazioni, oppure per spostare il braille quando il contenuto del controllo corrente non viene visualizzato completamente perchè troppo lungo.

I tasti più importanti sono **Leggere Indietro** e **Leggere Avanti**. Questi tasti permettono di spostarsi sulla riga braille per visualizzare la porzione di testo precedente o successiva.

#### Tasti Rapidi per la Navigazione Braille

| Funzione           | Tasti Rapidi | Pulsanti Braille |
|--------------------|--------------|------------------|
| Spostarsi avanti   | CONTROL      | comando          |
|                    | SINISTRO +   | AVANTI           |
|                    | SHIFT        |                  |
|                    | SINISTRO +   |                  |
|                    | PUNTO        |                  |
| Spostarsi indietro | CONTROL      | comando          |
|                    | SINISTRO +   | INDIETRO         |
|                    | SHIFT        |                  |
|                    | SINISTRO +   |                  |
|                    | VIRGOLA      |                  |

I movimenti del braille sono gestiti da un'impostazione del Pannello di Controllo chiamata Scorri Margine. Questo valore è impostato nella finestra di dialogo "Preferenze Generali".

Altri tasti di navigazione disponibili e che generalmente hanno pulsanti braille assegnati sono:

Inizio Riga

Il display braille visualizzerà il contenuto all'inizio della riga. Sposterà anche il braille all'inizio di ogni eventuale testo quando siete in Modalità Logica.

• Fine Riga

Il display braille visualizzerà il contenuto alla fine della riga. Sposterà anche il braille alla fine di ogni eventuale testo quando siete in Modalità Logica.

• Larghezza Sinistra

Il display braille visualizzerà il contenuto di tutta la larghezza a sinistra.

• Larghezza Destra

Il display braille visualizzerà il contenuto di tutta la larghezza a destra.

• Braille mezza larghezza a sinistra

Il display braille visualizzerà il contenuto di metà larghezza a sinistra.

• Braille mezza larghezza a destra

Il display braille visualizzerà il contenuto di metà larghezza a destra.

Cella Sinistra

Il display braille visualizzerà il contenuto di una cella a sinistra.

Cella Destra

Il display braille visualizzerà il contenuto di una cella a destra.

Riga Su

Il display braille visualizzerà il contenuto della riga sopra.

Riga Giù

Il display braille visualizzerà il contenuto della riga sotto.

In alto

Il display braille visualizzerà il contenuto della parte in alto a sinistra della finestra.

• In fondo

Il display braille visualizzerà il contenuto della parte in basso a sinistra della finestra.

• Vai al focus

Spostare il display braille alla posizione del focus.

Il tasto Vai al Focus, fa tornare il braille ala posizione dove avete iniziato la navigazione, per esempio al controllo corrente. Ciò è particolarmente utile quando state modificando un documento e desiderate tornare direttamente al cursore. Ovviamente, se digitate qualcosa, il braille tornerà indietro automaticamente, ma questo tasto vi permette di tornare al focus senza influenzare l'applicazione.

#### Note:

- Se vi spostate in su o in giù, passerete temporaneamente in Modalità Fisica. La Modalità Logica viene ripristinata quando premete Vai al Focus.
- La navigazione dal display braille è indipendente dalla Voce e dal Cursore Dolhin.

## 9.3 Modifica gli annunci di SuperNova per i vari controlli

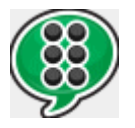

E' possibile controllare cosa vocalizza SuperNova a proposito di un pulsante, una casella di controllo, un elemento di menu o qualsiasi altro tipo di controllo, modificando il Livello Verbosità. Più basso è il Livello Verbosità, meno informazioni SuperNova automaticamente annuncia su di un controllo.

Per modificare il Livello Verbosità:

- 1. Premere CONTROL SINISTRO + BARRA SPAZIATRICE. Si aprirà il Pannello di Controllo di SuperNova.
- 2. Premere ALT + B. Si aprirà il menu "Braille".
- 3. Usare FRECCIA GIU' per raggiungere "Livello Verbosità" e FRECCIA DESTRA per aprire il relativo sottomenu.

4. Selezionare un Livello Verbosità e premere INVIO per confermare la modifica fatta e chiudere il menu.

E' anche possibile usare un tasto rapido di SuperNova per modificare il Livello Verbosità.

Per modificare il Livello Verbosità:

Premere SHIFT SINISTRO + BLOCCA MAIUSCOLA + ì ACCENTATA

## 9.4 Spostare il cursore usando i Cursori Tattili.

Molti display braille hanno dei pulsanti posizionati sopra ad ogni cella, chiamati Cursori Tattili. Se premete uno di questi pulsanti, SuperNova genera un clic del mouse alla posizione corrispondente.

#### Esempi:

- Premendo un cursore tattile in un'area di edit ha come effetto di spostare immediatamente il cursore in quella posizione.
- Premendo un cursore tattile su un pulsante, attiva quel pulsante.
- Premendo un cursore tattile sopra ad una casella di controllo, modificherà lo stato di quella casella.

Alcuni display braille hanno una seconda fila di cursori tattili. Questa seconda fila può essere usata per descrivere il carattere alla posizione corrispondente.

#### 9.4.1 Modificare l'azione dei Cursori Tattili

E' possibile modificare l'azione dei Cursori Tattili modificando le impostazioni nel pannello di controllo di SuperNova. Per fare questo:

- 1. Premere CONTROL SINISTRO + BARRA SPAZIATRICE. Si aprirà il Pannello di Controllo di SuperNova.
- 2. Premere ALT + E. Si aprirà il menu "Braille".
- 3. Usare FRECCIA GIU' per raggiungere "Input" e FRECCIA DESTRA per aprire il relativo sottomenu.
- 4. Selezionare "Cursori Tattili" e premere INVIO. Si aprirà la finestra di dialogo "Cursori Tattili".
- 5. Selezionare l'azione che si vuole attribuire ai Cursori Tattili.
- 6. Usare il TAB fino al pulsante "OK" e premere SPAZIO. Ciò confermerà le modifiche fatte e chiuderà la finestra di dialogo.

# 9.4.2 Modificare l'azione dei Cursori Tattili quando si usa il Cursore Dolphin

E' possibile modificare l'azione dei Cursori Tattili quando si usa il Cursore Dolphin modificando le impostazioni nel pannello di controllo di SuperNova.

Per fare questo:

- 1. Premere CONTROL SINISTRO + BARRA SPAZIATRICE. Si aprirà il Pannello di Controllo di SuperNova.
- 2. Premere ALT + B. Si aprirà il menu "Braille".
- 3. Usare FRECCIA GIU' per raggiungere "Input" e FRECCIA DESTRA per aprire il relativo sottomenu.
- 4. Selezionare "Opzioni Cursore Dolphin" e premere INVIO. Si aprirà la finestra di dialogo "Opzioni Cursore Dolphin".
- 5. Selezionare l'azione che si vuole attribuire ai Cursori Tattili.

6. Usare il TAB fino al pulsante "OK" e premere SPAZIO. Ciò confermerà le modifiche fatte e chiuderà la finestra di dialogo.

#### 9.4.3 Modifica l'azione dei Cursori Tattili sopra le celle di stato

Potete impostare i Cursori Tattili sopra le celle di stato affinchè eseguano comandi di SuperNova.

In questo modo si assegna una funzione a questi pulsanti, che altrimenti non sarebbero utilizzati, poichè la loro posizione non permette di utilizzarli per spostare il cursore.

Usare la finestra di dialogo "Tastiera e Tasti Rapidi" per aggiungere un cursore tattile ad un comando.

## 9.5 Controlla attributi testo

Ogni carattere ha una serie di particolarità (attributi) ad esso associate, come la dimensione, il tipo di carattere e il colore.

E' possibile conoscere gli attributi dei caratteri entrando in Modalità Attributo.

Sono disponibili due diverse Modalità Attributo.

- Ciclo attributi
- Descrivi Cella.

La funzione Ciclo Attributi usa speciali combinazioni di punti per visualizzare tutti gli attributi di ogni carattere in braille. Invece la funzione Descrivi Cella scrive una descrizione completa di un solo carattere sul display braille.

#### Tasti Rapidi Modalità Attributi Braille

| Funzione                        | Tasti Rapidi  | Pulsanti Braille |
|---------------------------------|---------------|------------------|
| Ciclo degli attributi carattere | CONTROL       | Comando Ciclo    |
| mostrati sul display            | SINISTRO +    | attributi        |
|                                 | SHIFT         |                  |
|                                 | SINISTRO + 6. |                  |
| Descrivi gli attributi di un    | CONTROL       | Comando          |
| singolo carattere               | SINISTRO +    | Descrivi         |
|                                 | SHIFT         | Carattere        |
|                                 | SINISTRO + 7. |                  |

#### 9.5.1 Ciclo attributi

Il tasto Ciclo Attributi attiva un ciclo dei vari attributi dei caratteri attualmente visualizzati sul display braille. Ogni cella indicherà l'attributo del carattere che era in quella posizione.

Il comando Ciclo Attributi è un comando che attiva più funzioni.

- 1. Premendo il tasto la prima volta verrà visualizzata la dimensione di ogni carattere.
- 2. Premendo nuovamente il tasto verrà visualizzato lo stile di ogni carattere.
- 3. Premendo nuovamente il tasto, verrà visualizzato il colore di primo piano e di sfondo dei caratteri.
- 4. Premendo nuovamente il tasto verrà visualizzato il colore del primo piano.
- 5. Premendo nuovamente il tasto verrà visualizzato il font dei caratteri.
- 6. Premendo per l'ultima volta, si ritornerà in modalità normale.

Mentre fate il ciclo degli attributi e premete un tasto sulla tastiera del PC o il comando **Vai al focus** sul display braille, ritornerete alla modalità di visualizzazione normale del carattere.

Una spiegazione sull'uscita braille per ciascun attributo è descritta di seguito.

Il significato preciso dei punti visualizzati per alcuni degli attributi mostrati con il tasto Ciclo Attributi potrebbe non essere immediatamente evidente. Questa funzione serve per trovare facilmente un attributo che cambia. Potreste anche trovare la funzione Caratteri Avanzati utile.

#### Dimensione

La dimensione dei caratteri è visualizzata con un numero a due cifre, che rappresenta la dimensione in punti. I quattro punti in alto sulla cella braille sono le decine e i quattro punti in basso sono le unità. Per esempio, un carattere a dieci punti è visualizzato con i punti 1678.

#### Stile

Gli stili dei caratteri sono mostrati nel seguente modo:

- Punto 1: Corsivo.
- Punto 4: Sottolineato.
- Punto 2: Barrato e/o colore non normale.
- Punto 5: Grassetto
- Punto 3: Luce.
- Punto 6: Selezionato
- Punto 7: Link.

• Punto 8: Normale (per esempio non corsivo e non sottolineato e non barrato e non in grassetto).

#### Colore

Il primo piano e lo sfondo sono visualizzati con i quattro punti in alto per il primo piano e i quattro punti in basso per lo sfondo.

#### **Colore Primo Piano**

La modalità attributo primo piano mostra solo il colore di primo piano del carattere usando tutti gli otto punti della cella. Il colore è rappresentato usando il metodo rosso/verde/blu: i punti 123 mostrano la quantità di rosso, i punti 456 mostrano la quantità di verde e i punti 78 mostrano la quantità di blu. Il bianco viene visualizzato con tutti gli otto punti e il nero con una cella vuota.

#### Carattere

Ogni cella mostra un simbolo che rappresenta il nome del tipo di carattere. Siccome viene utilizzato un solo tipo di carattere per un intero nome, il simbolo potrebbe non sembrare riferito al nome che rappresenta, per esempio il carattere Arial è rappresentato dai caratteri 15678. Per trovare il nome completo del carattere, usare la funzione Descrivi Carattere.

#### 9.5.2 Descrivi Carattere

Il tasto Descrivi Carattere visualizzerà una descrizione completa del carattere alla posizione del cursore. Questa funzione è utile se volete trovare cosa rappresenta una certa combinazione di tasti che non vi è nota.

Per esempio, se incontrate un simbolo che non capite:

- 1. Usare il Cursore Tattile per spostare il focus sul carattere.
- 2. Premere Descrivi Carattere per descrivere gli attributi del carattere.

3. Usare i tasti di navigazione per spostarsi lungo la descrizione se non viene visualizzata completamente sul display.

La descrizione include una descrizione del carattere stesso insieme con tutte le informazioni disponibili sul carattere. Le informazioni sono scritte per esteso.

Troverete una descrizione simile alla seguente:

"(Punti 467) POUND, Arial, normale, 14PT, Nero, Bianco, 00a3"

Questo indica:

- Il carattere descritto. In questo esempio sono i punti 467.
- La descrizione del carattere
- Il nome del carattere.
- Lo stile.
- La dimensione ("PT" è un'abbreviazione di punto).
- Il colore di primo piano del carattere.
- Il colore dello sfondo.
- Il valore unicode del carattere.

## 9.6 Mostra informazioni sulle celle di stato del display Braille

Molti display braille hanno un gruppo speciale di celle alla sinistra del display per visualizzare le informazioni di stato.

SuperNova può usare queste celle di stato per visualizzare informazioni extra sul carattere sotto al cursore, per esempio, la sua dimensione e il colore.

Pote visualizzare le seguenti informazioni di stato:

- Funzioni sul display.
- Posizione del cursore lungo la riga.
- Tipo focus corrente.
- Tutti gli attributi del carattere sotto al cursore

Potete selezionare tutte le opzioni che volete, ma siete limitati dal numero delle celle di stato sul vostro display braille.

Ogni opzione occupa una cella.

#### Note:

 Anche se il vostro display braille non dispone di celle di stato dedicate, potete simulare le celle di stato usando il driver di SAM. Per controllare questo, richiamate la finestra di dialogo Configurazione Driver dal Pannello di Controllo di SAM. SAM può essere aperto dalla finestra "Opzioni Generali Avanzate".

## 9.7 Mostra Braille sullo Schermo

E' possibile visualizzare su una piccola finestra fissa sullo schermo ciò che è presente sul display braille. Questa è l'opzione "Mostra Braille sullo Schermo" nel menu "Braille".

Per attivare o disattivare l'opzione "Mostra Braille sullo Schermo":

- 1. Premere CONTROL SINISTRO + BARRA SPAZIATRICE. Si aprirà il Pannello di Controllo di SuperNova.
- 2. Premere ALT + B. Si aprirà il menu "Braille".

3. Usare FRECCIA GIU' per raggiungere "Mostra Braille sullo schermo" e premere INVIO. Ciò confermerà le modifiche e chiuderà il menu.

E' possibile visualizzare o nascondere la finestra con un tasto rapido:

Premere CONTROL SINISTRO + SHIFT SINISTRO + 1.

Potete modificare la posizione e la dimensione della finestra usando le opzioni nella finestra di dialogo "Opzioni Braille Avanzate".

CAPITOLO 10

## **Cursore Dolphin**

Il Cursore Dolphin è uno speciale tipo di cursore creato da SuperNova. Il Cursore Dolphin permette di leggere il contenuto dello schermo riga per riga, oppure parola per parola, oppure lettera per lettera usando la tastiera. E' possibile usare il Cursore Dolphin per rivedere qualsiasi parte dello schermo del computer.

## 10.1 Attiva Cursore Dolphin

E' possibile attivare il Cursore Dolphin e posizionarlo sia dove si trovava in precedenza sia nella posizione corrente del cursore.

| Funzione                                                                           | PC da tavolo -<br>Gruppo<br>Tastierino<br>Numerico di<br>Default | PC portatile -<br>Gruppo<br>Universale |
|------------------------------------------------------------------------------------|------------------------------------------------------------------|----------------------------------------|
| Attiva Cursore Dolphin                                                             | MENO<br>Tastierino<br>Numerico                                   | BLOCCA<br>MAIUSCOLA +<br>Z             |
| Attivare il Cursore Dolphin e<br>posizionarlo alla posizione<br>corrente del focus | ASTERISCO<br>Tastierino<br>Numerico                              | BLOCCA<br>MAIUSCOLA +<br>MENO          |

## Tasti Rapidi Cursore Dolphin

## 10.2 Disattiva Cursore Dolphin

Se avete attivato il Cursore Dolphin, per disattivarlo dovete usare il seguente tasto rapido.

## Tasti Rapidi Cursore Dolphin

| Funzione                                                                      | PC da tavolo -<br>Gruppo<br>Tastierino<br>Numerico di<br>Default | PC portatile -<br>Gruppo<br>Universale |
|-------------------------------------------------------------------------------|------------------------------------------------------------------|----------------------------------------|
| Disattiva Cursore Dolphin                                                     | MENO<br>Tastierino<br>Numerico                                   | BLOCCA<br>MAIUSCOLA +<br>Z             |
| Disattivare il Cursore Dolphin<br>e impedire che si attivi<br>automaticamente | CONTROL + 4                                                      | Non assegnato                          |

Il Cursore Dolphin si disattiva anche automaticamente quando accade qualcosa sullo schermo, per esempio quando appare una finestra messaggio.

## **10.3** Disattiva Cursore Dolphin Automatico

SuperNova attiverà automaticamente il Cursore Dolphin in certe situazioni in certe applicazioni. Questo comportamento si verificherà generalmente quando non è possibile leggere il testo sullo schermo riga per riga usando i comandi tastiera disponibili nell'applicazione.

Se non volete che il Cursore Dolphin si comporti in questo modo, dovete deselezionare la casella di controllo "Usa Cursore Dolphin Automaticamente".

Per disattivare l'uso automatico del Cursore Dolphin:

- 1. Premere CONTROL SINISTRO + BARRA SPAZIATRICE. Si aprirà il Pannello di Controllo di SuperNova.
- 2. Premere ALT + V. Si aprirà il menu "Voce".
- 3. Premere FRECCIA GIU' fino a "Opzioni Avanzate" e premere INVIO. Si aprirà la finestra di dialogo "Opzioni Avanzate".
- 4. Nelle proprietà "Cursore", premere SPAZIO per deselezionare la casella di controllo "Usa Cursore Dolphin Automaticamente".
- 5. Usare il TAB fino al pulsante "OK" e premere SPAZIO. Ciò confermerà le modifiche fatte e chiuderà la finestra di dialogo.
- 6. Premere ESC per uscire dal Pannello di Controllo di SuperNova.

Se volete che questa modifica si applichi solo all'applicazione corrente, dovete prima creare un file Impostazioni Applicazione. Si veda "Crea Impostazioni Applicazione per ulteriori informazioni.

### 10.4 Seleziona testo usando il Cursore Dolphin

E' possibile selezionare una parte di testo sullo schermo usando il Cursore Dolphin. Per testo si intende un testo da finestre di dialogo e da finestre messaggio, così come da pagine web e documenti.

Per selezionare un testo usando il Cursore Dolphin:

- 1. Premere SHIFT + Tasti Freccia per selezionare il testo.
- 2. Premere CONTROL + C per copiare il testo selezionato negli Appunti.
- 3. Andare nella posizione dove si vuole inserire il testo selezionato.
- 4. Premere CONTROL + V per incollare il contenuto dagli Appunti.

# **10.5 Cerca utilizzando il Comando Trova del Cursore** Dolphin

Potrete utilizzare il Comando Trova del Cursore Dolphin per eseguire ricerche di base di testo sullo schermo, in documenti e su pagine web.

Troverete comandi Trova più avanzati del Cursore Dolphin disponibili con alcune applicazioni.

Come eseguire una ricerca base:

- 1. Attivare Cursore Dolphin
- 2. Premere F3. Verrete posizionati un una casella di edit invisibile.
- Digitate la stringa da cercare. Il testo che digitate non è sensibile alla minuscola/maiuscola, inoltre la modalità di Inserimento è attiva e il layout della tastiera è legato all'applicazione corrente.
- 4. Premere INVIO per avviare la ricerca nella finestra corrente. Il Cursore Dolphin si sposterà al primo campo trovato.
- 5. Per trovare il risultato successivo, premere F4. Per trovare il risultato precedente, premere F2.

Nota SuperNova ricorderà l'ultima stringa cercata fino a quando non si uscirà dal programma SuperNova. Questo significa che voi potrete eseguire l'ultima ricerca senza inserire la stringa da ricercare. Dovrete solo attivare il Cursore Dolphin e premere F4 o F2 per ricercare il risultato successivo o precedente.

### CAPITOLO 11

# **Riga Continua**

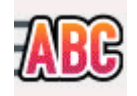

La visualizzazione su Riga Continua è una modalità di lettura di SuperNova. In modalità Riga Continua il contenuto sullo schermo viene visualizzato come una singola riga che scorre sullo schermo. Potete controllare la dimensione, i colori, il tipo di carattere e la velocità e la posizione dello scorrimento del testo.

# 11.1 Avvia Riga Continua

E' possibile attivare la modalità Riga Continua usando le opzioni "Ingrandimento" nel pannello di controllo di SuperNova oppure usando i tasti rapidi. La funzione Riga Continua può partire dalla posizione corrente del focus oppure può ignorare il focus corrente in favore della visualizzazione della finestra corrente o dello schermo.

| Funzione                                     | PC da tavolo -<br>Gruppo<br>Tastierino<br>Numerico di<br>Default | PC portatile -<br>Gruppo<br>Universale |
|----------------------------------------------|------------------------------------------------------------------|----------------------------------------|
| Avvia Riga Continua (limitato alla finestra) | CONTROL<br>SINISTRO +<br>PUNTO TN                                | Non assegnato                          |
| Avvia Riga Continua (limitato alla finestra) | CONTROL<br>SINISTRO + 9<br>TN                                    | Non assegnato                          |

### Tasti Rapidi per Riga Continua

| Avvia Riga Continua alla<br>posizione del focus corrente<br>(limitato alla finestra<br>documento) | CONTROL<br>SINISTRO +<br>SHIFT<br>SINISTRO + 2<br>TN. | ALT + SHIFT +<br>L |
|---------------------------------------------------------------------------------------------------|-------------------------------------------------------|--------------------|
| Avvia Riga Continua alla<br>posizione del focus corrente<br>(limitato alla finestra)              | CONTROL<br>SINISTRO + 2<br>TN                         | ALT + SHIFT +<br>V |

# 11.2 Scorri testo in Riga Continua

Ci sono diversi tasti rapidi per controllare come scorre il contenuto in modalità Riga Continua.

### Tasti Rapidi per Riga Continua

| Funzione            | PC da tavolo - PC portat<br>Gruppo Grupp<br>Tastierino Univers |                      |
|---------------------|----------------------------------------------------------------|----------------------|
|                     | Numerico di<br>Default                                         |                      |
| Vai al Focus        | 0 Tastierino<br>Numerico                                       | F5                   |
| Avvia e Arresta     | BARRA<br>SPAZIATRICE                                           | BARRA<br>SPAZIATRICE |
| Vai alla prima riga | HOME                                                           | HOME                 |
| Vai all'ultima riga | FINE                                                           | FINE                 |
| Riga Precedente     | PAGINA SU                                                      | PAGINA SU            |
| Riga successiva     | PAGINA GIU'                                                    | PAGINA GIU'          |
| Scorri più veloce   | FRECCIA SU                                                     | FRECCIA SU           |
| Scorri più lento    | FRECCIA GIU'                                                   | FRECCIA GIU'         |
| Scorri avanti       | INVIO                                                          | INVIO                |
| Sposta Avanti       | FRECCIA                                                        | FRECCIA              |
|                     | DESTRA                                                         | DESTRA               |

| Sposta Indietro       | FRECCIA  | FRECCIA  |
|-----------------------|----------|----------|
|                       | SINISTRA | SINISTRA |
| Esci da modalità Riga | ESC      | ESC      |
| Continua              |          |          |

Suggerimento: la modalità Riga Continua è ristretta a ciò che è visibile sullo schermo. In alcune applicazioni è possibile modificare le impostazioni di visualizzazione per aumentare i dati visibili. Per esempio nella funzione Anteprima di stampa di Microsoft Word è possibile impostare la visualizzazione della pagina ad un massimo di 6 pagine. Tutte le 6 pagine potranno essere visualizzate in modalità Riga Continua.

# 11.3 Modificare il colore, il carattere e gli elementi visualizzati in Riga Continua

E' possibile modificare i colori, i caratteri, gli oggetti e la dimensione del testo visualizzato in modalità Riga Continua.

Per andare alle opzioni per Riga Continua:

- 1. Premere CONTROL SINISTRO + BARRA SPAZIATRICE. Si aprirà il Pannello di Controllo di SuperNova.
- 2. Premere ALT + V. Si aprirà il menu "Ingrandimento".
- 3. Premere FRECCIA GIU' fino a "Opzioni Avanzate" e premere INVIO. Si aprirà la finestra di dialogo "Opzioni Avanzate Ingrandimento".
- 4. CONTROL + TAB per aprire la scheda "Riga Continua".
- 5. Fare le modifiche desiderate.
- 6. Usare il TAB fino al pulsante "OK" e premere SPAZIO. Ciò confermerà le modifiche fatte e chiuderà la finestra di dialogo.

### CAPITOLO 12

# **Lettore Documento**

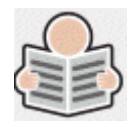

La funzione Lettore Documento vi permette di creare il vostro ambiente di lettura, dove il testo, lo sfondo e l'evidenziato possono essere impostati su valori adatti a voi, per rendere la lettura più comoda e piacevole. Potete visualizzare un testo da documenti, pagine web o altre fonti.

# **12.1** Avvia Lettore Documento

Potrete avviare il Lettore Documento cliccando il pulsante Lettore Documento nella pagina "Ingrandimento" del pannello di controllo di SuperNova oppure premendo i tasti di scelta rapida di SuperNova

#### Tasti Rapidi Lettore Documento

| Funzione                | PC da tavolo -<br>Gruppo<br>Tastierino | PC portatile -<br>Gruppo<br>Universale |
|-------------------------|----------------------------------------|----------------------------------------|
|                         | Numerico di<br>Default                 |                                        |
| Avvia Lettore Documento | BLOCCA                                 | ALT + SHIFT +                          |
|                         | MAIUSCOLA +<br>PIU' TN                 | D                                      |

Il vostro testo sarà caricato nel Lettore Documento. Questo potrebbe richiedere qualche secondo. In Lettore Documento, potete usare i Tasti Freccia per spostare l'evidenziato nel testo o premere il TAB per spostarvi tra le opzioni della barra strumenti del Lettore Documento.

# 12.2 Controllo lettura

L'elemento controllo lettura è disponibile nella barra strumenti del "Lettore Documenti". Per controlli avanzati, incluso impostazioni colore, tipo carattere e velocità di lettura per favore andate nelle finestra di dialogo "Impostazioni Lettore Documento".

Dopo aver attivato il Lettore Documento, potrete accedere alle opzioni della barra strumenti premendo il tasto TAB. Ripetute pressioni del tasto TAB vi sposterà lungo le opzioni presenti sulla barra strumenti fino a poi ritornare alla finestra documento. potrete inoltre utilizzare SHIFT + TAB per spostarvi all'indietro sui pulsanti della barra strumenti.

### Barra strumenti Lettore Documento

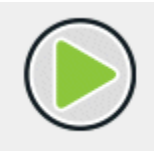

Premere questo pulsante per iniziare o terminare la lettura documento. Potrete inoltre attivare o disattivare la lettura documento premendo la Barra Spaziatrice. Durante la lettura il Lettore Documento evidenzia la parola corrente ed automaticamente scorre il documento nella finestra documento.

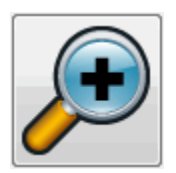

Premere questo pulsante per aumentare ingrandimento del testo. Il cambio grandezza carattere è indipendente dal tipo carattere impostato nel Lettore Documento.

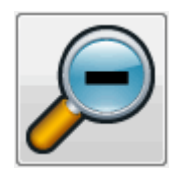

Premere questo pulsante per restringere la grandezza del testo. Il cambio grandezza carattere è indipendente dal tipo carattere impostato nel Lettore Documento.

| _ |
|---|
|   |

Premere questo pulsante per aprire il menu "Evidenziato", dove potrete selezionare tra riga, frase e paragrafo. L'elemento selezionato determina che cosa è evidenziato come "unità" e la grandezza di movimento quando vi spostate all'interno del testo.

| ⊒₽ |
|----|
|    |

Premere questo pulsante per aprire il menu "Modalità", dove potrete selezionare tra "Divisione parola" o "Riga singola".

Se non selezionate alcuna opzione l'interruzione di riga verrà determinata dal documento stesso. Questo potrebbe causare lo scorrimento del testo al di fuori della finestra di visualizzazione.

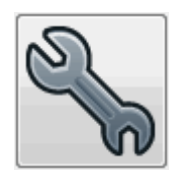

Si aprirà la finestra di dialogo "Impostazioni Lettore Documento". Opzioni include le impostazioni per il colore del primo piano e dello sfondo, tipo di carattere utilizzato, come il documento è caricato e la velocità di lettura.

# 12.3 Esci da Lettore Documento

Per fare questo:

Premere ESC.

### CAPITOLO 13

# Profili

SuperNova fornisce un certo numero di profili già pronti che vi permettono di scegliere rapidamente la quantità di informazioni vocali che desiderate da SuperNova senza dover modificare impostazioni singole nel pannello di controllo di SuperNova.

Per selezionare un profilo:

- 1. Premere CONTROL SINISTRO + BARRA SPAZIATRICE. Si aprirà il Pannello di Controllo di SuperNova.
- 2. Premere ALT + F. Si apre il menu File.
- 3. Usare FRECCIA GIU' per raggiungere "Profilo" e premere INVIO. La finestra di dialogo "Profili" verrà mostata.
- Nell'elenco "Profilo" selezionare il nome del profilo che desiderate usare. (Una descrizione di ciò che fa il profilo attualmente selezionato viene visualizzata nella casella "Descrizione" immediatamente sotto).
- 5. Una volta che avete selezionato il profilo desiderato, usare il TAB fino al pulsante "OK" e premere SPAZIO Ciò confermerà la scelta del profilo e chiuderà la finestra di dialogo.

La barra di stato del pannello di controllo di SuperNova si aggiornerà automaticamente e visualizzerà il nome del profilo selezionato e le opzioni del pannello di controllo che sono state disabilitate non saranno più selezionabili.

Potete anche cliccare con il pulsante destro del mouse sul nome del profilo nella barra di stato per cambiare rapidamente i profili.

Ecco un elenco dei profili disponibili:

Nota:non tutti i Profili indicati sono disponibili in ogni edizione di SuperNova.

### Ingranditore

Ingrandimento solo per utenti che utilizzano il mouse, che desiderano operare nel modo più rapido. Ingrandisce, segue il puntatore del mouse e insegue il cursore quando digitate. Questo profilo disabilita voce e braille.

#### Ingranditore & Voce con mouse

Ingrandimento con supporto vocale occasionale, sviluppato per utenti che utilizzano il mouse. Questo profilo abilita la voce a richiesta: legge il testo sotto il mouse e include tasti rapidi per leggere la riga, la frase o il paragrafo correnti. Questo profilo disabilita la voce automatica, il Cursore Dolphin, gli strumenti di lettura e l'uscita Braille.

#### Ingranditore & Voce con tastiera

Ingrandimento con qualche vocalizzazione automatica per utenti che usano mouse e tastiera. Questo profilo vocalizza mentre digitate e legge l'elemento con il focus, come i menu, gli elenchi, ecc. Attiva anche il Cursore Dolphin per poter leggere una pagina web con la tastiera. Leggi da Qui e Lettore Documento sono inclusi per la lettura con la sintesi senza dover premere tasti. Questo profilo disabilita le descrizioni dello screen reader e l'uscita Braille sul display.

#### **Ingranditore & Screen Reader**

Questo profilo è sia per utenti che usano il mouse, che per utenti che usano la tastiera, che include ingrandimento e supporto totale per la voce e il Braille. Questo profilo contiene tutte le funzioni e offre la massima flessibilità.

### Screen Reader

Supporto vocale e Braille completo per utenti senza residuo visivo che usano la tastiera. Questo profilo disabilita tutte le funzioni di ingrandimento e gli effetti visivi e abilita l'uscita Braille sul display.

### Screen Reader con funzioni ingrandenti

Supporto vocale e Braille completo per utenti che usano la tastiera. Questo profilo disabilita l'ingrandimento, ma abilita gli effetti dell'ingrandimento, compreso l'evidenziato del focus. Questo profilo è raccomandato per coloro che hanno un campo visivo limitato, oppure quando condividete il vostro schermo con un collega o insegnante vedente.

### CAPITOLO 14

# Modalità Ospite e Modalità Provvisoria

L'edizione Pen drive di SuperNova contiene una funzione particolare chiamata Modalità Ospite. La Modalità Ospite permette alla vostra Pen drive di operare in ambienti dove non avete i diritti di Amministratore sul computer, come per esempio in biblioteche o in alberghi e centri congressi.

# Avvio

Per avviare la vostra versione Pen drive di SuperNova eseguite il programma Go.exe (che si trova in root della vostra Pen drive).

Se avete installato in precedenza i componenti addizionali della vostra Pen drive su questo computer, è molto probabile che la Pen drive si avvii automaticamente quando la inserite.

Se inserite la vostra Pen drive su un computer dove è già presente una copia di SuperNova che è la stessa versione (o successiva) della vostra Pen drive, oppure se sono già stati installati i componenti aggiuntivi, l'opzione Modalità Ospite non ci sarà. Altrimenti la vostra Dolphin Pen si avvierà in Modalità Normale.

Quando installate la versione Pen drive di SuperNova su un computer nuovo, oppure su un computer senza nessun componente aggiuntivo installato, verrà visualizzata una finestra di dialogo con due opzioni:

• Continua in Modalità Ospite

oppure

• Installare i componenti e riavviare

Se scegliete di installare i componenti, verrà visualizzata una finestra che richiede i diritti di Amministartore. Se selezionate "Sì" i componenti aggiuntivi saranno installati. Per Windows 7 il computer sarà allora riavviato. Per Windows 8 e Windows 10 solo SuperNova sarà riavviato e si avvierà quindi in Modalità Normale.

# 15.1 Limiti della Modalità Ospite

- L'ingrandimento non sarà fluido e preciso come in Modalità Normale. L'utilizzo di CPU e GPU del computer potrebbe essere superiore rispetto alla Modalità Normale, anche se non si stanno eseguendo attività. L'ingrandimento potrebbe non essere perfetto se avete più monitor in uso.
- Il flusso per Connetti e Visualizza potrebbe aggiornarsi più velocemente di 30 frame al secondo.
- I puntatori personalizzati per il mouse non funzioneranno. Potete provare anche ad usare il pannello di controllo di Windows per impostare un puntatore del mouse personalizzato, ma anche questo potrebbe non funzionare se scegliete un puntatore mouse personalizzato di SuperNova (a causa di un baco di Windows).
- Non ci sono ingrandimento e supporto vocale al logon di Windows. (Potete usare Windows Narrator in questa circostanza).
- Le finestre di dialogo di Windows non saranno ingrandite nè vocalizzate.
- Tutte le applicazioni che sono eseguite come Amministratore potrebbero non essere accessibili e potrebbero causare altri problemi,

per esempio il non funzionamento dei tasti rapidi di SuperNova con un supporto vocale e braille limitato. Ciò potrebbe anche alterare il funzionamento dell'interfaccia utente in Connetti e Visualizza e in Modalità Riga Continua. Se il sistema si bloccasse, premere ALT + TAB per uscire dall'applicazione.

- L'aggiornamento via Internet continuerà a funzionare per map e script, ma no scaricherà aggiornamenti del prodotto.
- Applicazioni recenti di Windows 8/10 dovrebbero vocalizzare e avere il supporto Braille come in Modalità Normale. Tuttavia la rifinitura dell'immagine del testo ingrandito potrebbe non funzionare.
- Premendo PRINT SCREEN o ALT+PRINT SCREEN verrà catturato rispettivamente lo schermo ingrandito o l'area dello schermo ingrandito dove si sarebbe trovata la finestra se non fosse ingrandito. Per catturare schermi non ingranditi, disabilitare l'ingrandimento prima di premere PRINT SCREEN.
- Le sessioni in remoto di TeamViewer cattureranno lo schermo ingrandito e non quello non ingrandito.
- I comandi touch di SuperNova non funzioneranno.
- Le funzioni OCR di SuperNova potrebbero non funzionare.

Fate riferimento al sito web di Dolphin per ulteriori informazioni.

### Modalità Provvisoria

Se eseguite una copia di SuperNova che era stata installata in locale sull'hard disk del computer, ma mancano alcuni componenenti, allora SuperNova si attiverà in Modalità Provvisoria e verrà visualizzata una finestra di dialogo con due opzioni:

• Continua in Modalità Provvisoria

oppure

• Installare i componenti e riavviare

Se scegliete di installare i componeneti e riavviare, apparirà una finestra di dialogo che vi chiederà i diritti di Amministratore. Se selezionate "Sì" saranno installati i componenti necessari e il computer sarà riavviato.

La Modalità Provvisoria è equivalente alla Modalità Ospite. Si vedano le limitazioni sopra indicate per ulteriori informazioni.

### CAPITOLO 15

# File Impostazioni

# 16.1 Tipi di Impostazioni

Le impostazioni possono essere raggruppate nelle seguenti categorie:

- Le Impostazioni Input controllano cosa capisce SuperNova dell'ambiente nel quale si trova in quel momento. I Map file e gli Script contengono questi dati.
- Le Impostazioni Output sono quelle che potete configurare in SuperNova per un'applicazione. I file Impostazioni Applicazione e Impostazioni Situazione contengono questi dati.
- Le Impostazioni Globali sono impostazioni che non potete configurare sulla base di un'applicazione. Ciò include tasti rapidi, impostazioni pannello di controllo, impostazioni aggiornamento e impostazioni finestra.

Potete creare, modificare, importare ed esportare le impostazioni output e input. Lo potete fare scegliendo elementi dal menu File nel pannello di controllo di SuperNova.

# 16.2 Creare Impostazioni Applicazione

Se regolate spesso le vostre impostazioni di SuperNova quando lavorate con programmi diversi, usando le Impostazioni Applicazione potete trovare una soluzione al vostro problema.

Per creare un File Impostazioni Applicazione:

- 1. Avviare l'applicazione per la quale si vuole creare un file Impostazioni Applicazione.
- 2. Premere CONTROL SINISTRO + BARRA SPAZIATRICE. Si aprirà il Pannello di Controllo di SuperNova.
- 3. Premere ALT + F. Si aprirà il menu "File" con l'opzione "Nuovo" selezionata.
- 4. Premere FRECCIA DESTRA per aprire il sottomenu "Nuovo".
- 5. Selezionare "Impostazioni Applicazione" e premere INVIO. Si aprirà la finestra di dialogo "Seleziona File Impostazioni".
- 6. Selezionare "Crea Nuovo File Impostazioni".
- 7. Usare il TAB fino al pulsante "OK" e premere SPAZIO. Si aprirà la finestra di dialogo "Crea Nuovo File Impostazioni".
- 8. Dare un nome al nuovo file Impostazioni Applicazione, scegliere se creare un file impostazioni vuoto o copiarne uno esistente, quindi usare il TAB fino al pulsante OK e premere SPAZIO. La finestra di dialogo verrà chiusa e ritornerete al Pannello di Controllo di SuperNova.

Il vostro file Impostazioni Applicazione è ora in uso. Potete verificare il file Impostazioni Situazione correntemente in uso leggendo la Barra di Stato nel Pannello di Controllo di SuperNova.

# 16.3 Creare Impostazioni Situazione

Se regolate spesso le vostre impostazioni di SuperNova quando appaiono certe finestre di dialogo in un'applicazione, usando le Impostazioni Situazione potete trovare una soluzione al vostro problema. Le Impostazioni Situazione sono un sottogruppo delle Impostazioni Applicazione e sono memorizzate nello stesso file.

Per creare una Impostazione Situazione:

- 1. Avviare l'applicazione ed entrare nella situazione per la quale volete creare un'Impostazione Situazione.
- 2. Premere CONTROL SINISTRO + BARRA SPAZIATRICE. Si aprirà il Pannello di Controllo di SuperNova.
- 3. Premere ALT + F. Si aprirà il menu "File" con l'opzione "Nuovo" selezionata.
- 4. Premere FRECCIA DESTRA per entrare nel sottomenu "Nuovo".
- 5. Selezionare "Impostazioni Situazione" e premere INVIO. Si aprirà la finestra di dialogo "Impostazioni Nuova Situazione".
- 6. Selezionare "Crea nuova Situazione".
- 7. Usare il TAB fino al pulsante "OK" e premete SPAZIO. Si aprirà la finestra di dialogo "Digitare un nome per la Nuova Situazione".
- 8. Dare un nome alla nuova Impostazione Situazione, usare il TAB per raggiungere il pulsante OK e premere SPAZIO. Si aprirà la finestra di dialogo "Nome Finestra".
- 9. Se necessario, correggere il nome finestra e usando il TAB raggiungere il pulsante OK e premere SPAZIO. La finestra di diaologo verrà chiusa e ritornerete al Pannello di Controllo di SuperNova.

Il vostro file Impostazioni Situazione è ora in uso. Potete verificare l'Impostazione Situazione correntemente in uso leggendo la Barra di Stato nel Pannello di Controllo di SuperNova.

# 16.4 Salva modifiche impostazione

SuperNova salva automaticamente le modifiche fatte alle impostazioni di SuperNova.

Per modificare questo comportamento del programma, deselezionare la casella di controllo "Salva sempre impostazioni utente". La casella di

controllo "Salva sempre impostazioni utente" si trova nella finestra di dialogo "Preferenze di avvio", che si apre dal menu Generale nel pannello di controllo di SuperNova.

Dopo aver deselezionato la casella di controllo "Salva sempre impostazioni utente", un'altra casella di controllo "Richiedi all'utente" diventa disponibile. Se selezionate questa casella di controllo, riceverete un messaggio alla chiusura di SuperNova, che vi chiederà se volete proseguire senza salvare le modifiche che avete fatto.

E' comunque possibile salvare manualmente le impostazioni in qualunque momento, scegliendo l'opzione di menu "Salva Impostazioni". Questa opzione si trova nel menu File nel pannello di controllo di SuperNova.

# 16.5 Cambia Map file

Se state utilizzando una applicazione per la quale non avete un Map file specifico SuperNova utilizzerà il Map file "Applicazione di default".

Se il vostro pacchetto SuperNova non lavora in modo corretto con la vostra applicazione utilizzando il Map File "Applicazione di default", provate ad utilizzare un altro Map file. Potete provare tutti i Map File che desiderate senza restrizioni.

### Suggerimenti:

- Provate a utilizzare una diversa versione di Map File per la stessa applicazione. Sarà possibile trovare un Map file per una versione dell'applicazione precedente che lavorerà correttamente anche con la nuova versione dell'applicazione.
- Provare ad utilizzare un Map file creato per un'applicazione dallo stesso produttore. Sarà possibile trovare Map file per applicazioni diverse ma create dallo stesso produttore che lavoreranno in modo corretto con la vostra applicazione, per esempio, se state utilizzando applicazioni Microsoft, provate ad utilizzare II Map file per Microsoft Office.

• Provate ad utilizzare il Map File "MSAA Application" se sapete che la vostra applicazione supporta MSAA.

Per scegliere un Map File diverso:

- 1. Eseguite le Vostra Applicazione
- 2. Premere CONTROL SINISTRO + BARRA SPAZIATRICE.

Si aprirà il Pannello di Controllo di SuperNova.

3. Premere ALT + F.

Il menu File si aprirà con l'opzione "Nuovo" selezionata.

4. Premere FRECCIA DESTRA per aprire il sottomenu "Nuovo", quindi FRECCIA GIU' fino a "Map" e premere INVIO.

La finestra di dialogo "Seleziona Map File" si aprirà.

- 5. Premere FRECCIA GIU' per selezionare l'opzione "Usa Map File Esistente".
- 6. Usare il TAB per entrare nella lista dei Map File e utilizzare le frecce per selezionare il Map file.
- 7. Usare il TAB fino al pulsante "OK" e premere SPAZIO.

La finestra di dialogo si chiuderà.

8. Premere ESC.

Il pannello di controllo di SuperNova si chiuderà e tornerete all'applicazione.

Il nuovo Map file si attiverà immediatamente. Se continuerete ad avere problemi con la vostra applicazione contattate Dolphin o il vostro distributore Locale per Assistenza.

CAPITOLO 16

# Media.

Potete usare Media per cercare e scaricare libri e riviste dalle librerie online e per consultare notizie, ascoltare stazioni radio e podcast.

IMPORTANTE: le opzioni disponibili in Media variano in base lla lingua del Pannello di Controllo.

### 17.1 Media "Scansione e Lettura"

Potete usare l'opzione "Scansione e Lettura" in Media per convertire materiale stampato e file immagini in un formato leggibile sul computer.

IMPORTANTE: Affinchè SuperNova possa lavorare correttamente con uno scanner, occorre che lo scanner sia WIA compatibile. Oggi la maggior parte degli scanner è WIA compatibile. Fate riferimento alla documentazione del produttore per assistenza.

### 17.1.1 Scansione e Lettura di un file

Potete usare l'opzione "Scansione e Lettura" in Media per convertire file immagini in un formato leggibile sul computer. Non è necessario avere uno scanner o un dispositivo per immagini collegati al computer per eseguire questa procedura.

Per fare questo dal Pannello di Controllo di SuperNova:

1. Aprire l'opzione "Media", selezionare "Scansione e Lettura" e scegliere "Da file".

- 2. Selezionare il file che volete convertire. Se state usando una tastiera, potete fare ciò premendo SHIFT + TAB per spostarvi nella lista file, usate i Tasti Freccia per selezionare il file e quindi premete INVIO. Se il file fosse in una cartella diversa, utilizzare il tasto BACKSPACE per andare al livello superiore e utilizzare il tasto INVIO per aprire le cartelle fino a selezionare il file e premere INVIO.
- 3. Selezionare le vostre impostazioni di conversione . Notate che dovete scegliere di aprire il documento in Microsoft Word se volete modificare il documento convertito.
- 4. Selezionare il pulsante "OK". Un messaggio appare, che mostra la progressione della conversione. Quando la conversione è completata, il libro si apre in Microsoft Word o nel Lettore di SuperNova.

### 17.1.2 Scansione e Lettura di testi stampati

Potete usare l'opzione "Scansione e Lettura" in Media per convertire materiale stampato in un formato leggibile sul computer.

IMPORTANTE: Affinchè SuperNova possa lavorare correttamente con uno scanner, occorre che lo scanner sia WIA compatibile. Oggi la maggior parte degli scanner è WIA compatibile. Fate riferimento alla documentazione del produttore per assistenza.

Per fare la scansione e leggere materiale in stampa dal Pannello di Controllo di SuperNova:

- 1. Assicurarsi che lo scanner sia correttamente collegato al computer.
- 2. Aprire l'opzione "Media", selezionare "Scansione e Lettura" e scegliere "Da scanner".
- Selezionare le vostre impostazioni di conversione . Notate che dovete scegliere di aprire il documento in Microsoft Word se volete modificare il documento convertito.

- 4. Selezionare il pulsante "OK". Un messaggio appare, che mostra la progressione della conversione. Quando la conversione è completata, appare un secondo messaggio che chiede se volete sospendere o continuare la scansione.
- 5. Se volete scansionare più pagine, posizionare la nuova pagina nello scanner e selezionare il pulsante "Aggiungi più pagine". Ripetere questa procedura fino a quando tutte le pagine sono state scansionate e siete pronti per leggere il testo.
- Quando avete terminato, selezionate il pulsante "Interrompi Caricamento Pagine". Il libro si apre in Microsoft Word o nel Lettore di SuperNova.

### 17.1.3 Scansione e Lettura di una immagine degli Appunti

Potete scegliere in Media l'opzione "Scansione e Lettura" per convertire un'immagine che avete copiato negli Appunti di Windows in un formato che potete leggere. Questa opzione funziona al meglio con immagini semplici.

Per fare la scansione e leggere un'immagine che avete copiato negli appunti dal Pannello di Controllo di SuperNova:

- Aprire l'opzione "Media", selezionare "Scansione e Lettura" e scegliere "Dagli Appunti". Notate che questa opzione sarà disabilitata se SuperNova non individua un'immagine presente negli Appunti di Windows.
- 2. Selezionare le vostre impostazioni di conversione . Notate che dovete scegliere di aprire il documento in Microsoft Word se volete modificare il documento convertito.
- Selezionare il pulsante "OK". Un messaggio appare, che mostra la progressione della conversione. Quando la conversione è completata, il libro si apre in Microsoft Word o nel Lettore di SuperNova.

Suggerimento: se ritenete che le immagini che avete convertito dagli appunti non sono soddisfacenti, allora provate a salvare l'immagine come come file .JPEG e provate a usare l'opzione Scansione e Lettura "Da File" per migliorare la qualità della conversione.

### 17.1.4 Modificare le Impostazioni per "Scansione e Lettura"

La finestra di dialogo "Impostazioni Scansione e Lettura" dà le opzioni per scegliere uno scanner, una lingua, il livello di riconoscimento colore, la dimensione del foglio e la cartella.

Potete andare alla fnestra di dialogo "Impostazioni Scansione e Lettura" nel Pannello di Controllo di SuperNova aprendo l'opzione "Media", selezionando "Scansione e Lettura" e quindi scegliendo "Impostazioni Scansione e Lettura". Per saperne di più sulle opzioni disponibili, fate riferimento alla finestra di dialogo "Impostazioni Scansione e Lettura".

### 17.2 Libri in Media

Potete usare l'opzione "Libri" per cercare, scaricare e aprire i libri e riviste da librerie online. Potete usare questa opzione per aprire file sul computer. I libri e i file che selezionate si aprono nel Lettore di SuperNova.

### 17.2.1 Aprire un file nel Lettore di SuperNova:

Potete usare Media per aprire file sul computer. I formati file che potete aprire includono file di testo, EPUB, DAISY, HTML e PDF. I file si apriranno nel Lettore di SuperNova.

Per aprire un file dal pannello di controllo di SuperNova

1. Aprire l'opzione "Media", selezionare "Libri" e scegliere "Apri file in Lettore". La finestra di dialogo "Apri" verrà mostata.

- Selezionare il file che volete aprire. Se state usando la tastiera, potete usare SHIFT + TAB nella lista dei file, usare i Tasti Freccia per selezionare il file e quindi premere INVIO. Se il file fosse in una cartella diversa, utilizzare il tasto BACKSPACE per andare al livello superiore e utilizzare il tasto INVIO per aprire le cartelle fino a selezionare il file e premere INVIO.
- 3. Selezionare le vostre impostazioni di conversione .
- 4. Quando avete terminato, selezionate il pulsante "OK". Un messaggio appare, che mostra la progressione della conversione. Quando la conversione è completata, il libro si apre nel Lettore di SuperNova.
- 5. Quando avete finito di leggere il testo, premere ALT + F4 per chiudere la finestra.

### 17.2.2 Aprire un libro da una libreria online

Potete usare Media per scaricare e aprire i libri da librerie online. I file si apriranno nel Lettore di SuperNova.

Per aprire un libro dal pannello di controllo di SuperNova

- Aprire l'opzione "Media", selezionare "Libri" e scegliere "Libri online". La finestra di dialogo Libreria si apre mostrando l'elenco delle librerie disponibili. Notate che alcune librerie potrebbero richiedere la registrazione prima dello scarico del libro. Se volete usufruire dei servizi di queste librerie, allora dovete contattare le librerie per registrarvi con loro e ottenere le credenziali del vostro account.
- 2. Selezionare una libreria. In base alla libreria, troverete generalmente un elenco di categorie che vi dà ulteriori opzioni per proseguire nell'elenco dei libri da visualizzare. Talvolta questa lista può essere seguita da una terza e quarta lista di sottocategorie.
- 3. Sfogliare le categorie e i libri disponibili. In alternativa, se sapete il titolo del libro che volete leggere, digitate una parola chiave nella casella

Ricerca e premete INVIO. SuperNova cercherà le corrispondenze nella Libreria ed elencherà i risultati.

- 4. Selezionare il libro che volete leggere e scegliete il pulsante "Download".
- 5. Quando il download è completato, eseguite uno dei seguenti passaggi:
  - Se volete leggere il libro, selezionate il pulsante "Leggi ora". Il libro si apre nel Lettore di SuperNova. Quando avete finito di leggere il testo, premere ALT + F4 per chiudere la finestra.
  - Se volete copiare il libro su un dispositivo portatile, accertatevi di avere un dispositivo collegato al computer e selezionate il pulsante "Invia a". Si aprirà una finestra di dialogo con l'elenco dei drive dove potete copiare il libro. Selezionare il drive e premere INVIO. Apparirà un messaggio di conferma quando il processo sarà terminato.
  - Se volete rimuovere il libro dal computer, selezionare il pulsante "Cancella". Un messaggio appare chiedendo di confermare l'azione. Scegliere "Sì" per cancellare il libro.

### 17.2.3 Aprire l'ultimo libro che si stava leggendo

Potete continuare a leggere l'ultimo libro che avete aperto, aprendo l'opzione "Media", selezionando "Libri" e quindi scegliendo "Continua Lettura..." Il libro si apre nel Lettore di SuperNova. Sarete posizionati dove avetate interrotto la lettura.

#### 17.2.4 Aprire un quotidiano da una libreria online

Potete usare Media per scaricare e aprire quotidiani e riviste dalle librerie online alle quali siete iscritti. I file si apriranno nel Lettore di SuperNova.

Per aprire un quotidiano o una rivista dal pannello di controllo di SuperNova:

1. Aprire l'opzione "Media", selezionare "Libri" e scegliere "I miei quotidiani". La finestra di dialogo "I miei giornali" si apre ed elenca i quotidiani e le riviste alle quali siete iscritti. Se la lista fosse vuota, allora scegliete il pulsante "Aggiungi altri" e scegliete la libreria dove volete iscrivervi. Se non siete iscritti ad una biblioteca/libreria/altri servizi, occorre contattarla per ricevere i dettagli per la registrazione e ottenere le informazioni per avere l'account utente.

- 2. Selezionare il quotidiano e l'edizione che volete leggere. Il quotidiano si apre nel Lettore di SuperNova.
- 3. Quando avete finito di leggere il testo, premere ALT + F4 per chiudere la finestra.

### 17.2.5 Apri, copia o cancella un libro esistente

Potete aprire, copiare e cancellare i libri che avete scaricato da librerie online.

Per fare questo dal Pannello di Controllo di SuperNova:

- 1. Aprire l'opzione "Media", selezionare "Libri" e scegliere "Apri file in Lettore". Si apre una lista con i libri disponibili.
- 2. Selezionare il libro che volete aprire, copiare o cancellare. Si apre una casella di dialogo.
- 3. Per eseguire le seguenti funzioni:
  - Se volete leggere il libro, selezionate il pulsante "Leggi ora". Il libro si apre nel Lettore di SuperNova. Quando avete finito di leggere il testo, premere ALT + F4 per chiudere la finestra.
  - Se volete copiare il libro su un dispositivo portatile, accertatevi di avere un dispositivo collegato al computer, quindi selezionate il pulsante "Invia a". Si aprirà una finestra di dialogo con l'elenco dei drive dove potete copiare il libro. Selezionare il drive e premere INVIO. Apparirà un messaggio di conferma quando il processo sarà terminato.

 Se volete rimuovere il libro dal computer, selezionare il pulsante "Cancella". Un messaggio appare chiedendo di confermare l'azione. Scegliere "Sì" per cancellare il libro.

### 17.3 Notizie, Media, Stazioni Radio e Podcast

Potete usare le Notizie, le Stazioni RAdio e i Podcast in Media per tenervi aggiornati sulle ultime notizie e gli intrattenimenti disponibili in Internet.

Nota: Qualche contenuto richiede RealPlayer installato. Se non potete accedere a questi contenuti, SuperNova visualizza un messaggio di avvertimento. Il messaggio include dei link a siti web dove potete scaricare i file necessari.

### 17.3.1 Leggere un articolo nel giornale

Potete aprire e consultare le notizie disponibili in Internet usando Media.

Per fare questo dal Pannello di Controllo di SuperNova:

- 1. Aprire l'opzione "Media" e selezionare "Notizie". Si apre una lista delle notizie.
- Selezionare un feed. Se non trovate nessun feed che volete leggere, selezionate il pulsante "Aggiungi" per ricercare altri feed disponibili, che potrete aggiungere alla lista dei Preferiti.
- 3. Selezionare un titolo. La finestra di dialogo verrà chiusa e l'articolo si apre con il browser predefinito.

#### 17.3.2 Ascolta una stazione radio

Potete ascoltare le radio più conosciute disponibili in Internet usando Media.

Per fare questo dal Pannello di Controllo di SuperNova:

- 1. Aprire l'opzione "Media" e selezionare "Radio". Si apre una lista di stazioni radio tra le più popolari.
- 2. Se non trovate nessuna stazione radio che volete ascoltare, selezionate il pulsante "Aggiungi" per ricercare altre stazioni disponibili, che potrete aggiungere alla lista dei Preferiti.
- Seleziona una stazione radio. La finestra si chiude e la stazione radio inizia ad essere riprodotta, utilizzando per esempio Windows Media Player.

### 17.3.3 Ascoltare un podcast

Potete ascoltare i podcast più conosciuti disponibili in Internet usando Media.

Per fare questo dal Pannello di Controllo di SuperNova:

- 1. Aprire l'opzione "Media" e selezionare "Podcast". Si apre una lista di Podcast tra i più popolari.
- 2. Se non trovate nessun podcast che vi interessa, selezionate il pulsante "Aggiungi" per ricercare altri podcast disponibili, che potrete aggiungere alla lista dei Preferiti.
- 3. Selezionare un podcast e quindi scegliere un episodio. La finestra si chiude e il podcast inizia ad essere riprodotto, utilizzando per esempio Windows Media Player.

### 17.3.4 Sistemare gli elenchi per le notizie, le radio e i podcast preferiti

Potrete aggiungere, rimuovere e organizzare le notizie, le stazioni radio e i podast elencati in Media.

Per fare questo dal Pannello di Controllo di SuperNova:

- 1. Aprire l'opzione "Media" e selezionare il servizio web che volete modificare. Si apre una lista con i servizi disponibili.
- 2. Per eseguire le seguenti funzioni:
  - Per aggiungere un servizio, selezionare il pulsante "Aggiungi". Si aprirà una nuova finestra di dialogo contenente la lista dei servizi che potete aggiungere e la lista dei servizi disponibili in quel momento. Selezionare un servizio da aggiungere e quindi scegliere il pulsante "Aggiungi". Ripetere i passaggi per ciascuno dei servizi che si vuole aggiungere.
  - Per irmuovere un servizio, selezionare un servizio, quindi scegliere il pulsante "Rimuovi". Ripetere i passaggi per ciascuno dei servizi che si vuole rimuovere.
  - Per organizzare la lista dei servizi, selezionare un servizio e quindi scegliere il pulsante Su o Giù. Questa azione sposterà l'elemento sopra o sotto nell'elenco dei servizi. Continuare a premere il pulsante fino a posizionare l'elemento nell'elenco alla posizione desiderata.
- 1. Quando avete terminato, selezionate il pulsante "Chiudi".

# 17.4 Comandi tastiera del Lettore di SuperNova

I libri che aprite dalla Libreria sono visualizzati come una pagina HTML nel Lettore di SuperNova. Questo permette di leggere e navigare in un libro come in una pagina web.

| Inoltre SuperNova i | nclude i seguenti | comandi da | tastiera: |
|---------------------|-------------------|------------|-----------|
|---------------------|-------------------|------------|-----------|

| Funzione                            | Tasto Rapido      |
|-------------------------------------|-------------------|
| Spostarsi tra la finestra           | F6                |
| documento e la barra strumenti      |                   |
| Spostarsi tra i pulsanti e la barra | TAB e SHIFT + TAB |
| strumenti                           |                   |
| Play / stop (disponibile solo se il | F5                |
| libro ha un contenuto audio)        |                   |
| Apri Contenuto                      | Premere ALT + C.  |

| Apri Impostazioni        | ALT + S              |
|--------------------------|----------------------|
| Ingrandisci              | ALT + I              |
| Diminuisci ingrandimento | ALT + O              |
| Esci                     | ALT + E (o ALT + F4) |
#### CAPITOLO 17

# Collega e Visualizza

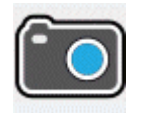

La funzione "Collega e Visualizza" di SuperNova vi permette di collegare una telecamera ad alta definizione (HD) al vostro computer ed ingrandire oggetti e testi, compresi giornali, riviste, ricevute, etichette e anche oggetti sullo schermo del computer.

Potete usare la funzione "Collega e Visualizza" per collegarvi ad altri computer e vedere sul vostro schermo cosa c'è sui loro schermi. Per esempio, potete collegarvi alla lavagna interattiva dell'insegnante o al computer di un istruttore e seguire sul vostro computer il contenuto della loro presentazione.

# 18.1 Collega e Visualizza con Telecamera

La funzione "Collega e Visualizza con Telecamera" vi permette di collegare una telecamera ad alta definizione (HD) al vostro computer ed ingrandire oggetti e testi, sullo schermo del computer.

Potete usare qualsiasi telecamera ad alta definizione (HD) con SuperNova. Per un elenco ufficiale delle telecamere che sono state testate e raccomandate da Dolphin, visitate il sito web di Dolphin o contattate il vostro distributore locale.

Prima che possiate usare la funzione Collega e Visualizza per la telecamera, dovete possedere una telecamera adatta, impostare la vostra postazione di lavoro e selezionare la telecamera in SuperNova.

#### 18.1.1 Trovare una telecamera e un supporto idonei

Per ottenere i miglioi risultati, è necessario avere una telecamera HD con autofocus, 1080p di risoluzione video con correzione automatica della luce. Questo richiederà una porta USB 2.0 sul computer.

Oltre alla telecamera, dovreste usare un supporto per posizionare la telecamera sul tavolo. L'uso di un supporto, rende la telecamera più stabile e sicura a ciò che dovete vedere.

#### 18.1.2 Preparare la postazione di lavoro

Per ottenere i migliori risultati, assicuratevi di posizionare la telecamera vicina allo schermo del vostro computer, per facilitare il posizionamento degli oggetti che volete visualizzare mentre guardate lo schermo del computer. Dovreste anche accertarvi che la telecamera sia posizionata in un posto sicuro, ordinato e ben illuminato, per evitare di avere ombre sugli oggetti che volete visualizzare.

#### 18.1.3 Selezionare una telecamera in SuperNova

Una volta che avete posizionato la telecamera sul vostro banco e collegata al computer, dovete selezionare la telecamera nella finestra di dialogo "Impostazioni Collega e Visualizza".

Per fare questo dal Pannello di Controllo di SuperNova:

- In "Ingrandimento", aprire il sottomenu "Collega e Visualizza" e scegliere "Impostazioni". La finestra di dialogo "Impostazioni Collega e Visualizza" si apre, mostrando le impostazioni della "Telecamera".
- 2. Selezionare la vostra telecamera nella lista "Dispositivi" e scegliere il pulsante "OK". Se la vostra telecamera non fosse nella lista, assicuratevi che sia ben collegata e accesa.

#### 18.1.4 Usare la vostra telecamera con SuperNova

Potete usare le seguenti opzioni per abilitare, configurare e regolare l'immagine della telecamera con SuperNova.

#### Attivare il Visore

Dopo aver selezionato il dispositivo nella finestra di dialogo "Impostazioni Collega e Visualizza" potete visualizzare l'immagine attivando "Collega e Visualizza". E' possibile attivare e disattivare "Collega e Visualizza" usando le opzioni "Ingrandimento" nel pannello di controllo di SuperNova oppure usando i tasti rapidi.

#### Tasti Rapidi per Ingrandimento

| Funzione                    | PC da tavolo -<br>Gruppo<br>Tastierino<br>Numerico di<br>Default | PC portatile -<br>Gruppo<br>Universale            |
|-----------------------------|------------------------------------------------------------------|---------------------------------------------------|
| Collega e Visualizza on off | ALT + INVIO<br>TASTIERINO<br>NUMERICO                            | SHIFT<br>SINISTRO +<br>BLOCCA<br>MAIUSCOLA +<br>0 |

Quando attivate "Collega e Visualizza", una porzione di schermo inizia a mostrare l'immagine dalla telecamera o dalla lavagna interattiva. Quest'area è chiamata Visore. Potete modificare la posizione del Visore sullo schermo e potete usare la Barra Strumenti Visore per regolare la dimensione, il colore e il contrasto dell'immagine per renderne più facile la visione.

#### Passare dal Visore al desktop

Per accedere alla Barra Strumenti Visore e fare regolazioni all'immagine, occorre posizionare il focus nell'area del Visore.

Potete spostarvi tra il Visore e il desktop premendo BLOCCA MAIUSCOLA + PULSANTE CENTRALE MOUSE. Se avete attiva sia la connessione lavagna che telecamera, allora premete BLOCCA MAIUSCOLA + PULSANTE CENTRALE MOUSE che vi permette di scorrere tra telecamera, lavagna e desktop.

#### Regolare la posizione e la dimensione del Visore

Come impostazione predefinita, il Visore appare nella metà alta dello schermo. Potete cambiare la posizione e la dimensione del Visore utilizzando le impostazioni di "Collega e Visualizza" nel Pannello di Controllo di SuperNova. Potete bloccare il Visore in alto, in basso, a destra o a sinistra dello schermo e il Visore può essere impostato per occupare 80%, 50% o 20% dell'area dello schermo.

Potete anche impostare il Visore come "Schermo Pieno". Mentr siete in modalità "Schermo Pieno", potete continuare ad usare BLOCCA MAIUSCOLA + PULSANTE CENTRALE MOUSE che vi permette di scorrere tra il Visore e il desktop.

#### Mostrare e Nascondere la Barra Strumenti Visore

La Barra Strumenti del Visore fornisce i controlli per modificare l'immagine che state visualizzando. Le opzioni disponibili sulla Barra Strumenti differiscono in base al fatto che siate collegati ad una telecamera o a una lavagna interattiva.

Potete usare i pulsanti Mostra e Nascondi per controllare l'aspetto della Barra Strumenti del Visore. Se nascondete la Barra Strumenti, aumenterete la quantità di informazioni che appaiono sul Visore. Lo stile dei pulsanti Mostra e Nascondi differisce in base alla posizione del Visore sullo schermo. Per esempio, se il Visore è bloccato in alto, allora i pulsanti Mostra e Nascondi appaiono come Frecce che puntano a sinistra e a destra.

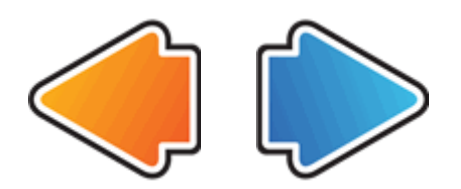

Se il Visore è bloccato a sinistra, allora i pulsanti Mostra e Nascondi appaiono come Frecce che puntano su e giù.

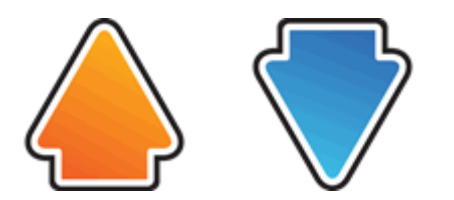

In tutti i casi, la posizione del pulsante Nascondi è sempre l'ultimo pulsante sulla Barra Strumenti Visore.

#### Ingrandire l'immagine nel Visore

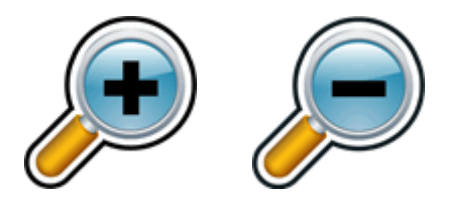

Potete modificare la dimensione dell'immagine nel Visore usando i pulsanti per l'ingrandimento nella Barra Strumenti del Visore. Se state usando un

dispositivo con touch screen, potete anche modificare l'ingrandimento allontanando o avvicinando due dita sullo schermo.

Potete anche usare i seguenti tasti rapidi:

| Funzione              | Tasti Rapidi PC<br>da tavolo                                                            | PC portatile -<br>Gruppo<br>Universale                                             |
|-----------------------|-----------------------------------------------------------------------------------------|------------------------------------------------------------------------------------|
| Aumenta Ingrandimento | CONTROL<br>SINISTRO +<br>PIU' TN<br>o<br>BLOCCA<br>MAIUSCOLA +<br>ROTELLA<br>MOUSE SU   | ALT SINISTRO<br>+ ì accentata<br>o<br>BLOCCA<br>MAIUSCOLA +<br>ROTELLA<br>MOUSE SU |
| Riduci Ingrandimento  | CONTROL<br>SINISTRO +<br>meno TN<br>o<br>BLOCCA<br>MAIUSCOLA +<br>ROTELLA<br>MOUSE GIU' | ALT + MENO<br>o<br>BLOCCA<br>MAIUSCOLA +<br>ROTELLA<br>MOUSE GIU'                  |

Tasti Rapidi per Ingrandimento

#### Visualizzare altre parti dell'immagine

Se notate che l'immagine che state osservando è più grande di quella del Visore, potete spostare il puntatore del mouse o usare la funzione Panoramica per scorrere l'immagine con la tastiera.

Per eseguire la panoramica sullo schermo, premere CONTROL DESTRO + uno dei tasti freccia. Tenere premuto il tasto CONTROL DESTRO per mantenere la panoramica. Premere il tasto freccia ripetutamente (mantenendo il tasto CONTROL DESTRO premuto) per aumentare la velocità di scorrimento della panoramica. Premere il tasto freccia opposto per diminuire la velocità di scorrimento della panoramica.

Per saperne di più sulla Panoramica, si veda "Visualizza altre parti dello schermo".

#### **Ruotare l'immagine nel Visore**

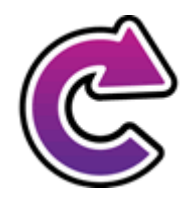

Potete ruotare l'immagine nel Visore per metterla in modo che sia più facile per voi da leggere. Ciò evita la necessità di ruotare il testo sotto la telecamera. Ad ogni pressione di questo pulsante, l'immagine ruota di 90 gradi in senso orario.

#### Cambiare i colori dell'immagine

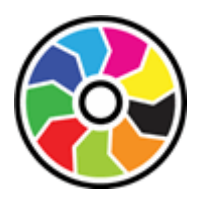

Se è difficile per voi vedere l'immagine a causa dei colori e del loro contrasto, potete usare il pulsante "Cambio Colore" per scorrere i vari schemi colore disponibili.

SuperNova salva lo Schema Colore che scegliete nella finestra di dialogo "Impostazioni Connetti e Visualizza".

#### **Controllare Auto Focus**

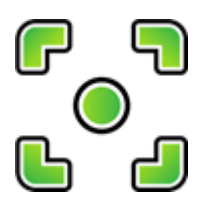

Un sistema di Auto Focus regola automaticamente la lente della telecamera per fornire l'immagine migliore possibile dell'oggetto inquadrato. In alcuni casi la telecamera potrebbe continuamente tentare di mettere a fuoco ciò che ritiene un oggetto che si modifica, situazione che potrebbe creare disturbo. Se l'Auto Focus continua a mettere a fuoco può essere di disturbo, forse sarebbe opportuno disabilitare questa funzione.

Non tutte le telecamere hanno la funzione Auto Focus. SuperNova mostrerà il pulsante Auto Focus solo se la telecamera possiede questa funzione.

#### **Bloccare l'immagine**

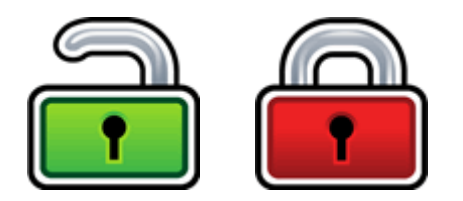

Il pulsante Blocca Immagine vi permette di congelare lo schermo sull'immagine corrente. Ciò vi permette di esplorare l'immagine nei dettagli senza però poterla modificare.

Sebbene sia disponibile come pulsante della Barra Visore quando si usa una telecamera, potreste ritenere questa opzione più utile quando vedete delle presentazioni, poichè vi permette di congelare lo schermo su una particolare immagine, anzichè chiedere all'insegnante di interrompere la presentazione a quel punto. Quando sbloccate l'immagine, il Visore aggiorna l'immagine della telecamera oppure mostra lo schermo attuale del presentatore.

#### **Cattura Immagine Visore**

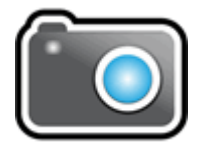

Il pulsante "Cattura Immagine" vi permette di copiare l'immagine nel Visore negli Appunti di Windows. L'immagine che cattura SuperNova è l'immagine completa, indipendentemente dal fattore di ingrandimento che state usando nel Visore.

Potete quindi copiare l'immagine in un documento o potete convertire in testo l'immagine che avete catturato usando le opzioni di SuperNova in "Scansione e Lettura".

#### 18.1.5 Impostazioni telecamera

Potete trovare tutte le impostazioni per Camera Collega e Visualizza nel Pannello di Controllo di SuperNova. Potete trovare queste opzioni attraverso la barra Ingrandimento o attraverso il menu Collega e Visualizza. Per ulteriori informazioni si veda la finestra di dialogo Collega e Visualizza.

# 18.2 Collega e Visualizza della Lavagna Interattiva

Collega e Visualizza della Lavagna Interattiva usa una rete virtuale (VNC) per permettervi di collegarvi ad un altro computer ed ingrandire ed inseguire sul vostro schermo ciò che appare sul loro schermo.

VNC è un tipo di software che rende possibile vedere un altro computer quando si è collegati ad una rete. Ci sono alcuni software VNC disponibili, gratuiti o poco costosi. Questi includono tight VNC, Ultra VNC e Real VNC. Il software VNC deve essere installato ed eseguito sul computer del presentatore affinchè SuperNova possa fare una connessione. Non è necessario installare il software VNC sul vostro computer. Per ulteriori informazioni sui programmi che sono stati testati e raccomandati da Dolphin, visitate il sito web di Dolphin o contattate il vostro distributore locale.

#### 18.2.1 Collegarsi al computer del presentatore

Potete collegarvi al computer del presentatore che ha attivo il software VNC creandi un profilo Lavagna Interattiva. Un profilo Lavagna Interattiva richiede l'inserimento di informazioni specifiche, che potrebbero essere conosciute solo dal vostro Amministratore di Rete. Questa informazione include il nome del computer e ogni dettaglio per la sicurezza impostato nel software VNC.

Per creare un profilo "Lavagna Interattiva", seguite questi passi nel Pannello di Controllo di SuperNova:

- In "Ingrandimento", aprire il sottomenu "Collega e Visualizza" e scegliere "Impostazioni". Si aprirà la finestra di dialogo "Impostazioni Collega e Visualizza"
- Se questo è un nuovo profilo che volete creare, selezionate la pagina "Lavagna Interattiva" e scegliete il pulsante "Nuovo". Si apre la finestra "Impostazioni Lavagna Interattiva".
- Se questo fosse un profilo che volete modificare, aprite la pagina "Lavagna Interattiva", selezionate il profilo dalla lista Dispositivi e scegliete il pulsante "Impostazioni". Si apre la finestra "Impostazioni Lavagna Interattiva".
- 4. Nella finestra "Profilo" digitate un nome per questo profilo. Date al profilo un nome significativo, per esempio il nome dell'aula o dell'insegnante.
- 5. Completare i campi rimanenti come vi indica il vostro Amministratore della Rete. Per ulteriori informazioni si veda la sezione finestra di dialogo Impostazioni Collega e Visualizza.

- 6. Selezionare il pulsante "OK". SuperNova salva le impostazioni e torna alla finestra di dialogo precedente.
- 7. Selezionare il pulsante "OK". SuperNova salva il profilo, lo aggiunge alla lista Dispositivi e chiude la finestra di dialogo.

#### **18.2.2** Visualizzare il computer del presentatore

Per vedere lo schermo del computer del presentatore occorre che selezioniate il profilo nella finestra di dialogo "Impostazioni Collega e Visualizza" ed attiviate la funzione Collega e Visualizza.

Quando siete collegati al computer del presentatore, potete usare le seguenti opzioni per abilitare, configurare e regolare il Visore.

#### Attivare il Visore

Dopo aver selezionato il dispositivo nella finestra di dialogo "Impostazioni Collega e Visualizza" potete visualizzare l'immagine attivando "Collega e Visualizza". E' possibile attivare e disattivare "Collega e Visualizza" usando le opzioni "Ingrandimento" nel pannello di controllo di SuperNova oppure usando i tasti rapidi.

| Funzione                    | PC da tavolo -<br>Gruppo<br>Tastierino<br>Numerico di<br>Default | PC portatile -<br>Gruppo<br>Universale            |
|-----------------------------|------------------------------------------------------------------|---------------------------------------------------|
| Collega e Visualizza on off | ALT + INVIO<br>TASTIERINO<br>NUMERICO                            | SHIFT<br>SINISTRO +<br>BLOCCA<br>MAIUSCOLA +<br>0 |

#### Tasti Rapidi per Ingrandimento

Quando attivate "Collega e Visualizza", una porzione di schermo inizia a mostrare l'immagine dalla telecamera o dalla lavagna interattiva. Quest'area è chiamata Visore. Potete modificare la posizione del Visore sullo schermo e potete usare la Barra Strumenti Visore per regolare la dimensione, il colore e il contrasto dell'immagine per renderne più facile la visione.

#### Passare dal Visore al desktop

Per accedere alla Barra Strumenti Visore e fare regolazioni all'immagine, occorre posizionare il focus nell'area del Visore.

Potete spostarvi tra il Visore e il desktop premendo BLOCCA MAIUSCOLA + PULSANTE CENTRALE MOUSE. Se avete attiva sia la connessione lavagna che telecamera, allora premete BLOCCA MAIUSCOLA + PULSANTE CENTRALE MOUSE che vi permette di scorrere tra telecamera, lavagna e desktop.

#### Mostrare e Nascondere la Barra Strumenti Visore

La Barra Strumenti del Visore fornisce i controlli per modificare l'immagine che state visualizzando. Le opzioni disponibili sulla Barra Strumenti differiscono in base al fatto che siate collegati ad una telecamera o a una lavagna interattiva.

Potete usare i pulsanti Mostra e Nascondi per controllare l'aspetto della Barra Strumenti del Visore. Se nascondete la Barra Strumenti, aumenterete la quantità di informazioni che appaiono sul Visore.

Lo stile dei pulsanti Mostra e Nascondi differisce in base alla posizione del Visore sullo schermo. Per esempio, se il Visore è bloccato in alto, allora i pulsanti Mostra e Nascondi appaiono come Frecce che puntano a sinistra e a destra.

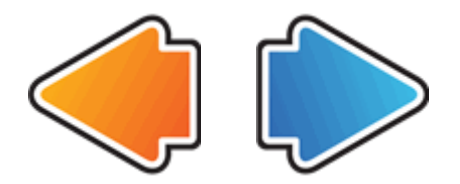

Se il Visore è bloccato a sinistra, allora i pulsanti Mostra e Nascondi appaiono come Frecce che puntano su e giù.

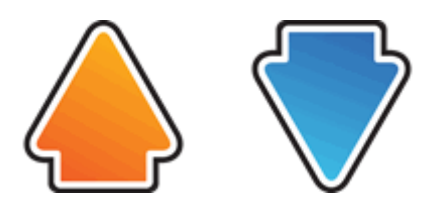

In tutti i casi, la posizione del pulsante Nascondi è sempre l'ultimo pulsante sulla Barra Strumenti Visore.

#### Ingrandire l'immagine nel Visore

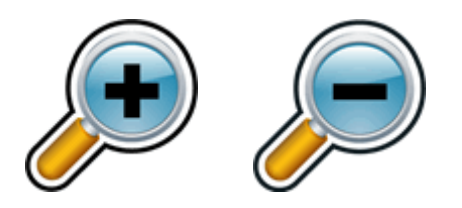

Potete modificare la dimensione dell'immagine nel Visore usando i pulsanti per l'ingrandimento nella Barra Strumenti del Visore. Se state usando un dispositivo con touch screen, potete anche modificare l'ingrandimento allontanando o avvicinando due dita sullo schermo.

Potete anche usare i seguenti tasti rapidi:

#### Tasti Rapidi per Ingrandimento

| Funzione              | Tasti Rapidi PC<br>da tavolo                                                            | PC portatile -<br>Gruppo                                          |
|-----------------------|-----------------------------------------------------------------------------------------|-------------------------------------------------------------------|
| Aumenta Ingrandimento | CONTROL<br>SINISTRO +<br>PIU' TN                                                        | ALT SINISTRO<br>+ ì accentata                                     |
|                       | o<br>BLOCCA<br>MAIUSCOLA +<br>ROTELLA<br>MOUSE SU                                       | BLOCCA<br>MAIUSCOLA +<br>ROTELLA<br>MOUSE SU                      |
| Riduci Ingrandimento  | CONTROL<br>SINISTRO +<br>meno TN<br>o<br>BLOCCA<br>MAIUSCOLA +<br>ROTELLA<br>MOUSE GIU' | ALT + MENO<br>o<br>BLOCCA<br>MAIUSCOLA +<br>ROTELLA<br>MOUSE GIU' |

#### Visualizzare altre parti dell'immagine

Se notate che l'immagine che state osservando è più grande di quella del Visore, potete spostare il puntatore del mouse o usare la funzione Panoramica per scorrere l'immagine con la tastiera.

Per eseguire la panoramica sullo schermo, premere CONTROL DESTRO + uno dei tasti freccia. Tenere premuto il tasto CONTROL DESTRO per mantenere la panoramica. Premere il tasto freccia ripetutamente (mantenendo il tasto CONTROL DESTRO premuto) per aumentare la velocità di scorrimento della panoramica. Premere il tasto freccia opposto per diminuire la velocità di scorrimento della panoramica. Per saperne di più sulla Panoramica, si veda "Visualizza altre parti dello schermo".

#### Cambiare i colori dell'immagine

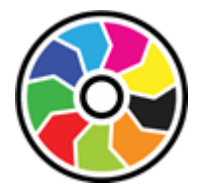

Se è difficile per voi vedere l'immagine a causa dei colori e del loro contrasto, potete usare il pulsante "Cambio Colore" per scorrere i vari schemi colore disponibili.

SuperNova salva lo Schema Colore che scegliete nella finestra di dialogo "Impostazioni Connetti e Visualizza".

#### Seguire i movimenti del presentatore

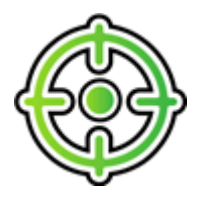

Potete seguire il movimento del presentatore usando il pulsante Segui Presentatore. Quando attivate questa funzione, l'immagine nel Visore si sposterà automaticamente per seguire il movimento del puntatore del mouse del presentatore sullo schermo. L'inseguimento del puntatore del mouse del presentatore si fermerà se iniziate a spostare il vostro puntatore del mouse. L'inseguimento riprenderà quando non muoverete più il vostro mouse.

Potete evitare che il Visore segua il puntatore del mouse del presentatore disattivando questa funzione.

#### **Bloccare l'immagine**

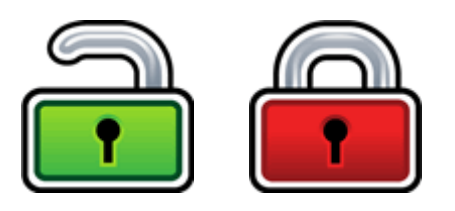

Il pulsante Blocca Immagine vi permette di congelare lo schermo sull'immagine corrente. Ciò vi permette di esplorare l'immagine nei dettagli senza però poterla modificare.

Sebbene sia disponibile come pulsante della Barra Visore quando si usa una telecamera, potreste ritenere questa opzione più utile quando vedete delle presentazioni, poichè vi permette di congelare lo schermo su una particolare immagine, anzichè chiedere all'insegnante di interrompere la presentazione a quel punto. Quando sbloccate l'immagine, il Visore aggiorna l'immagine della telecamera oppure mostra lo schermo attuale del presentatore.

#### **Cattura Immagine Visore**

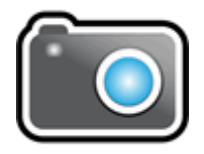

Il pulsante "Cattura Immagine" vi permette di copiare l'immagine nel Visore negli Appunti di Windows. L'immagine che cattura SuperNova è l'immagine completa, indipendentemente dal fattore di ingrandimento che state usando nel Visore.

Potete quindi copiare l'immagine in un documento o potete convertire in testo l'immagine che avete catturato usando le opzioni di SuperNova in "Scansione e Lettura".

#### 18.2.3 Impostazioni Lavagna Interattiva

Potete trovare tutte le impostazioni per impostazioni di Collega Lavagna e Visualizza nel Pannello di Controllo di SuperNova. Potete trovare queste opzioni attraverso i pulsanti della barra Ingrandimento o attraverso il menu Collega e Visualizza. Per ulteriori informazioni si veda la finestra di dialogo Impostazioni Collega e Visualizza.

#### CAPITOLO 18

# Touchscreen

# 19.1 Terminologia per Touchscreen

La tabella seguente fornisce una descrizione dei gesti per il touch screen e cosa questi gesti significano.

| Gesto                    | Come fare               |
|--------------------------|-------------------------|
| Тоссо                    | Toccare lo schermo      |
|                          | per eseguire un'azione, |
|                          | per esempio toccare     |
|                          | un pulsante per         |
|                          | attivarlo. Alcuni gesti |
|                          | potrebbero richiedere   |
|                          | di toccare lo schermo   |
|                          | con 1, 2, 3 o più dita  |
|                          | più volte.              |
| Premere e tenere premuto | Premere un dito sullo   |
|                          | schermo e tenerlo       |
|                          | premuto contro lo       |
|                          | schermo.                |
| Leggero tocco            | Un leggero e rapido     |
|                          | tocco di un dito sullo  |
|                          | schermo.                |
| Scorrere                 | Un movimento più        |
|                          | lungo e più lento di un |
|                          | dito sullo schermo, di  |
|                          | solito in orizzontale o |
|                          | verticale partendo dal  |
|                          | bordo dello schermo.    |

| Avvicinare | Premere due dita sullo |
|------------|------------------------|
|            | schermo e spostarle,   |
|            | come per avvicinarle.  |
| Allargare  | Premere due dita sullo |
|            | schermo e allontanare  |
|            | l'una dall'altra.      |

## **19.2 Gesti con touch screen**

La seguente tabella fornisce un elenco di gesti per touch screen che potete usare per controllare SuperNova.

| Funzione                       | Gesto                   |
|--------------------------------|-------------------------|
| Interruttore Ingrandimento     | Doppio tocco con tre    |
|                                | dita                    |
| Aumenta Ingrandimento          | Allargare con due dita  |
| Riduci Ingrandimento           | Avvicinare con due dita |
| Panoramica                     | Leggero tocco con un    |
|                                | dito                    |
| Mostra/Nascondi Barra Touch di | Singolo tocco con tre   |
| SuperNova                      | dita                    |
| Annuncia testo sotto al dito   | Premere e tenere        |
|                                | premuto con un dito     |

#### Altri gesti.

Oltre ai gesti per touch screen di SuperNova, ecco altri gesti per touch screen utili per navigare in Windows.

| Funzione                          | Gesto                    |
|-----------------------------------|--------------------------|
| Aprire Ricerca, Condividi, Avvia, | Scorrere con un dito     |
| Dispositivi, Impostazioni.        | dal bordo destro.        |
| Cambiare app                      | Leggero tocco con un     |
|                                   | dito dal bordo sinistro. |
| Aprire il Menu App II Menu App    | Scorrere con un dito     |
| mostra i comandi come Salva,      | dal bordo inferiore      |
| Modifica e Cancella.              | sinistro.                |
| Chiudere l'app aperta             | Scorrere con un dito     |
|                                   | dal bordo inferiore      |
|                                   | sinistro e continuare il |
|                                   | movimento, spostando     |
|                                   | la app nella parte       |
|                                   | inferiore dello          |
|                                   | schermo.                 |
| Aprire il menu contestuale (che   | Doppio tocco con un      |
| corrisponde al clic destro        | dito, tenere premuto e   |
| sull'elemento selezionato)        | rilasciare.              |
| Selezionare e trascinare gli      | Doppio tocco con un      |
| oggetti sullo schermo, per        | dito e tenere premuto,   |
| esempio quando si sistemano le    | quindi scorrere per      |
| icone sul desktop.                | spostare l'oggetto.      |
|                                   | Sollevare il dito per    |
|                                   | rilasciare.              |

# 19.3 Barra Touch di SuperNova

La barra Touch di SuperNova è una barra strumenti touch che appare nella parte inferiore dello schermo quando eseguite un singolo tocco con 3 dita. La Barra Touch dà accesso alle azioni più frequenti di SuperNova, compresa l'attivazione dell'ingrandimento, il cambio del fattore di ingrandimento e lo Schema Colori.

===

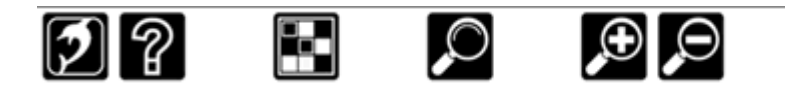

#### 19.4 Digitare su un touch screen

SuperNova mostra automaticamente una tastiera sullo schermo quando avete bisogno di scrivere e non avete una tastiera collegata al dispositivo. La tastiera a video compare in fondo allo schermo e contiene tasti con caratteri ingranditi ad alto contrasto.

Potete anche attivare la tastiera sullo schermo in qualsiasi momento toccando il pulsante Tastiera nella Barra Touch di SuperNova o nell'area Notifica di Windows. Per nascondere la tastiera, toccare il tasto "X" nell'angolo in basso a destra della tastiera a video.

Potete modificare l'aspetto della tastiera a video nella Finestra di dialogo Impostazioni Touch Screen.

## 19.5 Regolare l'intensità del tocco

Potete regolare la sensibilità di SuperNova ai vostri tocchi sullo schermo.

Per esempio, se notate che SuperNova sta interpretando un doppio tocco come due singoli tocchi, allora dovete aumentare il tempo del doppio tocco. Nello stesso modo, se notate che quando trascinate un'icona sul desktop, l'icona non viene selezionata e quindi "presa", allora dovete aumentare il tempo del doppio tocco.

Potete fare modifiche alle impostazioni del touch screen di SuperNova nella Finestra di dialogo Touch Screen.

#### CAPITOLO 19

# Conflitti tasti rapidi

Talvolta si verificano conflitti tra i tasti rapidi di SuperNova con i tasti rapidi di un'applicazione. Potete risolvere questa situazione in diversi modi.

# 20.1 Dire a SuperNova di ignorare la prossima pressione di un tasto

Potrete risolvere il conflitto tra i tasti rapidi di SuperNova e quelli della vostra applicazione dicendo a SuperNova di ignorare la prossima pressione di un tasto. Quando avete rilasciato i tasti, SuperNova riattiva automaticamente i suoi tasti rapidi.

#### Tasti Rapidi Azione

| Funzione                      | PC da tavolo -<br>Gruppo<br>Tastierino | PC portatile -<br>Gruppo<br>Universale |
|-------------------------------|----------------------------------------|----------------------------------------|
|                               | Numerico di<br>Default                 |                                        |
| Per passare il prossimo tasto | CONTROL                                | BLOCCA                                 |
| all'applicazione:             | SINISTRO + 7                           | MAIUSCOLA +                            |
|                               |                                        | 3                                      |

#### 20.2 Disattivare i tasti rapidi di SuperNova

Potete risolvere il conflitto tra i tasti rapidi di SuperNova e quelli della vostra applicazione disattivando i tasti rapidi di SuperNova. Questo disabilita tutti i tasti rapidi eccetto il tasto rapido che riattiva nuovamente i tasti rapidi di SuperNova.

#### Tasti Rapidi Azione

| Funzione              | PC da tavolo -<br>Gruppo<br>Tastierino<br>Numerico di<br>Default | PC portatile -<br>Gruppo<br>Universale |
|-----------------------|------------------------------------------------------------------|----------------------------------------|
| Tasti Rapidi on / off | CONTROL<br>SINISTRO + 8                                          | SHIFT +<br>BLOCCA<br>MAIUSCOLA +<br>3  |

## 20.3 Riassegnare un tasto rapido di SuperNova

Potete aggiungere, cancellare o riassegnare tasti rapidi a SuperNova. Questo permette di risolvere eventuali conflitti tra SuperNova e la vostra applicazione oppure è utile per sostituire un tasto rapido con una combinazione di tasti che ricordate più facilmente.

Per fare ciò:

1. Premere CONTROL SINISTRO + BARRA SPAZIATRICE.

Si aprirà il Pannello di Controllo di SuperNova.

2. Premere ALT + G.

Si aprirà il menu Generale.

3. Premere FRECCIA GIU' fino a "Tastiera e Tasti Rapidi" e premere INVIO.

Si aprirà un sotto-menu.

4. Premere FRECCIA GIU' fino a "Tastiera e Tasti Rapidi" e premere INVIO.

Si apre la finestra "Tasti Rapidi".

- 5. Usare il TAB, usando l'elenco "Comandi Tasti Rapidi" e l'elenco "Comando" per selezionare il tasto rapido assegnato che volete modificare.
- 6. Usate i pulsanti "Aggiungi Tasto", "Sostituisci Tasto" o "Rimuovi Tasto" per modificare il tasto rapido.
- 7. Usare il TAB fino al pulsante "OK" e premere SPAZIO.

SuperNova conferma le modifiche e chiude la finestra di dialogo.

Suggerimento: se avete difficoltà a trovare i tasti rapidi dalle categorie e dai comandi disponibili, usate la funzione Descrivi Tasto.

# CAPITOLO 20

# Tasti Rapidi

# 21.1 Azioni

| Funzione                                             | PC da tavolo -<br>Gruppo<br>Tastierino              | PC portatile -<br>Gruppo<br>Universale  |
|------------------------------------------------------|-----------------------------------------------------|-----------------------------------------|
|                                                      | Numerico di<br>Default                              |                                         |
| Classificazione automatica<br>oggetti grafici        | CONTROL<br>SINISTRO +<br>PIU'                       | CONTROL +<br>BLOCCA<br>MAIUSCOLA +<br>G |
| Menu Pop up per Pannello di<br>Controllo             | BLOCCA<br>MAIUSCOLA +<br>SPAZIO                     | BLOCCA<br>MAIUSCOLA +<br>SPAZIO         |
| Lettore Documento                                    | BLOCCA<br>MAIUSCOLA +<br>PIU' TN                    | SHIFT + ALT +<br>D                      |
| Uscire Classificazione<br>automatica oggetti grafici | ESC                                                 | ESC                                     |
| Congela lo schermo                                   | PAUSA                                               | Non assegnato                           |
| Aiuto di SuperNova                                   | BLOCCA<br>MAIUSCOLA +<br>F1                         | BLOCCA<br>MAIUSCOLA +<br>F1             |
|                                                      | CONTROL<br>DESTRO +<br>SHIFT<br>DESTRO +<br>SLASH / |                                         |

| Taati Danidi an / aff        |               |               |
|------------------------------|---------------|---------------|
| Tasti Rapidi on / off        | CONTROL       | SHIFT +       |
|                              | SINISTRO + 8  | BLOCCA        |
|                              |               | MAIUSCOLA +   |
|                              |               | 3             |
| Apri Pannello di Controllo   | CONTROL       | CONTROL       |
|                              | SINISTRO +    | SINISTRO +    |
|                              | BARRA         | BARRA         |
|                              | SPAZIATRICE.  | SPAZIATRICE.  |
| Ignora prossimo tasto e      | CONTROL       | BLOCCA        |
| passa all'applicazione       | SINISTRO + 7  | MAIUSCOLA +   |
|                              |               | 3             |
| Esci                         | BLOCCA        | BLOCCA        |
|                              | MAIUSCOLA +   | MAIUSCOLA +   |
|                              | F4            | F4            |
| Interruttore Modalità Riga / | CONTROL       | Non assegnato |
| Colonna                      | SINISTRO + 9  | -             |
|                              | TN            |               |
| Refresh Schermo              | CONTROL       | BLOCCA        |
|                              | SINISTRO + ò  | MAIUSCOLA +   |
|                              |               | ESC           |
| Mostra finestra selezione    | Non assegnato | CONTROL +     |
| LINGUA TTS                   |               | BLOCCA        |
|                              |               | MAIUSCOLA +   |
|                              |               | L             |
| Mostra finestra selezione    | Non assegnato | CONTROL +     |
| TTS                          |               | BLOCCA        |
|                              |               | MAIUSCOLA +   |
|                              |               | S             |
| OCR dallo scanenr, dalla     | BLOCCA        | BLOCCA        |
| telecamera, o da un file PDF | MAIUSCOLA +   | MAIUSCOLA +   |
| aperto                       | 0             | 0             |
| OCR dagli appunti di         | CONTROL       | CONTROL       |
| Windows                      | SINISTRO +    | SINISTRO +    |
|                              | BLOCCA        | BLOCCA        |
|                              | MAIUSCOLA +   | MAIUSCOLA +   |
|                              | Ζ             | Ζ             |
|                              |               |               |

| Ripristina profilo utente | CONTROL     | CONTROL     |
|---------------------------|-------------|-------------|
| predefinito               | SINISTRO +  | SINISTRO +  |
|                           | BLOCCA      | BLOCCA      |
|                           | MAIUSCOLA + | MAIUSCOLA + |
|                           | Z           | Z           |

#### Comandi Non Assegnati

Quella che segue è una lista dei comandi non assegnati all'interno di questa categoria. A questi comandi può essere manualmente assegnata una combinazione di tasti.

- Aiuto Applicazione
- Cattura Schermo
- Mostra finestra di dialogo per Verbosità Voce
- Avvia Editor per Script
- Finestra Classificazione
- Finestra Classificazione con ritardo
- Aiuto per Introduzione a Windows

#### 21.2 Voce

| Funzione                               | PC da tavolo -<br>Gruppo<br>Tastierino<br>Numerico di<br>Default | PC portatile -<br>Gruppo<br>Universale |
|----------------------------------------|------------------------------------------------------------------|----------------------------------------|
| Sistema anti-balbettamento<br>on / off | CONTROL<br>SINISTRO + 6                                          | Non assegnato                          |
| Attiva / Disattiva Maiuscole           | BLOCCA<br>MAIUSCOLA +<br>à                                       | Non assegnato                          |

| Ciclo Eco Carattere     | BLOCCA<br>MAIUSCOLA<br>+ PUNTO E<br>VIRGOLA                 | BLOCCA<br>MAIUSCOLA +<br>2                    |
|-------------------------|-------------------------------------------------------------|-----------------------------------------------|
| Modalità Descrivi Tasto | Premere<br>BLOCCA<br>MAIUSCOLA +<br>BARRA.                  | BLOCCA<br>MAIUSCOLA +<br>1                    |
| Lingua Giù              | CONTROLSINI<br>STRO +<br>PUNTO                              | Non assegnato                                 |
| Lingua Su               | CONTROL<br>SINISTRO +<br>HOME                               | Non assegnato                                 |
| Marcatori Monitor       | CONTROL<br>SINISTRO + 5                                     | Non assegnato                                 |
| Mute                    | CONTROL<br>SINISTRO                                         | CONTROL<br>SINISTRO                           |
| Sintesi Successiva      | CONTROL<br>SINISTRO +<br>SHIFT<br>SINISTRO + +              | Non assegnato                                 |
| Sintesi Precedente      | CONTROL<br>SINISTRO +<br>SHIFT<br>SINISTRO + è              | Non assegnato                                 |
| Riduci Velocità         | CONTROL<br>SINISTRO +<br>SHIFT<br>SINISTRO +<br>APOSTROFO   | CONTROL<br>SINISTRO +<br>ALT + PAGINA<br>GIU' |
| Aumenta Velocità        | CONTROL<br>SINISTRO +<br>SHIFT<br>SINISTRO + ì<br>accentata | CONTROL<br>SINISTRO +<br>ALT + PAGINA<br>SU   |

| Ciclo Schema Verbosità | Premere<br>BLOCCA<br>MAIUSCOLA +<br>ì accentata | BLOCCA<br>MAIUSCOLA +<br>F5       |
|------------------------|-------------------------------------------------|-----------------------------------|
| Voce on / off          | CONTROL<br>SINISTRO + 0                         | CONTROL<br>SINISTRO +<br>ALT + 0  |
| Diminuisci Volume      | CONTROL<br>SINISTRO +<br>APOSTROFO              | CONTROL +<br>ALT +<br>APOSTROFO   |
| Aumenta Volume         | CONTROL<br>SINISTRO + ì<br>accentata            | CONTROL +<br>ALT + ì<br>accentata |

# 21.3 Tasti Voce

| Funzione                     | PC da tavolo -<br>Gruppo<br>Tastierino | PC portatile -<br>Gruppo<br>Universale |
|------------------------------|----------------------------------------|----------------------------------------|
|                              | Numerico di<br>Default                 |                                        |
| Informazioni Addizionali sul | SHIFT                                  | CONTROL +                              |
| Focus                        | SINISTRO + 0                           | BLOCCA                                 |
|                              | TN                                     | MAIUSCOLA +                            |
|                              |                                        | FRECCIA SU                             |
| Carattere                    | 4 Tastierino                           | BLOCCA                                 |
|                              | Numerico                               | MAIUSCOLA +                            |
|                              |                                        | FRECCIA                                |
|                              |                                        | SINISTRA                               |
| Controllo                    | PUNTO                                  | Non assegnato                          |
|                              | Tastierino                             |                                        |
|                              | Numerico                               |                                        |
| Descrivi Posizione Focus     | 8 Tastierino                           | Non assegnato                          |
|                              | Numerico                               |                                        |

| Descrivi Tasto Rapido       | SHIFT        | CONTROL +     |
|-----------------------------|--------------|---------------|
|                             | SINISTRO +   | BLOCCA        |
|                             | PUNTO TN     | MAIUSCOLA +   |
|                             |              | FRECCIA       |
|                             |              | SINISTRA      |
| Focus                       | 0 Tastierino | BLOCCA        |
|                             | Numerico     | MAIUSCOLA +   |
|                             |              | FRECCIA SU    |
| Dal Cursore                 | SHIFT        | BLOCCA        |
|                             | SINISTRO + 2 | MAIUSCOLA +   |
|                             | TN           | FINE          |
| Titoli                      | 3 Tastierino | SHIFT +       |
|                             | Numerico     | BLOCCA        |
|                             |              | MAIUSCOLA +   |
|                             |              | FRECCIA       |
|                             |              | SINISTRA      |
| Etichetta sotto             | BLOCCA       | Non assegnato |
|                             | MAIUSCOLA +  |               |
|                             | 8 TN         |               |
| Etichetta a sinistra        | BLOCCA       | Non assegnato |
|                             | MAIUSCOLA +  |               |
|                             | 7 TN         |               |
| Riga                        | 6 Tastierino | Non assegnato |
|                             | Numerico     |               |
| Paragrafo                   | 5 Tastierino | CONTROL       |
|                             | Numerico     | SINISTRO +    |
|                             |              | SHIFT         |
|                             |              | SINISTRO +    |
|                             |              | BLOCCA        |
|                             |              | MAIUSCOLA +   |
|                             |              | Р             |
| Vai al paragrafo successivo | BLOCCA       | Non assegnato |
|                             | MAIUSCOLA +  |               |
|                             | PIU'         |               |

| Vai al paragrafo precedente  | BLOCCA<br>MAIUSCOLA +<br>è       | Non assegnato                                                              |
|------------------------------|----------------------------------|----------------------------------------------------------------------------|
| Ripeti ultima vocalizzazione | BLOCCA<br>MAIUSCOLA +<br>9 TN    | Premere<br>BLOCCA<br>MAIUSCOLA +<br>BARRA<br>ROVESCIA                      |
| Selezione                    | 1 Tastierino<br>Numerico         | SHIFT +<br>BLOCCA<br>MAIUSCOLA +<br>FRECCIA GIU'                           |
| Frase                        | BLOCCA<br>MAIUSCOLA +<br>4 TN    | CONTROL<br>SINISTRO +<br>SHIFT<br>SINISTRO +<br>BLOCCA<br>MAIUSCOLA +<br>S |
| Vai alla frase successiva    | BLOCCA<br>MAIUSCOLA +<br>PUNTO   | Non assegnato                                                              |
| Vai alla frase precedente    | BLOCCA<br>MAIUSCOLA +<br>VIRGOLA | Non assegnato                                                              |
| Stato                        | 2 Tastierino<br>Numerico         | BLOCCA<br>MAIUSCOLA +<br>PAGINA GIU'                                       |
| Colonna tabella              | BLOCCA<br>MAIUSCOLA +<br>6 TN    | SHIFT +<br>BLOCCA<br>MAIUSCOLA +<br>FRECCIA<br>DESTRA                      |

| Colonna Tabella dalla cella | BLOCCA<br>MAIUSCOLA +<br>PUNTO TN | SHIFT +<br>BLOCCA<br>MAIUSCOLA +<br>PAGINA GIU' |
|-----------------------------|-----------------------------------|-------------------------------------------------|
| Colonna Tabella alla cella  | BLOCCA<br>MAIUSCOLA +<br>3 TN     | SHIFT +<br>BLOCCA<br>MAIUSCOLA +<br>PAGINA SU   |
| Riga Tabella                | BLOCCA<br>MAIUSCOLA +<br>0 TN     | SHIFT +<br>BLOCCA<br>MAIUSCOLA +<br>FRECCIA SU  |
| Riga Tabella alla cella     | BLOCCA<br>MAIUSCOLA +<br>2 TN     | SHIFT +<br>BLOCCA<br>MAIUSCOLA +<br>FINE        |
| Riga Tabella alla Riga      | BLOCCA<br>MAIUSCOLA +<br>1 TN     | SHIFT +<br>BLOCCA<br>MAIUSCOLA +<br>HOME        |
| Al cursore                  | SHIFT<br>SINISTRO + 1<br>TN       | BLOCCA<br>MAIUSCOLA +<br>HOME                   |
| Dove sono?                  | 7 Tastierino<br>Numerico          | BLOCCA<br>MAIUSCOLA +<br>PAGINA SU              |
| Finestra                    | 9 Tastierino<br>Numerico          | BLOCCA<br>MAIUSCOLA +<br>B                      |
| Parola                      | 5 Tastierino<br>Numerico          | BLOCCA<br>MAIUSCOLA +<br>FRECCIA<br>DESTRA      |

Comandi Non Assegnati

Quella che segue è una lista dei comandi non assegnati all'interno di questo gruppo di tasti rapidi per tastiera. A questi comandi può essere manualmente assegnata una combinazione di tasti.

- Etichetta sotto
- Etichetta a destra
- Vai alla parola successiva
- Vai alla parola precedente

| Funzione              | PC da tavolo -<br>Gruppo<br>Tastierino<br>Numerico di<br>Default                     | PC portatile -<br>Gruppo<br>Universale              |
|-----------------------|--------------------------------------------------------------------------------------|-----------------------------------------------------|
| Clicca e Leggi da Qui | PULSANTE<br>CENTRALE<br>DEL MOUSE                                                    | PULSANTE<br>CENTRALE<br>DEL MOUSE                   |
| Leggi da Qui Avanzato | CONTROL<br>SINISTRO +<br>BLOCCA<br>MAIUSCOLA +<br>1                                  | Non assegnato                                       |
| Leggi da Qui          | PIU' Tastierino<br>Numerico                                                          | BLOCCA<br>MAIUSCOLA +<br>FRECCIA GIU'               |
| Arresta Lettura       | PIU' Tastierino<br>Numerico<br>o ESC<br>o CONTROL<br>SINISTRO<br>o CONTROL<br>DESTRO | ESC<br>o CONTROL<br>SINISTRO<br>o CONTROL<br>DESTRO |

#### 21.4 Leggi da Qui

| Arresta Lettura e vai al focus | MENO        | BARRA       |
|--------------------------------|-------------|-------------|
|                                | Tastierino  | SPAZIATRICE |
|                                | Numerico    |             |
|                                | o BARRA     |             |
|                                | SPAZIATRICE |             |

# 21.5 Cursore Dolphin (Generale)

| Funzione                                                 | PC da tavolo -                 | PC portatile -                         |
|----------------------------------------------------------|--------------------------------|----------------------------------------|
|                                                          | Tastierino                     | Universale                             |
|                                                          | Numerico di<br>Default         |                                        |
| Attiva Giù                                               | VIRGOLA                        | Non assegnato                          |
| Premere per attivare                                     | BARRA<br>SPAZIATRICE           | BARRA<br>SPAZIATRICE                   |
| Attiva Su                                                | Punto                          | Non assegnato                          |
| Cursore Dolphin Automatico<br>on/off                     | CONTROL<br>SINISTRO + 4        | Non assegnato                          |
| Cursore Dolphin Automatico<br>limitato all'area on / off | CONTROL<br>SINISTRO + 2        | Non assegnato                          |
| Trova con Cursore Dolphin                                | F3                             | SHIFT +<br>BLOCCA<br>MAIUSCOLA +<br>F  |
| Trova Successivo con<br>Cursore Dolphin                  | F4                             | BLOCCA<br>MAIUSCOLA +<br>F3            |
| Trova Precedente con<br>Cursore Dolphin                  | F2                             | SHIFT +<br>BLOCCA<br>MAIUSCOLA +<br>F3 |
| Attiva/Disattiva Modalità<br>Moduli                      | BLOCCA<br>MAIUSCOLA +<br>INVIO | BLOCCA<br>MAIUSCOLA +<br>INVIO         |
| Interagisce con controllo  | INVIO        | INVIO         |
|----------------------------|--------------|---------------|
| Blocco Modalità            | CONTROL      | Non assegnato |
|                            | SINISTRO + 1 |               |
| Classifica oggetto Grafici | CONTROL +    | BLOCCA        |
|                            | parentesi    | MAIUSCOLA +   |
|                            | aperta       | G             |
| Disattiva Cursore Dolphin  | MENO         | BLOCCA        |
|                            | Tastierino   | MAIUSCOLA +   |
|                            | Numerico     | Z             |
| Attiva Cursore Dolphin     | MENO         | BLOCCA        |
|                            | Tastierino   | MAIUSCOLA +   |
|                            | Numerico     | Z             |
| Blocco Finestra            | CONTROL      | Non assegnato |
|                            | SINISTRO + 3 |               |

# 21.6 Cursore Dolphin (Spostamento)

| Funzione                   | PC da tavolo -<br>Gruppo<br>Tastierino | PC portatile -<br>Gruppo<br>Universale |
|----------------------------|----------------------------------------|----------------------------------------|
|                            | Numerico di<br>Default                 |                                        |
| Finestra / Area in basso   | CONTROL                                | CONTROL +                              |
|                            | SINISTRO +                             | FINE                                   |
|                            | FINE                                   |                                        |
| Scegli Cursore Dolphin     | BARRA                                  | CONTROL                                |
| ristretto all'area         | TASTIERINO                             | SINISTRO +                             |
|                            | NUMERICO                               | BLOCCA                                 |
|                            |                                        | MAIUSCOLA +                            |
|                            |                                        | Z                                      |
| Cursore Dolphin Pagina Giù | BLOCCA                                 | CONTROL                                |
|                            | MAIUSCOLA +                            | SINISTRO +                             |
|                            | PAGINA GIU'                            | PAGINA GIU'                            |

| Cursore Dolphin Pagina Su   | BLOCCA       | CONTROL       |
|-----------------------------|--------------|---------------|
|                             | MAIUSCOLA +  | SINISTRO +    |
|                             | PAGINA SU    | PAGINA SU     |
| Fine Riga                   | FINE         | FINE          |
| Titolo successivo           | BLOCCA       | Н             |
|                             | MAIUSCOLA +  |               |
|                             | CANC         |               |
| Titolo prec                 | BLOCCA       | SHIFT + H     |
|                             | MAIUSCOLA +  |               |
|                             | INS          |               |
| Sinistra                    | FRECCIA      | FRECCIA       |
|                             | SINISTRA     | SINISTRA      |
| Bordo sinistro              | SHIFT        | Non assegnato |
|                             | SINISTRO +   |               |
|                             | BLOCCA       |               |
|                             | MAIUSCOLA +  |               |
|                             | HOME         |               |
| Parola sinistra             | CONTROL      | CONTROL       |
|                             | SINISTRO +   | SINISTRO +    |
|                             | FRECCIA      | FRECCIA       |
|                             | SINISTRA     | SINISTRA      |
| Sposta Cursore Dolphin alla | SHIFT        | BLOCCA        |
| prima barra strumenti       | SINISTRO +   | MAIUISCOLA +  |
|                             | MENO         | F8            |
|                             | TASTIERINO   |               |
|                             | NUMERICO     |               |
| Sposta Cursore Dolphin alla | CONTROL      | Non assegnato |
| prossima applicazione       | SINISTRO + à |               |
|                             | ACCENTATA    |               |
| Sposta Cursore Dolphin alla | CONTROL      | Non assegnato |
| finestra successiva         | SINISTRO +   |               |
|                             | TAB          |               |

| Sposta Cursore Dolphin alla<br>precedente applicazione<br>Sposta Cursore Dolphin alla<br>finestra precedente | CONTROL<br>SINISTRO +<br>SHIFT<br>SINISTRO + à<br>ACCENTATA<br>CONTROL<br>SINISTRO +<br>SHIFT<br>SINISTRO + | Non assegnato<br>Non assegnato       |
|----------------------------------------------------------------------------------------------------|----------------------------------------------------------------------------------------------------|--------------------------------------|
| Sposta Cursore Dolphin alla                                                                                  | TAB<br>SHIFT                                                                                                | Non assegnato                        |
| barra di Avvio Rapido                                                                                        | SINISTRO +<br>ASTERISCO<br>TN                                                                               |                                      |
| Spostare il Cursore Dolphin<br>al System Tray                                                                | SHIFT<br>SINISTRO +<br>BARRA TN                                                                             | Non assegnato                        |
| Spostamento Fisico Giù                                                                                       | SHIFT<br>SINISTRO +<br>BLOCCA<br>MAIUSCOLA +<br>FRECCIA GIU'                                                | SHIFT + ALT +<br>FRECCIA GIU'        |
| Spostamento Fisico a sinistra                                                                                | SHIFT<br>SINISTRO +<br>BLOCCA<br>MAIUSCOLA +<br>FRECCIA<br>SINISTRA                                         | SHIFT + ALT +<br>FRECCIA<br>SINISTRA |
| Spostamento Fisico a destra                                                                                  | SHIFT<br>SINISTRO +<br>BLOCCA<br>MAIUSCOLA +<br>FRECCIA<br>DESTRA                                           | SHIFT + ALT +<br>FRECCIA<br>DESTRA   |

| Spostamento Fisico Su       | SHIFT         | SHIFT + ALT + |
|-----------------------------|---------------|---------------|
|                             | SINISTRO +    | FRECCIA SU    |
|                             | BLOCCA        |               |
|                             | MAIUSCOLA +   |               |
|                             | FRECCIA SU    |               |
| Vai al Cursore Applicazione | ASTERISCO     | BLOCCA        |
|                             | TN            | MAIUSCOLA +   |
|                             |               | MENO          |
| Finestra di dialogo         | F7            | CONTROL +     |
| successiva                  |               | ТАВ           |
| Oggetto grande successivo   | PAGINA GIU'   | PAGINA GIU'   |
| Riga successiva             | FRECCIA GIU'  | FRECCIA GIU'  |
| Finestra Principale         | F8            | CONTROL +     |
| successiva                  |               | F6            |
| Oggetto Successivo          | TAB           | ТАВ           |
| Fisico in basso             | SHIFT         | Non assegnato |
|                             | SINISTRO +    |               |
|                             | BLOCCA        |               |
|                             | MAIUSCOLA +   |               |
|                             | PAGINA GIU'   |               |
| Fisico on / off             | CONTROL       | Non assegnato |
|                             | SINISTRO +    |               |
|                             | SHIFT         |               |
|                             | SINISTRO + 9  |               |
| Fisico in alto              | SHIFT         | Non assegnato |
|                             | SINISTRO +    |               |
|                             | BLOCCA        |               |
|                             | MAIUSCOLA +   |               |
|                             | PAGINA SU     |               |
| Finestra di dialogo         | SHIFT         | CONTROL +     |
| precedente                  | SINISTRO + F7 | SHIFT + TAB   |
| Oggetto Grande precedente   | PAGINA SU     | PAGINA SU     |
| Riga Precedente             | FRECCIA SU    | FRECCIA SU    |
| Finestra Principale         | SHIFT         | Non assegnato |
| precedente                  | SINISTRO + F8 |               |

| Oggetto Precedente          | SHIFT        | SHIFT + TAB   |
|-----------------------------|--------------|---------------|
|                             | SINISTRO +   |               |
|                             | ТАВ          |               |
| Limita Cursore Dolphin alla | CONTROL      | Non assegnato |
| selezione                   | SINISTRO +   |               |
|                             | SHIFT        |               |
|                             | SINISTRO +   |               |
|                             | MENO         |               |
|                             | TASTIERINO   |               |
|                             | NUMERICO     |               |
| Destra                      | FRECCIA      | FRECCIA       |
|                             | DESTRA       | DESTRA        |
| Bordo destro                | SHIFT        | Non assegnato |
|                             | SINISTRO +   |               |
|                             | BLOCCA       |               |
|                             | MAIUSCOLA +  |               |
|                             | FINE         |               |
| Parola a destra             | CONTROL      | CONTROL       |
|                             | SINISTRO +   | SINISTRO +    |
|                             | FRECCIA      | FRECCIA       |
|                             | DESTRA       | DESTRA        |
| Sposta Cursore Dolphin al   | PULSANTE     | PULSANTE      |
| mouse                       | CENTRALE     | CENTRALE      |
|                             | DEL MOUSE    | DEL MOUSE     |
| Salta Avanti                | CONTROL      | CONTROL       |
|                             | SINISTRO +   | SINISTRO +    |
|                             | FRECCIA GIU' | FRECCIA GIU'  |
| Salta Indietro              | CONTROL      | CONTROL       |
|                             | SINISTRO +   | SINISTRO +    |
|                             | FRECCIA SU   | FRECCIA SU    |
| Inizio Riga                 | HOME         | HOME          |
| Tabella Giù                 | BLOCCA       | CONTROL       |
|                             | MAIUSCOLA +  | SINISTRO +    |
|                             | FRECCIA GIU' | ALT +         |
|                             |              | FRECCIA GIU'  |

| Tabella a sinistra      | BLOCCA      | CONTROL    |
|-------------------------|-------------|------------|
|                         | MAIUSCOLA + | SINISTRO + |
|                         | FRECCIA     | ALT +      |
|                         | SINISTRA    | FRECCIA    |
|                         |             | SINISTRA   |
| Tabella successiva      | BLOCCA      | Т          |
|                         | MAIUSCOLA + |            |
|                         | FINE        |            |
| Tabella prec            | BLOCCA      | SHIFT + T  |
|                         | MAIUSCOLA + |            |
|                         | HOME        |            |
| Tabella a destra        | BLOCCA      | CONTROL    |
|                         | MAIUSCOLA + | SINISTRO + |
|                         | FRECCIA     | ALT +      |
|                         | DESTRA      | FRECCIA    |
|                         |             | DESTRA     |
| Tabella su              | BLOCCA      | CONTROL    |
|                         | MAIUSCOLA + | SINISTRO + |
|                         | FRECCIA SU  | ALT +      |
|                         |             | FRECCIA SU |
| Finestra / Area in alto | CONTROL     | CONTROL +  |
|                         | SINISTRO +  | HOME       |
|                         | HOME        |            |
|                         |             |            |

# 21.7 Cursore Dolphin (controllo mouse)

| Funzione              | PC da tavolo -<br>Gruppo<br>Tastierino | PC portatile -<br>Gruppo<br>Universale |
|-----------------------|----------------------------------------|----------------------------------------|
|                       | Default                                |                                        |
| Trascina con Pulsante | CONTROL                                | CONTROL +                              |
| Sinistro Mouse        | DESTRO +                               | BLOCCA                                 |
|                       | HOME                                   | MAIUSCOLA +                            |
|                       |                                        | 8                                      |

| Trascina con Pulsante Destro  | CONTROL  | CONTROL +     |
|-------------------------------|----------|---------------|
| Mouse                         | DESTRO + | BLOCCA        |
|                               | SHIFT    | MAIUSCOLA +   |
|                               | DESTRO + | 9             |
|                               | HOME     |               |
| Rilascia                      | CONTROL  | CONTROL       |
|                               | DESTRO + | SINISTRO +    |
|                               | FINE     | BLOCCA        |
|                               |          | MAIUSCOLA +   |
|                               |          | 7             |
| Click sinistro al Cursore     | INS      | BLOCCA        |
| Dolphin                       |          | MAIUSCOLA +   |
|                               |          | 8             |
| Clic sinistro al Cursore      | А        | Non assegnato |
| Dolphin e disattiva Cursore   |          |               |
| Dolphin                       |          |               |
| Doppio Click sinistro al      | Q        | Non assegnato |
| Cursore Dolphin               |          |               |
| Clic centrale al Cursore      | S        | Non assegnato |
| Dolphin                       |          |               |
| Rotella Mouse Giù al Cursore  | Х        | Non assegnato |
| Dolphin                       |          |               |
| Rotella Mouse Su al Cursore   | W        | Non assegnato |
| Dolphin                       |          |               |
| Sposta mouse al focus         | CONTROL  | Premere       |
|                               | DESTRO + | BLOCCA        |
|                               | CANC     | MAIUSCOLA +   |
|                               |          | ì accentata   |
| Clic destro al Cursore        | CANC     | BLOCCA        |
| Dolphin                       |          | MAIUSCOLA +   |
|                               |          | 9             |
| Clic destro al Cursore        | D        | Non assegnato |
| Dolphin e disattiva Cursore   |          | -             |
| Dolphin                       |          |               |
| Doppio clic destro al Cursore | E        | Non assegnato |
| Dolphin                       |          |               |

Nota: in alcune applicazioni, per esempio Explorer e Adobe Reader, i tasti rapidi sopra citati possono andare in conflitto con con un Tasto di Navigazione Rapida di SuperNova. Dove c'è un conflitto, il tasto Navigazione Rapida ha la priorità. Per usare i comadi sopra citati in un'applicazione con tasti di navigazione in conflitto, occorre riassegnare il tasto associato per il Cursore Dolphin (Controllo Mouse).

#### 21.8 Selezione Cursore Dolphin

| Funzione                  | PC da tavolo -<br>Gruppo<br>Tastierino               | PC portatile -<br>Gruppo<br>Universale               |
|---------------------------|------------------------------------------------------|------------------------------------------------------|
|                           | Numerico di<br>Default                               |                                                      |
| Finestra / Area in basso  | CONTROL<br>SINISTRO +<br>SHIFT<br>SINISTRO +<br>FINF | CONTROL<br>SINISTRO +<br>SHIFT<br>SINISTRO +<br>FINF |
| Copia                     | CONTROL + C                                          | CONTROL + C                                          |
| Fine Riga                 | SHIFT + FINE                                         | SHIFT + FINE                                         |
| Sinistra                  | SHIFT +<br>FRECCIA<br>SINISTRA                       | SHIFT +<br>FRECCIA<br>SINISTRA                       |
| Parola sinistra           | CONTROL +<br>SHIFT +<br>FRECCIA<br>SINISTRA          | CONTROL +<br>SHIFT +<br>FRECCIA<br>SINISTRA          |
| Oggetto Grande successivo | SHIFT +<br>PAGINA GIU'                               | SHIFT +<br>PAGINA GIU'                               |

| Riga successiva           | SHIFT +      | SHIFT +      |
|---------------------------|--------------|--------------|
|                           | FRECCIA GIU' | FRECCIA GIU' |
| Oggetto grande precedente | SHIFT +      | SHIFT +      |
|                           | PAGINA SU    | PAGINA SU    |
| Riga Precedente           | SHIFT +      | SHIFT +      |
|                           | FRECCIA      | FRECCIA      |
|                           | SINISTRA     | SINISTRA     |
| Destra                    | SHIFT +      | SHIFT +      |
|                           | FRECCIA      | FRECCIA      |
|                           | DESTRA       | DESTRA       |
| Parola destra             | CONTROL +    | CONTROL +    |
|                           | SHIFT +      | SHIFT +      |
|                           | FRECCIA      | FRECCIA      |
|                           | DESTRA       | DESTRA       |
| Seleziona tutto           | CONTROL + A. | CONTROL + A. |
| Salta avanti              | CONTROL      | CONTROL      |
|                           | SINISTRO +   | SINISTRO +   |
|                           | SHIFT        | SHIFT        |
|                           | SINISTRO +   | SINISTRO +   |
|                           | FRECCIA GIU' | FRECCIA GIU' |
| Salta indietro            | CONTROL      | CONTROL      |
|                           | SINISTRO +   | SINISTRO +   |
|                           | SHIFT        | SHIFT        |
|                           | SINISTRO +   | SINISTRO +   |
|                           | FRECCIA SU   | FRECCIA SU   |
| Inizio Riga               | SHIFT + HOME | SHIFT + HOME |
| Finestra / Area in alto   | CONTROL      | CONTROL      |
|                           | SINISTRO +   | SINISTRO +   |
|                           | SHIFT        | SHIFT        |
|                           | SINISTRO +   | SINISTRO +   |
|                           | HOME         | HOME         |

# 21.9 Ingranditore

| Funzione                 | PC da tavolo -<br>Gruppo<br>Tastierino                 | PC portatile -<br>Gruppo<br>Universale                  |
|--------------------------|--------------------------------------------------------|---------------------------------------------------------|
|                          | Numerico di<br>Default                                 |                                                         |
| Schema Colore on off     | CONTROL<br>SINISTRO + 0<br>TN                          | SHIFT + ALT +<br>C                                      |
| Crea Area Bloccata       | CONTROL<br>SINISTRO + 5<br>TN                          | SHIFT<br>SINISTRO +<br>CONTROL<br>SINISTRO +<br>ALT + H |
| Focus Evidenziato on off | CONTROL<br>SINISTRO +<br>SHIFT<br>SINISTRO + <         | SHIFT<br>SINISTRO +<br>ALT SINISTRO<br>+ O              |
| Aree Bloccate on off     | CONTROL<br>SINISTRO + 3<br>TN                          | Non assegnato                                           |
| Salta verso il basso     | CONTROL<br>SINISTRO +<br>BLOCCA<br>MAIUSCOLA +<br>2 TN | ALT SINISTRO<br>+ PAGINA GIU'                           |
| Salta a Sinistra         | CONTROL<br>SINISTRO +<br>BLOCCA<br>MAIUSCOLA +<br>4 TN | ALT SINISTRO<br>+ HOME                                  |
| Salta a destra           | CONTROL<br>SINISTRO +<br>BLOCCA<br>MAIUSCOLA +<br>6 TN | ALT SINISTRO<br>+ FINE                                  |

| Salta verso alto         | CONTROL     | ALT SINISTRO  |
|--------------------------|-------------|---------------|
|                          | SINISTRO +  | + PAGINA SU   |
|                          | BLOCCA      |               |
|                          | MAIUSCOLA + |               |
|                          | 8 TN        |               |
| Diminuisci Ingrandimento | CONTROL     | ALT SINISTRO  |
|                          | SINISTRO +  | + APOSTROFO   |
|                          | meno TN     | oppure        |
|                          | oppure      | BLOCCA        |
|                          | BLOCCA      | MAIUSCOLA +   |
|                          | MAIUSCOLA + | ROTELLA       |
|                          | ROTELLA     | MOUSE GIU'    |
|                          | MOUSE GIU'  |               |
| Aumenta Ingrandimento    | CONTROL     | ALT SINISTRO  |
|                          | SINISTRO +  | + ì accentata |
|                          | PIU' TN     | oppure        |
|                          | oppure      | BLOCCA        |
|                          | BLOCCA      | MAIUSCOLA +   |
|                          | MAIUSCOLA + | ROTELLA       |
|                          | ROTELLA     | MOUSE SU      |
|                          | MOUSE SU    |               |
| Diminuisci Ingrandimento | CONTROL     | Non assegnato |
| Orizzontale              | DESTRO +    |               |
|                          | barra TN    |               |
| Aumenta Ingrandimento    | CONTROL     | Non assegnato |
| Orizzontale              | SINISTRO +  |               |
|                          | BARRA TN    |               |
| Diminuisci Ingrandimento | CONTROL     | Non assegnato |
| Verticale                | DESTRO +    |               |
|                          | ASTERISCO   |               |
|                          | TN          |               |
| Aumenta Ingrandimento    | CONTROL     | Non assegnato |
| Verticale                | SINISTRO +  |               |
|                          | ASTERISCO   |               |
|                          | TN          |               |

| Ingrandimento on / off                         | CONTROL<br>SINISTRO +<br>INVIO TN                               | ALT + 0                                                         |
|------------------------------------------------|-----------------------------------------------------------------|-----------------------------------------------------------------|
| Modifica Aree Bloccate                         | CONTROL<br>SINISTRO + 6<br>TN                                   | SHIFT<br>SINISTRO +<br>ALT + H                                  |
| Modifica Area Primaria                         | CONTROL<br>SINISTRO + 4<br>TN                                   | SHIFT<br>SINISTRO +<br>ALT + A                                  |
| Spostarsi verso il basso                       | CONTROL<br>DESTRO +<br>SHIFT<br>DESTRO +<br>FRECCIA GIU'        | CONTROL<br>DESTRO +<br>SHIFT<br>DESTRO +<br>FRECCIA GIU'        |
| Spostarsi a sinistra                           | CONTROL<br>DESTRO +<br>SHIFT<br>DESTRO +<br>FRECCIA<br>SINISTRA | CONTROL<br>DESTRO +<br>SHIFT<br>DESTRO +<br>FRECCIA<br>SINISTRA |
| Spostarsi a destra                             | CONTROL<br>DESTRO +<br>SHIFT<br>DESTRO +<br>FRECCIA<br>DESTRA   | CONTROL<br>DESTRO +<br>SHIFT<br>DESTRO +<br>FRECCIA<br>DESTRA   |
| Spostarsi in basso a sinistra<br>dello schermo | CONTROL<br>DESTRO + 1<br>TN                                     | Non assegnato                                                   |
| Spostarsi in basso sullo<br>schermo            | CONTROL<br>DESTRO + 2<br>TN                                     | Non assegnato                                                   |
| Spostarsi in basso a destra dello schermo      | CONTROL<br>DESTRO + 3<br>TN                                     | Non assegnato                                                   |

| Vai al bordo sinistro dello<br>schermo        | CONTROL<br>DESTRO + 4<br>TN                            | Non assegnato                                          |
|-----------------------------------------------|--------------------------------------------------------|--------------------------------------------------------|
| Vai al centro dello schermo                   | CONTROL<br>DESTRO + 5<br>TN                            | Non assegnato                                          |
| Vai al bordo destro dello<br>schermo          | CONTROL<br>DESTRO+ 6<br>TN                             | Non assegnato                                          |
| Spostarsi in alto a sinistra<br>dello schermo | CONTROL<br>DESTRO + 7<br>TN                            | Non assegnato                                          |
| Vai in alto sullo schermo                     | CONTROL<br>DESTRO + 8<br>TN                            | Non assegnato                                          |
| Spostarsi in alto a destra dello schermo      | CONTROL<br>DESTRO + 9<br>TN                            | Non assegnato                                          |
| Vai su                                        | CONTROL<br>DESTRO +<br>SHIFT<br>DESTRO +<br>FRECCIA SU | CONTROL<br>DESTRO +<br>SHIFT<br>DESTRO +<br>FRECCIA SU |
| Ciclo Orientamento                            | CONTROL<br>SINISTRO + 1<br>TN                          | Non assegnato                                          |
| Modalità Panoramica on off                    | CONTROL<br>SINISTRO + <                                | Non assegnato                                          |
| Panoramica giù                                | CONTROL<br>DESTRO +<br>FRECCIA GIU'                    | CONTROL<br>DESTRO +<br>FRECCIA GIU'                    |
| Panoramica a sinistra                         | CONTROL<br>DESTRO +<br>FRECCIA<br>SINISTRA             | CONTROL<br>DESTRO +<br>FRECCIA<br>SINISTRA             |

| Panoramica a destra         | CONTROL      | CONTROL       |
|-----------------------------|--------------|---------------|
|                             | DESTRO +     | DESTRO +      |
|                             | FRECCIA      | FRECCIA       |
|                             | DESTRA       | DESTRA        |
| Panoramica su               | CONTROL      | CONTROL       |
|                             | DESTRO +     | DESTRO +      |
|                             | FRECCIA SU   | FRECCIA SU    |
| Ingrandimento primario Tipo | CONTROL      | SHIFT         |
| Ciclico                     | SINISTRO + 7 | SINISTRO +    |
|                             | TN           | ALT + M       |
| Ripristina Posizione        | CONTROL      | Non assegnato |
|                             | DESTRO +     |               |
|                             | PUNTO TN     |               |
| Salva Posizione             | CONTROL      | Non assegnato |
|                             | DESTRO +     |               |
|                             | PUNTO TN     |               |
| Cambia monitor              | BLOCCA       | BLOCCA        |
|                             | MAIUSCOLA +  | MAIUSCOLA +   |
|                             | ROTELLA      | ROTELLA       |
|                             | CENTRALE     | CENTRALE      |
|                             | MOUSE        | MOUSE         |
| Rifinitura testo on off     | CONTROL      | Non assegnato |
|                             | SINISTRO + 8 | -             |
|                             | TN           |               |
|                             |              |               |

# 21.10 Regolazione finestra ingrandimento

|                         | U                                      |                                        |
|-------------------------|----------------------------------------|----------------------------------------|
| Funzione                | PC da tavolo -<br>Gruppo<br>Tastierino | PC portatile -<br>Gruppo<br>Universale |
|                         | Numerico di<br>Default                 |                                        |
| Cambia blocco con mouse | PULSANTE<br>SINISTRO DEL<br>MOUSE      | PULSANTE<br>SINISTRO DEL<br>MOUSE      |

| Area sotto                              | FRECCIA GIU'                                                                                 | FRECCIA GIU'                                                           |
|-----------------------------------------|----------------------------------------------------------------------------------------------|------------------------------------------------------------------------|
| Area a sinistra                         | FRECCIA<br>SINISTRA                                                                          | FRECCIA<br>SINISTRA                                                    |
| Area a destra                           | FRECCIA<br>DESTRA                                                                            | FRECCIA<br>DESTRA                                                      |
| Area sopra                              | FRECCIA SU                                                                                   | FRECCIA SU                                                             |
| Annulla Area Bloccata                   | ESC                                                                                          | ESC                                                                    |
| Contenuto Giù                           | SHIFT<br>SINISTRO +<br>FRECCIA GIU'                                                          | SHIFT<br>SINISTRO +<br>FRECCIA GIU'                                    |
| Contenuto a sinistra                    | SHIFT<br>SINISTRO +<br>FRECCIA<br>SINISTRA                                                   | SHIFT<br>SINISTRO +<br>FRECCIA<br>SINISTRA                             |
| Contenuto a destra                      | SHIFT<br>SINISTRO +<br>FRECCIA<br>DESTRA                                                     | SHIFT<br>SINISTRO +<br>FRECCIA<br>DESTRA                               |
| Contenuto Su                            | SHIFT<br>SINISTRO +<br>FRECCIA SU                                                            | SHIFT<br>SINISTRO +<br>FRECCIA SU                                      |
| Ciclo Orientamento                      | CONTROL<br>SINISTRO + 1<br>TN                                                                | Non assegnato                                                          |
| Diminuisci Ingrandimento                | CONTROL<br>SINISTRO +<br>meno TN<br>oppure<br>BLOCCA<br>MAIUSCOLA +<br>ROTELLA<br>MOUSE GIU' | ALT + MENO<br>oppure<br>BLOCCA<br>MAIUSCOLA +<br>ROTELLA<br>MOUSE GIU' |
| Diminuisci Ingrandimento<br>Orizzontale | CONTROL<br>DESTRO +<br>barra TN                                                              | Non assegnato                                                          |

| Diminuisci Ingrandimento<br>Verticale | CONTROL<br>DESTRO +<br>ASTERISCO<br>TN                                         | Non assegnato                                                                           |
|---------------------------------------|--------------------------------------------------------------------------------|-----------------------------------------------------------------------------------------|
| Cancella Area Bloccata                | CANC                                                                           | CANC                                                                                    |
| Esci da Modalità Modifica             | ESC                                                                            | ESC                                                                                     |
| Aumenta Ingrandimento                 | CONTROL<br>SINISTRO +<br>PIU' TN<br>oppure<br>BLOCCA<br>MAIUSCOLA +<br>ROTELLA | ALT SINISTRO<br>+ ì accentata<br>oppure<br>BLOCCA<br>MAIUSCOLA +<br>ROTELLA<br>MOUSE SU |
|                                       | MOUSE GIU'                                                                     |                                                                                         |
| Aumenta Ingrandimento<br>Orizzontale  | CONTROL<br>SINISTRO +<br>BARRA TN                                              | Non assegnato                                                                           |
| Aumenta Ingrandimento<br>Verticale    | CONTROL<br>SINISTRO +<br>ASTERISCO<br>TN                                       | Non assegnato                                                                           |
| Più stretto                           | CONTROL<br>SINISTRO +<br>FRECCIA<br>SINISTRA                                   | CONTROL<br>SINISTRO +<br>FRECCIA<br>SINISTRA                                            |
| Più corto                             | CONTROL<br>SINISTRO +<br>FRECCIA SU                                            | CONTROL<br>SINISTRO +<br>FRECCIA SU                                                     |
| Più alto                              | CONTROL<br>SINISTRO +<br>FRECCIA GIU'                                          | CONTROL<br>SINISTRO +<br>FRECCIA GIU'                                                   |
| Più largo                             | CONTROL<br>SINISTRO +<br>FRECCIA<br>DESTRA                                     | CONTROL<br>SINISTRO +<br>FRECCIA<br>DESTRA                                              |
| Sposta Area con il mouse              | Z                                                                              | Z                                                                                       |

| Sposta contenuto area con il mouse | С                             | С             |
|------------------------------------|-------------------------------|---------------|
| OK Area Bloccata                   | INVIO                         | INVIO         |
|                                    | o PULSANTE                    | o PULSANTE    |
|                                    | DESTRO del                    | DESTRO del    |
|                                    | MOUSE                         | MOUSE         |
| Ridimensiona Area con il           | Х                             | Х             |
| mouse                              |                               |               |
| Rifinitura Testo                   | CONTROL<br>SINISTRO + 8<br>TN | Non assegnato |
| Inseguimento on / off              | SHIFT<br>SINISTRO + 8<br>TN   | Non assegnato |

# 21.11 Riga Continua

| Funzione                 | PC da tavolo -<br>Gruppo<br>Tastierino | PC portatile -<br>Gruppo<br>Universale |
|--------------------------|----------------------------------------|----------------------------------------|
|                          | Numerico di<br>Default                 |                                        |
| Diminuisci Ingrandimento | CONTROL                                | ALT + MENO                             |
|                          | SINISTRO +                             | oppure                                 |
|                          | meno TN                                | BLOCCA                                 |
|                          | oppure                                 | MAIUSCOLA +                            |
|                          | BLOCCA                                 | ROTELLA                                |
|                          | MAIUSCOLA +                            | MOUSE GIU'                             |
|                          | ROTELLA                                |                                        |
|                          | MOUSE GIU'                             |                                        |
| Diminuisci Ingrandimento | CONTROL                                | Non assegnato                          |
| Orizzontale              | DESTRO +                               |                                        |
|                          | barra TN                               |                                        |

| Diminuisci Ingrandimento<br>Verticale                                                                | CONTROL<br>DESTRO +<br>ASTERISCO<br>TN       | Non assegnato                                     |
|----------------------------------------------------------------------------------------------------|----------------------------------------------|---------------------------------------------------|
| Esci da modalità Riga<br>Continua                                                                    | ESC                                          | ESC                                               |
| Uscire da Riga Continua e<br>cliccare sul carattere o<br>spostare il Cursore Dolphin<br>al carattere | INVIO TN                                     | INVIO<br>o PULSANTE<br>SINISTRO<br>MOUSE          |
| Scorri avanti                                                                                        | INVIO                                        | INVIO                                             |
| Vai alla prima riga                                                                                  | HOME                                         | HOME                                              |
| Vai al Focus                                                                                         | 0 Tastierino<br>Numerico                     | F5                                                |
| Vai all'ultima riga                                                                                  | FINE                                         | FINE                                              |
| Aumenta Ingrandimento                                                                                | CONTROL<br>SINISTRO +<br>PIU' TN<br>oppure   | ALT SINISTRO<br>+ ì accentata<br>oppure<br>BLOCCA |
|                                                                                                    | BLOCCA<br>MAIUSCOLA +<br>ROTELLA<br>MOUSE SU | MAIUSCOLA +<br>ROTELLA<br>MOUSE SU                |
| Aumenta Ingrandimento<br>Orizzontale                                                                 | CONTROL<br>SINISTRO +<br>BARRA TN            | Non assegnato                                     |
| Aumenta Ingrandimento<br>Verticale                                                                   | CONTROL<br>SINISTRO +<br>ASTERISCO<br>TN     | Non assegnato                                     |
| Documento Riga Continua                                                                              | CONTROL<br>SINISTRO +<br>PUNTO TN            | Non assegnato                                     |

| Riga Continua Area            | CONTROL                       | Non assegnato |
|-------------------------------|-------------------------------|---------------|
| Documento e vai al focus      | SINISTRO +                    |               |
|                               | SHIFT                         |               |
|                               | SINISTRO + 2                  |               |
|                               | TN.                           |               |
| Riga Continua documento dal   | CONTROL                       | SHIFT         |
| cursore                       | SINISTRO + 2                  | SINISTRO +    |
|                               | TN                            | ALT + L       |
| Riga Continua Finestra Intera | CONTROL                       | SHIFT         |
|                               | SINISTRO + 9                  | SINISTRO +    |
|                               | TN                            | ALT + V       |
| Spostarsi indietro            | FRECCIA                       | FRECCIA       |
|                               | SINISTRA                      | SINISTRA      |
| Spostarsi avanti              | FRECCIA                       | FRECCIA       |
|                               | DESTRA                        | DESTRA        |
| Riga successiva               | PAGINA GIU'                   | PAGINA GIU'   |
| Riga Precedente               | PAGINA SU                     | PAGINA SU     |
| Scorri più veloce             | FRECCIA SU                    | FRECCIA SU    |
| Scorri più lento              | FRECCIA GIU'                  | FRECCIA GIU'  |
| Avvia o arresta               | BARRA                         | BARRA         |
|                               | SPAZIATRICE                   | SPAZIATRICE   |
| Rifinitura Testo              | CONTROL<br>SINISTRO + 8<br>TN | Non assegnato |

# 21.12 Lista Utilità

| Funzione      | PC da tavolo -<br>Gruppo<br>Tastierino<br>Numerico di<br>Default | PC portatile -<br>Gruppo<br>Universale |
|---------------|------------------------------------------------------------------|----------------------------------------|
| Lista Utilità | BLOCCA<br>MAIUSCOLA +<br>TAB                                     | BLOCCA<br>MAIUSCOLA +<br>TAB           |

| Link                 | BLOCCA      | BLOCCA        |
|----------------------|-------------|---------------|
|                      | MAIUSCOLA + | MAIUSCOLA +   |
|                      | 1           | F7            |
| Titoli               | BLOCCA      | BLOCCA        |
|                      | MAIUSCOLA + | MAIUSCOLA +   |
|                      | 2           | F6            |
| Frame e Oggetti      | BLOCCA      | BLOCCA        |
|                      | MAIUSCOLA + | MAIUSCOLA +   |
|                      | 3           | F9            |
| Tabelle              | BLOCCA      | Non assegnato |
|                      | MAIUSCOLA + |               |
|                      | 5           |               |
| Controlli            | BLOCCA      | BLOCCA        |
|                      | MAIUSCOLA + | MAIUSCOLA +   |
|                      | 6           | F5            |
| Revisioni o Commenti | BLOCCA      | SHIFT         |
|                      | MAIUSCOLA + | SINISTRO +    |
|                      | 7           | BLOCCA        |
|                      |             | MAIUSCOLA +   |
|                      |             | R             |
| Errori               | BLOCCA      | Non assegnato |
|                      | MAIUSCOLA + |               |
|                      | 8           |               |

#### Lista Utilità Globale

| Funzione             | PC da tavolo -<br>Gruppo<br>Tastierino | PC portatile -<br>Gruppo<br>Universale |
|----------------------|----------------------------------------|----------------------------------------|
|                      | Numerico di<br>Default                 |                                        |
| Elementi System Tray | BLOCCA                                 | BLOCCA                                 |
|                      | MAIUSCOLA +                            | MAIUSCOLA +                            |
|                      | 0                                      | F11                                    |

Per informazioni sulle liste personalizzate fate riferimento all'Aiuto di SuperNova per la specifica applicazione. Si possono avere Informazioni di aiuto da SuperNova premendo Blocca Maiuscola + F1.

### 21.13 Inserimento Testo

Questa categoria elenca i tasti che diventano disponibili in Modalità Moduli che hanno una funzione diversa quando usante il Cursore Dolphin.

| Funzione                        | PC da tavolo -<br>Gruppo<br>Tastierino | PC portatile -<br>Gruppo<br>Universale |
|---------------------------------|----------------------------------------|----------------------------------------|
|                                 | Numerico di<br>Default                 |                                        |
| Annulla                         | ESC                                    | ESC                                    |
| Cancella Carattere              | Backspace                              | Backspace                              |
| Precedenie                      |                                        |                                        |
| Cancella questo carattere       | CANC                                   | CANC                                   |
| Invio                           | INVIO                                  | INVIO                                  |
| Un carattere a sinistra         | FRECCIA                                | FRECCIA                                |
|                                 | SINISTRA                               | SINISTRA                               |
| Spostarsi alla fine della riga  | FINE                                   | FINE                                   |
| Spostarsi all'inizio della riga | HOME                                   | HOME                                   |
| Carattere fonetico              | CONTROL                                | Non assegnato                          |
|                                 | SINISTRO +                             |                                        |
|                                 | SHIFT                                  |                                        |
|                                 | SINISTRO + 4                           |                                        |
|                                 | TN                                     |                                        |
|                                 | 1                                      |                                        |

| Riga Fonetica                           | CONTROL<br>SINISTRO +<br>SHIFT<br>SINISTRO + 6<br>TN | Non assegnato                                |
|-----------------------------------------|------------------------------------------------------|----------------------------------------------|
| Leggi carattere                         | 4 Tastierino<br>Numerico                             | BLOCCA<br>MAIUSCOLA +<br>FRECCIA<br>SINISTRA |
| Leggi Attributi Carattere<br>(gruppo 1) | SHIFT<br>SINISTRO + 4<br>TN                          | Non assegnato                                |
| Leggi Attributi Carattere<br>(gruppo 2) | CONTROL<br>SINISTRO + 4<br>TN                        | Non assegnato                                |
| Leggi riga                              | 6 Tastierino<br>Numerico                             | BLOCCA<br>MAIUSCOLA +<br>FRECCIA SU          |
| Un carattere a destra                   | FRECCIA<br>DESTRA                                    | FRECCIA<br>DESTRA                            |
| Spelling Riga                           | SHIFT<br>SINISTRO + 6<br>TN                          | Non assegnato                                |
| Riga Verbosa                            | CONTROL<br>SINISTRO + 6<br>TN                        | Non assegnato                                |

# 21.14 Braille

| Funzione                  | PC da tavolo -<br>Gruppo | PC portatile -<br>Gruppo |
|---------------------------|--------------------------|--------------------------|
|                           | Tastierino               | Universale               |
|                           | Default                  |                          |
| Indietro                  | CONTROL                  | Non assegnato            |
|                           | SINISTRO +               |                          |
|                           | SHIFT                    |                          |
|                           | SINISTRO +               |                          |
| <b>.</b>                  | VIRGOLA                  |                          |
| Ciclo attributi           | CONTROL                  | Non assegnato            |
|                           | SINISTRO +               |                          |
|                           |                          |                          |
|                           | SINISTRU + 6             |                          |
| Descrivi Carattere on off | CONTROL                  | Non assegnato            |
|                           |                          |                          |
|                           |                          |                          |
| Avanti                    |                          | Non accognato            |
| Avanti                    |                          | Non assegnato            |
|                           | SHIFT                    |                          |
|                           | SINISTRO +               |                          |
|                           | PUNTO                    |                          |
| Vai al focus              | CONTROL                  | Non assegnato            |
|                           | SINISTRO +               | C                        |
|                           | SHIFT                    |                          |
|                           | SINISTRO +               |                          |
|                           | MENO TN                  |                          |
| Blocchi on / off          | CONTROL                  | Non assegnato            |
|                           | SINISTRO +               |                          |
|                           | SHIFT                    |                          |
|                           | SINISTRO + 2             |                          |

|                             |                                                             | -                                                   |
|-----------------------------|-------------------------------------------------------------|-----------------------------------------------------|
| Braille Letterario on / off | CONTROL<br>SINISTRO +<br>SHIFT<br>SINISTRO + 8              | Non assegnato                                       |
| Monitor on / off            | CONTROL<br>SINISTRO +<br>SHIFT<br>SINISTRO + 1              | Non assegnato                                       |
| Output Braille on / off     | CONTROL<br>SINISTRO +<br>SHIFT<br>SINISTRO + 0              | CONTROL<br>SINISTRO +<br>BLOCCA<br>MAIUSCOLA +<br>0 |
| Modalità Fisica / Logica    | CONTROL<br>SINISTRO +<br>SHIFT<br>SINISTRO + 9              | Non assegnato                                       |
| Ciclo Schema Verbosità      | SHIFT<br>SINISTRO +<br>BLOCCA<br>MAIUSCOLA +<br>Ì ACCENTATA | CONTROL<br>SINISTRO +<br>BLOCCA<br>MAIUSCOLA +<br>7 |

#### Comandi Non Assegnati

Quella che segue è una lista dei comandi non assegnati all'interno di questa categoria. A questi comandi possono essere assegnati manualmente delle combinazioni di tasti oppure potrebbero già avere delle combinazioni di pulsanti braille assegnate. Fate riferimento al vostro display braille per ulteriori informazioni sui tasti rapidi.

| In basso                   | Braille mezza larghezza a<br>sinistra |
|----------------------------|---------------------------------------|
| Lettura Documento Indietro | Braille mezza larghezza a<br>destra   |

| Lettura Documento Indietro<br>(Cursore Dolphin) | Input on / off                                       |
|-------------------------------------------------|------------------------------------------------------|
| Lettura Documento Avanti                        | Monitor on / off                                     |
| Lettura Documento Avanti<br>(Cursore Dolphin)   | Riga Giù                                             |
| Cella Sinistra                                  | Riga Giù (Cursore Dolphin)                           |
| Cella Destra                                    | Fine Riga                                            |
| Cursore on / off                                | Inizio Riga                                          |
| Stile Cursore                                   | Riga Su                                              |
| Mostra Caratteri                                | Riga Su (Cursore Dolphin)                            |
| Mostra Colori Font                              | Azione Cursore Tattile                               |
| Mostra Colore Font Primo<br>Piano               | Azione Cursore Tattile in<br>Cursore Dolphin         |
| Mostra Nome Font                                | Azione Secondo Cursore<br>Tattile                    |
| Mostra Dimensione Font                          | Azione Secondo Cursore<br>Tattile in Cursore Dolphin |
| Mostra Stile Font                               | In alto                                              |
| Braille otto punti sei punti                    | Inseguimento on / off                                |

| Attiva / Disattiva Modalità | Attiva / Disattiva Maiuscole |
|-----------------------------|------------------------------|
| Avanzata                    | Vibranti                     |
| Espandi Spazi on / off      | Larghezza Sinistra           |
| Input                       | Larghezza Destra             |
| Espandi Spazi on / off      | Larghezza Sinistra           |
| Input                       | Larghezza Destra             |

# 21.15 Tasti Rapidi di Navigazione per Internet Explorer

SuperNova coding includes the following list of hot keys for web page navigating. The keyboard commands are available using the Dolphin Cursor in supported versions of Internet Explorer. I comandi tastiera non possono essere rimossi o riassegnati.

#### 21.15.1 Tasti Navigazione Rapida

Per spostarsi all'elemento precedente usare Shift + Tasto

| Vai a                           | Tasto Rapido |
|---------------------------------|--------------|
| Ancoraggio (stesso link pagina) | A            |
| Pulsante                        | В            |
| Finestra elenco                 | С            |
| Elemento differente             | D            |
| Area di edit                    | E            |
| Modello                         | F            |
| Grafico                         | G            |
| Titolo                          | Н            |
| Elemento nella lista            | Ι            |
| Link                            | К            |
| Lista                           | L            |
| Frame                           | М            |
| Blocco Testo                    | Ν            |

| Oggetto (inclusi i grafici) | 0                      |
|-----------------------------|------------------------|
| Paragrafo                   | Р                      |
| Pulsante di Scelta          | R                      |
| Tabella                     | Т                      |
| Link non visitato           | U                      |
| Link Visitato               | V                      |
| Casella di Controllo        | Х                      |
| Livello Titoli 1 - 6        | 1 - 6                  |
| Marcatore                   | ; (PUNTO E<br>VIRGOLA) |

# 21.16 Tasti Rapidi di Navigazione per Microsoft Word

SuperNova coding includes the following list of hot keys for supported versions of Microsoft Word. Non è possibile rimuovere o riassegnare questi comandi tastiera.

#### 21.16.1 Tasti Navigazione Rapida

Per spostarsi all'elemento precedente usare Shift + Blocca Maiuscola +Tasto

| Vai a                      | Tasto Rapido     |
|----------------------------|------------------|
| Segnalibro                 | Shift Sinistro + |
|                            | BLOCCA MAIUSCOLA |
|                            | + 3              |
| Pulsante                   | BLOCCA MAIUSCOLA |
|                            | + B              |
| Commento                   | BLOCCA MAIUSCOLA |
|                            | + C              |
| Stile Paragrafo differente | BLOCCA MAIUSCOLA |
|                            | + D              |

| Edita campo modulo          | BLOCCA MAIUSCOLA<br>+ M          |
|-----------------------------|----------------------------------|
| Note finali o piè di pagina | Premere BLOCCA<br>MAIUSCOLA + F. |
| Grafico                     | BLOCCA MAIUSCOLA<br>+ G          |
| Stile intestazione          | BLOCCA MAIUSCOLA<br>+ T          |
| Elemento nella lista        | BLOCCA MAIUSCOLA<br>+ I          |
| Link                        | Premere BLOCCA<br>MAIUSCOLA + K  |
| Lista                       | BLOCCA MAIUSCOLA<br>+ L          |
| Casella di testo            | BLOCCA MAIUSCOLA<br>+ M          |
| Stile Paragrafo Normale     | BLOCCA MAIUSCOLA<br>+ N          |
| Oggetto (inclusi i grafici) | BLOCCA MAIUSCOLA<br>+ O          |
| Paragrafo                   | BLOCCA MAIUSCOLA<br>+ P          |
| Revisione                   | BLOCCA MAIUSCOLA<br>+ R          |
| Tabella                     | BLOCCA MAIUSCOLA<br>+ T          |
| Casella di Controllo        | BLOCCA MAIUSCOLA<br>+ X          |
| Interruzione di sezione     | BLOCCA MAIUSCOLA<br>+ Z          |

Nota: Molti tasti rapidi potrebbero non funzionare quando si sta lavorando su un documento protetto.

#### CAPITOLO 21

# Riferimenti

# 22.1 Finestra di dialogo Impostazioni Nuova Situazione

Menu: File > Nuovo > Impostazioni Situazione

Potete creare o scegliere una Situazione esistente usando le opzioni nella finestra di dialogo "Impostazioni nuova Situazione".

#### Opzioni:

- Creare pulsante d'opzione Nuova Situazione.
   Potete creare una nuova Impostazione Situazione selezionando questo pulsante di opzione e quindi scegliendo il pulsante OK. Vi sposterete al passaggio successivo. Per rivedere tutti i passaggi del processo, fate riferimento al capitolo "Crea Impostazioni Situazione".
- Usare un pulsante d'opzione Situazione già esistente.
   Potrete cambiare ad un'altra Situazione selezionando questa opzione e poi selezionando tra l'elenco disponibile. Osservate che la lista Situazione visualizza solo quelle Impostazioni Situazione disponibili nel file Impostazioni Situazione corrente.

# 22.2 Finestra di dialogo Nuove Impostazioni Applicazione

Menu: File > Nuovo > Impostazioni Applicazione

Potete creare o scegliere un file Impostazioni Applicazione esistente, usando le opzioni nella finestra di dialogo Impostazioni Applicazione.

#### Opzioni:

- Pulsante opzione Crea un nuovo file Impostazioni
   Potete creare una nuova Impostazione per Applicazione selezionando questo pulsante di opzione e quindi scegliendo il pulsante OK. Dopo aver selezionato il pulsante "OK", andrete al passo successivo per la creazione del processo. Per rivedere tutti i passaggi del processo, fate riferimento al capitolo "Crea Impostazioni Situazione".
- Pulsante opzione Usa un file Impostazioni esistente Potrete cambiare tra i differenti file delle impostazioni selezionando questa opzione e selezionando dall'elenco disponibile. Potrete confermare la vostra selezione scegliendo il pulsante OK. Le impostazioni verranno applicate immediatamente se non avete selezionato l'opzione "Usa Impostazioni di default nel pannello di controllo". Se selezionate questa opzione, allora le vostre nuove impostazioni saranno applicate quando tornerete alla vostra applicazione.

#### 22.3 Finestra di dialogo Nuovo Map

Menu: File > Nuovo > Map

Potete creare o scegliere un Map file esistente, usando le opzioni nella finestra di dialogo "Seleziona Nuovo Map".

#### **Opzioni:**

- Pulsante opzione Crea un nuovo Map file.
   Potete creare un nuovo Map file selezionando questo pulsante di opzione e quindi scegliendo il pulsante OK. Vi sposterete al passaggio successivo. Per rivedere tutti i passaggi del processo, fate riferimento al Manuale Map File. Questo è disponibile tramite il menù di "Aiuto" di SuperNova.
- Pulsante opzione Usa un Map File esistente
   Potrete cambiare Map File selezionando questa opzione e selezionando dall'elenco disponibile. Per conoscere più ragioni al

perchè è necessario cambiare Map File potrete far riferimento all'argomento "Cambia Map file".

#### 22.4 Nuovo Script

Menu: File > Nuovo > Script

Con questa opzione potete creare nuovi Script per l'applicazione corrente. Il nuovo file Script si aprirà con Dolphin Script Editor. Il Dolphin Script Editor include un menu di aiuto con opzioni che hanno link alla Guida per Script.

Nota: se non esiste un file Script per l'applicazione corrente, allora questa voce di menu sarà disabilitata. per visualizzare e modificare uno Script esistente, andare nel Menu "File", sottomenu "Edita" e selezionare "Script".

#### 22.5 Finestra di dialogo Modifica Impostazioni Situazione

Menu: File > Modifica > Impostazioni Situazione

Potete cancellare o modificare le proprietà delle vostre Impostazioni Situazione usando le opzioni nella finestra di dialogo "Gestione Situazione". Nota Dovete utilizzare il file Imposta Applicazioni che ha le Impostazioni Situazione per essere abilitati a modificare la Situazione nel file.

- Elenco Situazione.
   Scegliere la Situazione che si desidera modificare o cancellare da questa lista.
- Pulsante Edita Regole.

Potete editare le regole per una Situazione selezionando questo pulsante. Si aprirà la finestra di dialogo "Definisci Regole Situazione". In questa finestra di dialogo potete modificare il nome della Situazione, il titolo e i dettagli della classe della regola e aggiungere o rimuovere le regole Situazione.

#### • Pulsante Cancella.

Potete cancellare la Situazione corrente dal file Impostazioni Applicazioni selezionando questo pulsante. Dopo aver premuto il pulsante riceverete un messaggio di avviso che vi chiederà conferma per procedere alla cancellazione. Per procedere selezionate il pulsante "Si" o per annullare selezionate il pulsante "No".

# 22.6 Finestra di dialogo Modifica Impostazioni Applicazioni

Menu: File > Modifica > Impostazioni Applicazione

Potete cancellare o modificare le proprietà delle vostre Impostazioni Applicazione usando le opzioni nella finestra di dialogo "Gestione Situazione".

- Elenco file Impostazioni Applicazioni.
   Potrete scegliere il file Impostazioni Applicazioni che volete modificare o cancellare dall'elenco. Nota non potrete cancellare il file di impostazioni "Default Application" perchè è un file di sistema di SuperNova.
- Pulsante Proprietà.

Potete editare le proprietà di un file Impostazioni Applicazione selezionando questo pulsante. Si aprirà la finestra di dialogo "Proprietà File Impostazioni". In questa finestra di dialogo potrete modificare il nome e il numero della versione del file impostazioni e aggiungere o rimuovere le applicazioni associate con il file.

 Pulsante Cancella questo File Impostazioni.
 Potrete cancellare il corrente file Impostazioni Applicazioni selezionando questo pulsante. Dopo aver premuto il pulsante riceverete un messaggio di avviso che vi chiederà conferma per procedere alla cancellazione. Per procedere selezionate il pulsante "Si" o per annullare selezionate il pulsante "No".

## 22.7 Finestra di dialogo Edita Map File.

Menu: File > Modifica > Map

Potrete modificare le proprietà e le regole di un Map File selezionando questo elemento dal menu. Per saperne di più sui Map file fate riferimento alla Guida MapFile disponibile dal Menu di "Aiuto" di SuperNova dal Pannello di Controllo.

Questa finestra di dialogo inoltre contiene le opzioni per gli Script. Potrete creare, ricaricare, modificare e cancellare i file Script e Estensioni dei file Script. Per imparare di più sugli Script, si veda la Guida per gli Script. Potete aprire il Manuale Script dal pannello di controllo di SuperNova, menu Aiuto.

### 22.8 Modifica Script

Menu: File > Modifica > Script

Con questa opzione potete modificare il file Script per l'applicazione corrente. Il file Script si aprirà con Dolphin Script Editor. Il Dolphin Script Editor include un menu di aiuto con opzioni che hanno link alla Guida per Script.

Nota: se non esiste un file Script per l'applicazione corrente, allora questa voce di menu sarà disabilitata. Per creare un nuovo file Script, andate al menu File, sottomenu Nuovo e selezionate Script.

# 22.9 Ingrandimento Finestra di dialogo Configura Schema Colore Personalizzato

Menu: Ingrandimento > Schemi Colore > Configura.

Potete creare il vostro schema colore usando le opzioni nella finestra di dialogo "Configura Schema Colore Personalizzato".

Nota: per aprire questa finestra di dialogo dovete scegliere Personalizzato come Schema Colore e quindi scegliere Configura dalla lista degli Schemi Colore.

Potete creare uno schema personalizzato in questa finestra di dialogo usando una delle seguenti opzioni:

- Classico
- Tinta
- Doppia Tinta
- Tripla Tinta
- Quadrupla tinta
- Sostituzione Colore

I controlli disponibili in questa finestra di dialogo variano in funzione alle impostazioni personalizzate che avete scelto.

#### 22.9.1 Opzioni schema Classico Colori Personalizzato.

- Casella di controllo Inverti Luminosità. Questa opzione inverte la luminosità dello schermo, da scuro a chiaro e da chiaro a scuro. Questa opzione non influisce sulla quantità di colore sullo schermo.
- Cursore Contrasto.

Il cursore "Contrasto" controlla la definizione del colore, rendendo i colori chiari più chiari e i colori scuri più scuri. Ciò modifica lo schermo come quando usate il pulsante Contrasto sul televisore.

• Cursore Luminosità.

Il cursore "Luminosità" controlla quanto luminosi appaiono i colori sullo schermo, rendendo i colori chiari più luminosi e i colori scuri più scuri. Ciò modifica lo schermo come quando usate il pulsante Luminosità sul televisore.

- Cursore Divisore Luminosità.
   Il Divisore Luminosità è la posizione nella gamma colori dove si dividono i colori chiari e quelli scuri. Spostando il cursore a sinistra significa che molti dei colori della gamma sono classificati come colori chiari. Questo influenza i valori del contrasto e della luminosità.
- Cursore Regola Colore.

Il cursore "Regola Colore" permette di fare modifiche generali ai colori sullo schermo, con eccezione del bianco e del nero. Potete usare la paletta colori per vedere le modifiche mentre muovete il cursore. La posizione del cursore allo 0% significa che i colori dello schermo sono invariati.

Cursore Colore.

Il cursore "Colore" permette di controllare quanto colore è presente sullo schermo. Cambiare questo valore significa che i colori diventano più pallidi o più intensi. Potete usare la paletta colori per vedere le modifiche mentre muovete il cursore. La posizione del cursore al 50% significa che i colori dello schermo sono invariati.

 Anteprima di queste impostazioni colore quando attivate casella di controllo nella finestra di dialogo.
 Selezionate questa casella di controllo per vedere le modifiche mentre le fate.

# 22.9.2 Opzioni colore personalizzate per Tinta, Doppia Tinta, Tripla Tinta e Quadrupla TintaTint:

- Casella di controllo Inverti Luminosità. Questa opzione inverte la luminosità dello schermo, da scuro a chiaro e da chiaro a scuro. Questa opzione non influisce sulla quantità di colori sullo schermo.
- Cursore Contrasto.
   Il cursore "Contrasto" controlla la definizione del colore, rendendo i

colori chiari più chiari e i colori scuri più scuri. Ciò modifica lo schermo come quando usate il pulsante Contrasto sul televisore.

• Cursore Luminosità.

Il cursore "Luminosità" controlla quanto luminosi appaiono i colori sullo schermo, rendendo i colori chiari più luminosi e i colori scuri più scuri. Ciò modifica lo schermo come quando usate il pulsante Luminosità sul televisore.

• Cursore Divisore Luminosità.

Il Divisore Luminosità è la posizione nella gamma colori dove si dividono i colori chiari e quelli scuri. Spostando il cursore a sinistra significa che molti dei colori della gamma sono classificati come colori chiari. Questo influenza i valori del contrasto e della luminosità. Quando usate Tre Tinte o Quattro Tinte, sono disponibili cursori addizionali ai lati per definire meglio i bordi dei colori.

• Cursore Livello.

Il cursore "Livello" permette di controllare quanto colore è presente sullo schermo. Un valore al 100%, quando il cursore è posizionato a destra, significa che la tinta colori sostituisce completamente gli attuali colori sullo schermo. Un valore al 25% significa che le tinte saranno miscelate con i colori originali dello schermo con un rapporto di 25:75, che crea uno scermo con più ombre.

- Finestre elenco tinte colori.
   Potete scegliere da uno a quattro diversi colori, in base al fatto che abbiate scelto "Tinta", "Due Tinte", "Tre Tinte" o "Quattro Tinte". I colori che scegliete diventano i colori primari per la gamma colore relativa alla Divisione Luminosità.
- Anteprima di queste impostazioni colore quando attivate casella di controllo nella finestra di dialogo.
   Selezionate questa casella di controllo per vedere le modifiche mentre le fate.
#### 22.9.3 Opzioni Schema personalizzato per Sostituzione Colore:

- Casella di controllo Inverti Luminosità. Questa opzione inverte la luminosità dello schermo, da scuro a chiaro e da chiaro a scuro. Questa opzione non influisce sulla quantità di colori sullo schermo.
- Cursore Contrasto.

Il cursore "Contrasto" controlla la definizione del colore, rendendo i colori chiari più chiari e i colori scuri più scuri. Ciò modifica lo schermo come quando usate il pulsante Contrasto sul televisore.

• Cursore Luminosità.

Il cursore "Luminosità" controlla quanto luminosi appaiono i colori sullo schermo, rendendo i colori chiari più luminosi e i colori scuri più scuri. Ciò modifica lo schermo come quando usate il pulsante Luminosità sul televisore.

• Cursore Divisore Luminosità.

Il Divisore Luminosità è la posizione nella gamma colori dove si dividono i colori chiari e quelli scuri. Spostando il cursore a sinistra significa che molti dei colori della gamma sono classificati come colori chiari. Questo influenza i valori del contrasto e della luminosità.

- Finestre elenco "Da" e "A"
   Le finestre "Da" e "A" vi permettono di sostituire un colore con un altro colore. Usare queste finestre elenco per sostituire uno o più colori.
- Anteprima di queste impostazioni colore quando attivate casella di controllo nella finestra di dialogo.
   Selezionate questa casella di controllo per vedere le modifiche mentre le fate.

# 22.10 Finestra di dialogo Opzioni Evidenziato per Ingrandimento

Menu: Ingrandimento > Evidenzia > Impostazioni

E' possibile creare diversi tipi di focus più visibili, aggiungendo un indicatore evidenziato. E' possibile scegliere lo stile, il colore e il comportamento dell'evidenziato nella finestra "Opzioni Evidenziato".

#### Scheda Mouse

- Casella di controllo Evidenzia il mouse.
   Selezionare questa casella di controllo per attivare l'evidenziato per questo focus. Deselezionare questa casella di controllo per disattivare l'evidenziato per questo focus.
- Gruppo Mostra.
- Usare le impostazioni per "Forma" per modificare la forma e la dimensione dell'evidenziato.
- Usare la finestra elenco "Visualizza" per controllare quando l'evidenziato è visibile. Osservate che selezionando "Sul tasto rapido" significa che potete controllare l'evidenziato usando il tasto rapido Evidenziato Focus, mentre selezionando "Inseguimento dinamico" significa che l'evidenziato del mouse resta visibile fino a che non premete un tasto sulla tastiera.
- Gruppo Effetti

Potete scegliere tra diverse opzioni colore. In base all'opzione scelta, potete anche controllare il colore e la trasparenza.

#### Scheda Cursore.

 Casella di controllo Evidenzia il Cursore Selezionare questa casella di controllo per attivare l'evidenziato per questo focus. Deselezionare questa casella di controllo per disattivare l'evidenziato per questo focus.

- Gruppo Visualizza.
- Usare le impostazioni per "Forma" per modificare la forma e la dimensione dell'evidenziato.
- Usare la finestra elenco "Visualizza" per controllare quando l'evidenziato è visibile. Osservate che selezionando "Sul tasto rapido" significa che potete controllare l'evidenziato usando il tasto rapido Evidenziato Focus, mentre selezionando "Inseguimento dinamico" significa che l'evidenziato del cursore resta visibile fino a che SuperNova non individua un tipo diverso di focus, per esempio, il mouse.
- Gruppo Effetti

Potete scegliere tra diverse opzioni colore. In base all'opzione scelta, potete anche controllare il colore e la trasparenza.

## Scheda Riga.

- Casella di controllo Evidenzia Riga.
   Selezionare questa casella di controllo per attivare l'evidenziato per questo focus. Deselezionare questa casella di controllo per disattivare l'evidenziato per questo focus.
- Gruppo Mostra.
- Usare le impostazioni per "Forma" per modificare la forma e la dimensione dell'evidenziato.
- Usare la finestra elenco "Visualizza" per controllare quando l'evidenziato è visibile. Osservate che selezionando "Sul tasto rapido" significa che potete controllare l'evidenziato usando il tasto rapido Evidenziato Focus, mentre selezionando "Inseguimento dinamico" significa che l'evidenziato del focus resta visibile fino a che SuperNova non individua un tipo diverso di focus, per esempio, il mouse.
- Gruppo Effetti

Potete scegliere tra diverse opzioni colore. In base all'opzione scelta, potete anche controllare il colore e la trasparenza.

#### Scheda Focus

Il termine Focus si riferisce al focus usato nelle finestre di dialogo e nei menu.

- Casella di controllo Evidenzia focus Selezionare questa casella di controllo per attivare l'evidenziato per questo focus. Deselezionare questa casella di controllo per disattivare l'evidenziato per questo focus.
- Gruppo Mostra.
- Usare le impostazioni per "Forma" per modificare la forma e la dimensione dell'evidenziato.
- Usare la finestra elenco "Visualizza" per controllare quando l'evidenziato è visibile. Osservate che selezionando "Sul tasto rapido" significa che potete controllare l'evidenziato usando il tasto rapido Evidenziato Focus, mentre selezionando "Inseguimento dinamico" significa che l'evidenziato del focus resta visibile fino a che SuperNova non individua un tipo diverso di focus, per esempio, il mouse.
- Gruppo Effetti

Potete scegliere tra diverse opzioni colore. In base all'opzione scelta, potete anche controllare il colore e la trasparenza.

#### Scheda Leggi da Qui

Leggi da Qui è una speciale modalità di lettura disponibile in SuperNova. Potete modificare le opzioni per l'evidenziato per la parola corrente e la riga corrente.

• Gruppo Parola.

Selezionare la casella di controllo "Evidenzia la parola letta" per attivare questa opzione per l'evidenziato. Usare le impostazioni disponibili per indicare come la parola letta è evidenziata.  Gruppo Riga Selezionare la casella di controllo "Evidenzia la riga" per attivare questa opzione per l'evidenziato. Usare le impostazioni disponibili per indicare come la riga che si sta leggendo deve essere evidenziata.

## Scheda Cursore Dolphin

Il Cursore Dolphin è uno speciale tipo di cursore creato da SuperNova. Il Cursore Dolphin permette di leggere il contenuto dello schermo riga per riga, oppure parola per parola, oppure lettera per lettera usando la tastiera. E' possibile usare il Cursore Dolphin per rivedere qualsiasi parte dello schermo del computer.

- Gruppo Carattere Corrente.
   Selezionare la casella di controllo "Evidenzia il carattere" per attivare questa opzione per l'evidenziato. Usare le impostazioni disponibili per indicare come il carattere è evidenziato.
- Gruppo Riga/Oggetto corrente.
   Selezionare la casella di controllo "Evidenzia la riga" per attivare questa opzione per l'evidenziato. Usare le impostazioni disponibili per indicare come la riga corrente è evidenziata.

# 22.11 Finestra di dialogo Puntatori Mouse Ingranditi

Menu: Ingrandimento > Puntatori Mouse

Ci sono diversi puntatori mouse che sono più grandi e più facili da vedere che quelli normali di Windows. I puntatori sono disponibili con diversi colori e dimensioni.

## **Opzioni:**

• Lista Schema.

Potete scegliere da questa lista uno schema esistente per il puntatore mouse. Se nessuno degli schemi esistenti è adatto, usare le altre opzioni per creare un nuovo schema o modificarne uno esistente.

- Lista Tipo e lista Immagine Puntatore.
   La lista "Tipo" mostra i diversi puntatori in Windows e la lista "Immagini Puntatore" mostra le diverse immagini che potete applicare al tipo di puntatore selezionato. Per modificare un puntatore, selezionare il tipo di puntatore e quindi sceglierne uno tra quelli indicati.
- Nuovo Pulsante.

Premendo il pulsante "Nuovo" si aprirà la finestra di dialogo "Crea Nuovo Schema". In questa casella di dialogo, inserite il nuovo nome per lo schema. Il nuovo nome dello Schema apparirà nell'elenco "Schemi".

- Pulsante ripristina al Default.
   Se avete modificato lo schema di default di SuperNova, selezionando questo pulsante ritornerà lo schema di Default di SuperNova.
- Cancella Pulsante.

Se avete creato un nuovo schema, premendo questo pulsante si aprirà una finestra con un messaggio che vi chiedendovi conferma se lo schema sarà cancellato. Scegliere "Sì" per cancellare lo Schema oppure "No" per annullare.

- Gruppo Dimensione Puntatore personalizzata.
   Le opzioni di questo gruppo vi permettono di regolare la grandezza dei puntatori mouse nello schema corrente, relativa alla grandezza di default.
  - Utilizzare la casella di controllo Grandezza puntatore personalizzata.
     Se selezionate questa casella di controllo il valore della "Dimensione" in elenco verrà applicata al puntatore nello schema corrente.
  - Lista Dimensione.

La lista " Dimensione" contiene un intervallo di valori che potrete applicare al puntatore nello schema corrente. Potete scegliere e impostare la dimensione, per esempio 8, che aumenterà il puntatore di 8 volte rispetto la dimensione originale. Quando impostate il valore scelto, il puntatore rimarrà alla stessa grandezza anche se impostate dimensioni diverse per gli ingrandimenti. In alternativa, potrete scegliere un valore relativo al livello di ingrandimento, per esempio 150%. Con un valore relativo, il puntatore assumerà l'ingrandimento corretto sia se aumentate o diminuite il valore dell'ingrandimento. A livelli di ingrandimento alti potreste trovare che la dimensione del puntatore occupa gran parte dello schermo, per avere un beneficio dovreste scegliere una dimensione del puntatore relativa più piccola della dimensione originale.

Casella di controllo Utilizza puntatore personalizzato solo nell'area ingrandimento.

Se selezionate questa casella di controllo la dimensione del puntatore personalizzato è visibile solo nell'area ingrandita. Non è visibile quando disattivate l'ingrandimento o nella visualizzazione non ingrandita dello schermo diviso.

# 22.12 Lettore Documento Impostazioni ingrandimento

Menu: Ingrandimento > Impostazioni Lettore Documento

Le opzioni disponibili nella finestra di dialogo "Impostazioni lettore Documento" controlla la lettura nel Lettore Documenti. Potete aprire questa finestra di dialogo selezionando l'opzione nel menu "Ingrandimento" o selezionando il pulsante Impostazioni dalla barra strumenti del Lettore Documenti.

## Opzioni:

- Impostazioni Font.
   All'interno del lettore Documenti potrete definire il font da utilizzare per la visualizzazione del testo all'interno della finestra. Potrete anche dichiarare l'ingrandimento del font utilizzato.
- Impostazioni Colore.

Potte definire i colori da usare nella finestra documento. Esistono tre categorie di colore che potete applicare al primopiano e al fondo.

- Imposta colore primo piano e fondo utilizzati nel documento all'interno della finestra. Tuttavia, se"Usa colori documento" è selezionata le impostazioni non vengono applicate.
- Colori Evidenziato Parola imposta i colori di sfondo e di primo piano usati dal Lettore Documento per il focus corrente. Questa visualizza la parola corrente che il Lettore Documenti sta leggendo. Tuttavia, se "parola invertita" è selezionata questa impostazione non viene applicata E' possibile sostituire l'evidenziato con i colori invertiti rispetto la base del colore impostato.
- Colori unità evidenziato Imposta i colori per lo sfondo e il primo piano per la vostra unità di spostamento. La parte evidenziata segue il cursore mentre scende nel documento.
- Casella di controllo "Recupera intero documento".
  Con la casella di controllo "Recupera intero documento" selezionata caricherete l'intero documento all'interno del Lettore Documento In base alla dimensione del documento, potrete attendere qualche secondo. Questa opzione è supportata sono con applicazioni dove il supporto DOM è presente come Microsoft Word, Adobe Acrobat Reader, Internet Explorer, Blocco Note, WordPad, etc.
  E' possibile specificare il numero di righe che desiderate importare, deselezionate la casella di controllo "Recupera intero documento" e poi specificate il numero di righe dal controllo spin disponibile questo ti permette di caricare in modo più veloce solo una sezione del documento

Se state utilizzando una applicazione che non include il supporto DOM il lettore documento caricherà solo la parte di contenuto presente sullo schermo corrente.

- Casella di controllo Inverti Parola.
   Con la casella di controllo "Inverti parola" selezionata il focus evidenziato sarà evidenziato invertito sulla base dei colori documento specificati o sulla base dei colori attuali del documento in dipendenza dalle impostazioni che avete attualmente abilitato.
- Casella di controllo Voce Lettura Documento.
   Questa opzione selezionata il documento sarà letto utilizzando le

vostre selezioni Voce " Leggi da qui". Potrete disabilitare l'uscita vocale nel documento deselezionando questa casella di controllo.

- Casella di controllo Usa colori documento.
   Selezionando questa casella di controllo vorrà dire che il lettore Documenti utilizzerà i colori specificati nel documento e non i colori personalizzati.
- Casella di controllo Usa stili documento.
   Selezionando questa opzione vorrà dire che gli stili presenti nel documento saranno presenti nel lettore documenti.
- Interrompi Riga a. Lista
   L'opzione "Interrompi Riga a" può essere usata per inserire una
   interruzione di riga se eccede una particolare lunghezza. Questa
   opzione è utile quando le righe scorrono al di fuori della finestra
   corrente.

   Por disabilitare "Interrompi Piga a" porro il valore a 0

Per disabilitare "Interrompi Riga a" porre il valore a 0.

 Scorrimento velocità per Lettore Documento.
 Lo scorrimento " velocità Lettore Documento" determina la velocità di lettura per il documento.

# 22.13 Finestra di dialogo "Impostazioni Ingrandimento Collega e Visualizza"

Menu: Ingrandimento > Connetti e Visualizza > Impostazioni

La finestra di dialogo "Impostazioni Collega e Visualizza" contiene opzioni che potete usare per modificare il funzionamento di SuperNova con una telecamera o una lavagna interattiva.

## Scheda Telecamere.

 Elenco dispositivi e controlli.
 Usare questa lista per selezionare una telecamera da usare con SuperNova. Impostare il valore a "Off" se volete prevenire la selezione di una telecamera quando vi spostate tra i dispositivi. Usare il pulsante "Impostazioni" per ottimizzare il funzionamento della telecamera. Queste opzioni possono variare in base al modello della telecamera. Sono disponibili le seguenti opzioni:

Elenco Risoluzione.

Questa lista contiene le risoluzioni disponibili per la telecamera collegata. Aumentando la risoluzione, dovrebbe migliorare la qualità dell'immagine nel Visore.

• Lista Frequenza Frame.

Questo elenco è in base ai frame al secondo (FPS). Un valore FPS più elevato significa che immagini che cambiano di frequente appaiono meno definite, mentre un valore meno elevato può permettere una migliore lettura.

- Elenco Anti Flickering
   Nell'elenco troviamo 50Hz che è di solito selezionato per Europa e Regno Unito, mentre 60Hz viene di solito selezionato per America e Giappone. Selezionando il valore di Hz corretto, si eliminerà lo sfarfallio causato dalla luce che interferisce con l'immagine della telelcamera.
- Casella di controllo Auto Focus.
   Se l'Auto Focus continua a mettere a fuoco può essere di disturbo, forse sarebbe opportuno disabilitare questa funzione. Non tutte le telecamere hanno la funzione Auto Focus. SuperNova mostrerà la casella di controllo Auto Focus solo se la telecamera possiede questa funzione.
- Lista Schema Colore.

Usare questa opzione per applicare uno schema colori predefinito al visore della telecamera. Opzioni aggiuntive sono anche disponibili nel Visore telecamera per controllare le impostazioni Schema Colore.

#### Scheda Lavagne.

 Elenco dispositivi e controlli.
 Usare questa lista per creare, modificare o cancellare un profilo dispositivo. Impostare il valore a OFF se volete evitare di attivare il dispositivo Lavagna Interattiva. Usare il pulsante "Nuovo" per creare un nuovo profilo. Usare il pulsante "Impostazioni" per editare un profilo. Le seguenti opzioni aggiuntive sono disponibili quando create o editate un profilo:

Finestra Profilo.

Usare questa finestra per dare al dispositivo un nome significativo. Potreste voler dare un nome al dispositivo in base alla classe, all'insegnante o al tutor, per selezionarlo più facilmente in futuro. Notate che le opzioni rimanenti in questa finestra di dialogo possono richiedere informazioni da un Amministratore di Rete.

Finestra Nome Macchina.

Usare questa finestra per digitare il nome del computer ospite così come appare nella Rete. In alternativa, potete anche inserire l'indirizzo IP del computer ospite, anche se non è consigliabile, a causa dell'assegnazione dinamica di indirizzi IP in molte configurazioni di rete.

Finestra Porta.

Per default, Virtual Network Computing (VNC) usa la porta 5900. Dovreste cambiare questa impostazione solo se indicatovi dal vostro Amministratore di Rete.

• Finestra Password.

Usare questa finestra per inserire la password che vi permette di collegarvi al computer. L'assegnazione di una password è opzionale e si imposta nel software VNC. Il vostro Amministratore di Rete è in grado di darvi queste informazioni.

Pulsanti opzione Tipo Connessione.

Usare questi controlli per selezionare l'opzione che coincide con il vostro tipo di connessione rete. Potete scegliere tra una connessione a rete locale (LAN) e una connessione wireless.

Elenco Protocollo.

Ci sono molti protocolli Remote Frame Buffer (RFB) disponibili che sono supportati da VNC. Dovreste cambiare questa impostazione solo se indicatovi dal vostro Amministratore di Rete.

 Mostra casella di controllo Mouse.
 Usare questa impostazione per controllare se il puntatore del mouse sul computer ospite appare nel Visore. Potreste voler abilitare questa opzione, se volete vedere dove è posizionato il puntatore del mouse sullo schermo. Potreste voler disabilitare questa opzione se la presenza del puntatore del mouse vi distrae.

Le opzioni aggiuntive nella finestra di dialogo "Impostazioni Collega e Visualizza" sono impostazioni generali e si applicano al collegamento con la lavagna, indipendentemente dal dispositivo scelto.

• Lista Schema Colore.

Usare questa opzione per applicare uno schema colori predefinito al visore della lavagna interattiva. Opzioni aggiuntive sono anche disponibili nel Visore lavagna per controllare le impostazioni Schema Colore.

• Casella di controllo Segui la posizione del presentatore sulla lavagna interattiva.

Usare questa opzione per controllare l'inseguimento del focus sul computer ospite. Disabilitare questa opzione significa che voi controllate il movimento nella finestra. Potete muovervi nella finestra usando il puntatore del mouse o facendo una panoramica dello schermo usando la tastiera.

# 22.14 Finestra di Dialogo Ingrandimento Monitor Multipli

Menu: Ingrandimento > Monitor Multipli

Potrete scegliere le opzioni dei monitor multipli all'interno della finestra di dialogo Monitor Multipli.

Per utilizzare Monito Multipli, SuperNova richiede una scheda video collegata alla scheda madre del computer AGP/PCI o PCIe. L'uso di adattatori per schede video su porta USB non sono supportati

## Opzioni:

Modalità Video per gruppo Dividi Monitor.
 Le Opzioni nel gruppo ti permettono di scegliere un setup monitor

multipli sul computer, dove non avete scelto di estendere il desktop nelle opzioni Video di windows.

- Pulsante opzione singolo
   Potere utilizzare questa opzione se desiderate utilizzare un solo monitor
- Pulsante opzione Span
   Potete scegliere questa opzione se desiderate utilizzare due monitor e utilizzarli come un monitor largo. In questo scenario, un singolo desktop viene distribuito sui due monitor e potere liberamente visualizzare ingrandito sui due monitor come se ne utilizzaste uno.
- Pulsante opzione Clone
   Potete usare questa opzione per visualizzare lo stesso output su tutti i monitor collegati al computer. Tutti gli ingrandimento associati alle impostazioni Ingrandimento saranno uguali per tutti i monitor.
- Pulsante opzione Clona con Visualizzazione Standard.
   Potrete utilizzare questa opzione per visualizzare l'uscita sul monitor primario, mentre tutti gli altri monitor visualizzano lo schermo standard non ingrandito. Questo può essere utile in situazioni come corsi di formazione dove altri operatori possono vedere senza effetti visivi e guardare l'intero schermo.
- Casella di controllo Abilita Schema Colore.
   Se selezionate questa opzione quando in Clone con Visualizzazione Standard, i monitor visualizzano lo schermo non ingrandito inoltre visualizzerà lo Schema Colore in uso.
- Casella di Controllo Attiva focus evidenziato sul desktop esteso.
   Se selezionate questa opzione in Clone con visualizzazione standard, il monitor visualizza la schermata non ingrandita inoltre visualizzerà i foucs evidenziati in uso.
- Gruppo Modalità Video per Desktop estesi.
   Potrete utilizzare le opzioni presenti in questo gruppo per scegliere l'impostazione più appropriata per i computer dove il desktop è esteso su più monitor addizionali. Nota dovete selezionare "Singolo" nel gruppo "Modalità Display per Monitor esterno" per abilitare il Desktop esteso nelle impostazioni video di Windows.

- Pulsante opzione Span
   Potete scegliere questa opzione se desiderate utilizzare due monitor e utilizzarli come un monitor largo. In questo scenario un singolo desktop verrà esteso su entrambe i monitor.
- Pulsante di scelta applicazioni fianco a fianco.
   Potrete utilizzare questa opzione per visualizzare applicazioni diverse in monitor diversi. Quando utilizzate la funzione fianco a fianco i seguenti tasti rapidi posso essere di aiuto:

| Funzione                          | Tasto Rapido      |  |
|-----------------------------------|-------------------|--|
| Spostare il puntatore del mouse   | BLOCCA MAIUSCOLA  |  |
| nel centro del monitor            | + ROTELLA         |  |
| successivo                        | CENTRALE MOUSE    |  |
| Sposta applicazione al monitor di | WINDOWS + SHIFT + |  |
| destra                            | FRECCIA DESTRA    |  |
| Sposta applicazione al monitor di | WINDOWS + SHIFT + |  |
| sinistra                          | FRECCIA SINISTRA  |  |

- Casella di controllo Modalità Presentazione.
   Potete usare questa opzione per avere un monitor che visualizza lo schermo ingrandito e gli altri monitor che mostrano uno schermo non ingrandito. Per esempio, questo permette a voi di lavorare su uno schermo ingrandito mentre coloro che seguono la presentazione vedono il secondo monitor con schermo non ingrandito.
- Casella di controllo Buffer Mouse.
   Potete usare questa opzione per prevenire movimenti accidentali del puntatore del mouse su un altro monitor mentre state usando il desktop esteso. Potete fare ciò creando un livello di resistenza sul bordo dello schermo, che significa che occorre più forza per spostare il puntatore del mouse su un altro monitor. Potete regolare il livello di resistenza che crea il buffer usando lo scorrimento Resistenza.
- Scorrimento Resistenza.
   Potete controllare la resistenza del buffer del mouse usando questo

scorrimento. Più alto è il livello, più alta la resistenza, che significa che occorre tenere il puntatore del mouse più a lungo contro il bordo dello schermo per spostarlo su un altro monitor.

- Lista tasti rapidi per Cambia Monitor. Quando si lavora con applicazioni "fianco a fianco" su un desktop esteso, potreste voler spostare il puntatore del mouse velocemente da un monitor all'altro, senza perdere la panoramica ingrandimento dall'area dello schermo che state visualizzando. Per fare ciò, potete usare il tasto rapido "Cambia Monitor". Il tasto rapido predefinito per spostarsi tra i monitor è BLOCCA MAIUSCOLA + PULSANTE CENTRALE DEL MOUSE.
- Pulsanti Aggiungi Tasto, Sostituisci Tasto e Rimuovi Tasto.
   Potete usare questi tasti per modificare il tasto rapido "Cambia Monitor".

# 22.15 Finestra di dialogo Opzioni Avanzate Ingrandimento

Menu: Ingrandimento > Opzioni Avanzate

E' possibile specificare le impostazioni per diverse funzioni di SuperNova selezionando Opzioni nella finestra di dialogo "Opzioni Ingrandimento Avanzate".

#### Scheda Preferenze Generali

- Gruppo Tasti Rapidi Evidenziato.
   Gli evidenziati per l'Ingrandimento possono essere impostati per apparire in modi diversi. Uno di questi modi è quello di mostrare l'evidenziato selezionato quando viene premuto un tasto rapido.
   Come si comporta un tasto rapido quando viene premuto dipende dalla finestra elenco "Mostra Evidenziato". Questo può essere impostato come "Finchè il tasto rapido non sia nuovamente premuto" o "Fino al rilascio del tasto rapido".
- Gruppo Ingrandimento Frazionato.
   La casella di controllo "Permetti Ingrandimento Frazionato" determina

se nell'ingrandimento devono essere inclusi valori frazionari. Se disattivate l'opzione Ingrandimento Frazionato, nulla si modificherà immediatamente. Solo alla successiva regolazione del fattore di ingrandimento verrà applicato il valore frazionario. Se avete problemi quando usate l'Ingrandimento Frazionato, potete attivare altre opzioni per migliorarne la funzionalità.

• Gruppo Modalità Panoramica.

Le impostazioni in questo gruppo determinano come l'Ingrandimento viene visualizzato sullo schermo quando in Modalità Panoramica. L'area ingrandita può essere invertita o lo sfondo può essere invertito. In questo gruppo le impostazioni determinano anche il comportamento dei tasti rapidi della Modalità Panoramica. Questo può essere impostato come "Finchè il tasto rapido non sia nuovamente premuto" o "Fino al rilascio del tasto rapido".

• Pulsante Compatibilità Video.

Questo pulsante apre la finestra di dialogo "Compatibilità Video". Questa finestra di dialogo contiene un certo numero di caselle di controllo per ottimizzare la velocità dell'ingrandimento e risolvere i problemi di corruzione dello schermo causati da driver video non compatibili.

#### Scheda Ingranditore.

• Casella di controllo Blocca Aspetto.

Se la casella di controllo "Blocca Aspetto" non è selezionata, avrete due controlli spin che vi permetteranno di regolare in modo autonomo la dimensione ingrandimento orizzontale e verticale. Se riattivate il Blocca Aspetto, il fattore di ingrandimento cambierà e sarà la media dei fattori orizzontali e verticali. Nota i True Font non sono supportati quando si lavora con ingrandimenti orizzontali e verticali diversi.

• Gruppo Rifinitura Font.

Rifinitura Font migliora la leggibilità del testo sullo schermo quando usate l'ingrandimento. Le opzioni includono:

- Pulsante opzione Nessuna
   Scegliere Nessuna per disattivare la Rifinitura Font.
- Pulsante opzione Standard
   Seleziona arrotondamento base "Standard". Utilizzate queste impostazioni se avete esperienza di miglioramenti usando i True Font.
- Pulsante opzione True Font.
   Scegliete "True Font" per una nitidezza perfetta a tutte le dimensioni di ingrandimento. Se desiderate sperimentare le impostazioni True Font se utilizzate ingrandimento 3X o minori o se state utilizzando monitor LCD.
- Gruppo Impostazioni TrueFont.
- Pulsante opzione Standard Utilizzando "Standard" lascia il testo in modalità non- antialiased. Questo è il metodo di default e più veloce, specialmente quando si utilizza fattori di ingrandimento 4 o superiori.
- Pulsante opzione Antialiased Questa impostazione lascia il testo e rifinisce i bordi del testo. Se avete esperienza di effetti frastagliati utilizzando TrueFont con fatti di ingrandimento bassi allora dovreste selezionare questa opzione.

Potrete cambiare tra "Nessuno", "Standard" e "TrueFont" utilizzando i tasti di scelta rapida di SuperNova.

| Funzione        | PC da tavolo -<br>Gruppo<br>Tastierino<br>Numerico di<br>Default | PC portatile -<br>Gruppo<br>Universale |
|-----------------|------------------------------------------------------------------|----------------------------------------|
| Rifinitura Font | CONTROL<br>SINISTRO + 8<br>TN                                    | Non assegnato                          |

## Tasti Rapidi per Ingrandimento

Nota che i TrueFont non sono disponibili se state utilizzando valori di ingrandimento verticale e orizzonale diversi. Potete modificare

l'ingrandimento orizzontale e verticale in modo indipendente deselezionando la casella di controllo "Blocca Aspetto" nella finestra di dialogo "Opzioni avanzate ingrandimento".

#### Scheda Inseguimento

- Gruppo Inseguimento Mouse.
  - In questo gruppo la casella di controllo "Insegui puntatore mouse" controlla se SuperNova segue il puntatore del mouse. Quando si insegue il puntatore del mouse, la finestra scorrerà ogni volta che si sposta il mouse oltre l'area del mouse. La distanza è normalmente sufficiente affinchè il mouse raggiunga il bordo dello schermo o del margine. Per regolare l'area del mouse, premere il pulsante Area Mouse. Si attiverà la finestra di dialogo Area Mouse e Focus. La casella di controllo "Mouse a schermo" determina cosa succede quando il puntatore del mouse non è visibile all'interno della finestra ingrandita. Con questa opzione selezionata, quando inizialmente si sposta il puntatore del mouse, verrà portato al centro della finestra ingrandita. Se questa opzione non è selezionata, la finestra ingrandita sarà spostata alla posizione sullo schermo del puntatore del mouse. Se la casella di controllo "Stai in finestra" è selezionata, confini artificiali per il mouse vengono creati intorno alla finestra correntemente selezionata. Si crea così una restrizione al puntatore del mouse, in modo tale che la visualizzazione non si muova facilmente dalla finestra corrente. Questi confini per il mouse sono rimossi se spostate il puntatore oltre il bordo della finestra.
- Gruppo Inseguimento Cursore

La casella di controllo "Inseguimento Cursore" controlla se l'ingrandimento segue il cursore all'interno delle aree di edit. Se questa casella di controllo è selezionata, la finestra ingrandita si sposterà per mostrare l'area intorno al cursore quando questo si muove. L'Area Cursore (la distanza minima tra il cursore e il bordo dello schermo) può essere impostata nella finestra di dialogo "Area Cursore" premendo il pulsante "Area Cursore".

Gruppo Inseguimento Focus.
 In questo gruppo potete indicare se l'ingrandimento insegue altri tipi di

oggetti. Le opzioni disponibili sono menu, controlli e finestre. La casella di controllo "Centratura" imposta se ogni finestra inseguita, come menu e piccole finestre di dialogo, deve essere centrata nella finestra ingrandita. Se "Centratura" non è selezionata, la visualizzazione si sposterà il minimo possibile per rendere l'oggetto completamente visibile.

#### Scheda Riga Continua

La visualizzazione su Riga Continua è una modalità di lettura di SuperNova. In questa modalità il contenuto visibile sullo schermo viene visualizzato come una singola riga che scorre sullo schermo. La modalità Riga Continua permette di controllare il colore del testo e dello sfondo e quale tipo di carattere usare.

#### Scheda Aree Bloccate.

Le Aree Bloccate vi permettono di mantenere una certa area dello schermo visualizzata in modo permanente. Questa funzione vi permette di tenere sempre in vista informazioni importanti che possono cambiare frequentemente mentre usate la vostra applicazione.

## 22.16 Finestra di dialogo Preferenze Voce

Menu: Voce > Preferenze Voce

Potete modificare le impostazioni della voce nella finestra di dialogo "Preferenze Voce".

#### Scheda Generale.

 Controllo Spin per Volume.
 Usare il controllo spin per il Volume per modificare il volume della voce. Questo valore è indipendente dal volume del computer.

- Controllo Spin per Velocità.
   Usare il controllo spin per la Velocità per modificare la velocità di lettura della voce.
- Controllo Spin per Velocità Spelling.
   Usare i controllo spin "Velocità Spelling" per selezionare la velocità con cui i caratteri vengono pronunciati nello spelling. Potete impostare una velocità più lenta della normale velocità di lettura per rendere più facile la comprensione dello spelling di una parola.
- Casella di controllo Aumenta tono voce per le lettere maiuscole durante lo spelling
   Selezionate questa casella di controllo per avere durante la lettura un tono più alto durante spelling della lettera maiuscola. Esempi: quando eseguite uno spelling include: quando avete eco carattere impostato a ogni carattere digitato, quando vi spostate sopra a una riga di testo carattere per carattere e quando cancellate un carattere. Nota che questa funzione non sarà disponibile se la sintesi vocale corrente non supporta questa opzione.

## Scheda Configurazione Sintesi.

 Selezionare il pulsante Sintesi Vocale.
 Scegliere questo pulsante per aprire la finestra di dialogo "Seleziona Sintesi". Si aprirà una finestra di dialogo che elenca tutte le sintesi vocali trovate da SuperNova.

Se la sola opzione nella lista è "Nessun dispositivo vocale", significa non ci sono sintesi vocali configurate da scegliere. Controllare che la vostra sintesi vocale sia configurata correttamente e accertarsi che sia individuata da Dolphin SAM. Fate questo scegliendo "SAM Setup" nella finestra di dialogo "Opzioni Generali Avanzate".

• Pulsante Configura.

Il pulsante Configura apre la finestra di dialogo Configurazione Driver per la sintesi vocale correntemente in uso.

Lista Configurazione Lingua e pulsante Imposta Lingua.
 Non tutte le sintesi vocali permettono di sapere quali lingue hanno a

disposizione. Se SuperNova si accorge che questo è il caso, potete usare la finestra Configurazione Lingua per impostare la lingua. Se SuperNova individua la lingua, allora le opzioni saranno disabilitate.

#### Scheda Configurazione Voce e Lingua.

La scheda proprietà "Configurazione Voce e Lingua" vi permette di scegliere diverse voci per diversi contesti vocali. Un contesto vocale è un attributo speciale del testo da vocalizzare che indica da dove viene o quale funzione di SuperNova state usando.

Potrebbe essere utile avere diverse voci da utilizzare in contesti diversi. E' utile per ricordare quale funzione state usando o il tipo di controllo in uso.

Il gruppo di voci che sono scelte qui, e che sono attualmente definite, sono automaticamente salvate sulla base della sintesi vocale. Ciò significa che se cambiate sintesi vocale, avrete un gruppo diverso di voci, ma le voci per la vostra prima sintesi sono salvate e potranno essere nuovamente usate se tornerete ad utilizzare quella sintesi vocale.

Le opzioni in questa scheda proprietà sono:

• Gruppo Screen Reader.

In questo gruppo impostate la Lingua e la Voce per lo screen reader. Saranno la lingua e la voce che SuperNova userà per leggere i messaggi di prompt. Un prompt è un messaggio che viene letto, ma che non è presente sullo schermo. Generalmente la lingua dello screen reader coincide con quella del vostro sistema di accesso.

• Gruppo Schermo.

Questo gruppo permette di impostare la lingua e la voce della sintesi vocale che devono essere usate per leggere il testo sullo schermo. Potete scegliere quale voce deve essere usata per leggere il testo sullo schermo quando siete in un'area di edit, in un'area di prompt (per es. una finestra di dialogo), in un menu o quando si legge un testo sotto il mouse.

Potete anche usare una voce diversa quando state usando una

funzione di SuperNova. Ciò prevarrà su ogni altra voce scelta per le altre aree.

Ciascuna delle liste delle voci individuali contiene anche un'opzione "Nessuna Voce" nel caso in cui desideriate disabilitare la voce per una certa area.

Gruppo Cambio automatico della lingua

Le opzioni in questo gruppo vi permettono di controllare il cambio automatico della lingua. Il Cambio Automatico della Lingua cambia la lingua della sintesi vocale per legegre particolari caratteri e rendere la lettura più scorrevole.

Se avete la lingua appropriata installata, potete automaticamente spostarvi tra diverse lingue, incluso Latino, Arabo, Cinese Mandarino, Greco, Ebraico, Indi (Devanagari) e Russo (Cirillico). Attenzione: non tutte le sintesi vocali supportano questa funzione. Per saperne di più sulle sintesi vocali disponibili e le lingue disponibili, contattare Dolphin o contattare il vostro distributore locale.

 Pulsante Carica Tutte le Voci Predefinite.
 Premendo il pulsante "Carica Tutte le Voci Predefinite" si impostano tutte le voci ai valori predefiniti.

#### Scheda Voci definite dall'utente.

Questa scheda proprietà è usata per creare e modificare le voci della sintesi vocale. Potete definire le vostre voci o modificare quelle esistenti. Ogni voce ha un nome e alcuni parametri vocali. Il numero dei paramentri vocali, il loro significato e l'intervallo dei valori possibili dipendono dalla vostra sintesi vocale.

Le opzioni in questa scheda proprietà sono:

- Finestra elenco Lingua.
  - Usare questa lista per stabilire su quale lingua si deve basare la nuova voce o su quale lingua si deve basare la voce esistente che volete modificare.

Finestra elenco Voce.
 La lista Voce contiene tutte le voci delle sintesi vocali disponibili.
 Scegliere la voce che si desidera modificare o cancellare da questa lista.

- Pulsanti Aggiungi, Cancella e Rinomina.
   Questi pulsanti permettono di creare una nuova voce, cancellare la voce correntemente selezionata o rinominare quella correntemente selezionata.
- Gruppo Parametri.

Le opzioni in questo gruppo impostano le caratteristiche di base della voce. Queste sono tono e intonazione.

- Gruppo altri Parametri Vocali.
   Questa finestra gruppo contiene altre impostazioni della sintesi vocale.
   Questi parametri sono contenuti in una lista a tendina chiamata
   "Parametro". Ogni parametro ha un valore che può essere regolato nella finestra elenco "Valore".
- Area di edit Testo di Prova

Testo di Prova è un'area di edit che contiene del testo. Questo testo viene letto ogni volta che modificate il valore di un parametro della voce. Potete modificare questo testo e inserire ciò che preferite. Questo testo di prova vi permette di modificare i parametri e sentire che effetto hanno sulla lettura, senza rischiare di cambiare la voce e renderla incomprensibile.

 Pulsante Carica Voci Predefinite.
 Questo pulsante carica le voci predefinite della sintesi vocale. Il gruppo di voci predefinite dipende dalla sintesi vocale. I nomi della voce usati dipendono dalla lingua del vostro sistema di accesso.

Le voci qui definite sono uniche per SuperNova. Non sono presenti in nessun altro programma che usa la stessa sintesi vocale.

# 22.17 Finestra di dialogo Eco Carattere

Menu: Voce > Eco Carattere

La finestra di dialogo "Eco Carattere" imposta ciò che viene letto mentre digitate. Potete legegre caratteri, parole, caratteri e parole oppure nulla.

# 22.18 Finestra di dialogo Annunci Tastiera

Menu: Voce > Annunci Tastiera

La finestra di dialogo "Annunci Tastiera" permette di aggiungere altri tasti da vocalizzare quando vengono premuti.

## 22.19 Finestra di dialogo Annunci Stile Testo Voce

Menu: Voce > Annunci Stile Testo

Potete specificare le impostazioni per annunci punteggiatura, annuncio numeri e annuncio attributi testo selezionando le opzioni nella finestra di dialogo "Annunci Stile testo". Questa finestra di dialogo è composta da schede tabulate multiple, dividendo le impostazioni per i diversi contesti.

#### **Contenuto:**

- Scheda Area di Edit impostazioni che potete applicare a tutti i controlli disegnati ad inserimento testo; dove potete visualizzare, inserire o modificare testo e numeri. Esempi include finestre documenti in wordprocessor, una casella di testo in una pagina web o un campo per inserimento indirizzo.
- Scheda Area di prompt impostazioni che potete applicare a tutte le aree ad eccezione alle aree di edit e ai menu. Esempi include campi etichette nelle finestre di dialogo, messaggi di Windows e fogli di lavoro.
- Scheda menu impostazioni che potete applicare ai menu.

- Scheda leggi da qui impostazioni di SuperNova che potete applicare alla modalità di lettura continua.
- Scheda Cursore Dolphin ha impostazione che potete applicare con SuperNova in modalità revisione schermo.

#### Impostazioni:

- Lista Livello Punteggiatura.
   Gruppi caratteri punteggiatura SuperNova nelle categorie specifiche.
   Potrete cambiare la quantità di punteggiatura annunciata da SuperNova modificando il livello di punteggiatura.
- Gruppo Annuncio Numero.
   Potete leggere i numeri come cifre, coppie o parole. Se selezionate
   "Numeri" SuperNova leggerà ogni singolo numero, per esempio uno, due tre quattro. Se selezionate "Coppie" SuperNova leggerà i numeri a coppia, per esempio, dodici, ventitré. Se selezionate "Parole" SuperNova leggerà i numeri per intero, per esempio, mille, duecentoventitré.
- Gruppo Annuncia
- Casella di controllo Righe Vuote.
   Se selezionate questa casella, SuperNova vi può dire quando il focus è su una riga vuota. Questa funzione è utile soprattutto nelle aree editabili.
- Casella di controllo Maiuscole Potrete chiedere a SuperNova di informarvi quando è in uso la lettera maiuscola selezionando questa casella di controllo. Potrete scegliere come SuperNova vi deve indicare le lettere maiuscole utilizzando le impostazioni nella finestra di dialogo "Preferenze Voce" e "Annunci Generali".
- Casella di controllo Ripetizioni
   Potrete scegliere come SuperNova dovrà leggere i caratteri ripetuti selezionando questa casella di controllo. Questo applicato ai caratteri punteggiatura e simboli escluse lettere e numeri. Potete controllare il

metodo utilizzato da SuperNova per indicare caratteri ripetuti impostandoli nella finestra di dialogo "Ripetizioni".

- Casella di controllo Cambio Colore.
   Potete chiedere a SuperNova di informarvi sui cambi di colore del font selezionando questa casella di controllo.
- Casella di controllo Cambio Colore Sfondo.
   Potete chiedere a SuperNova di informarvi sui cambi di colore dello sfondo selezionando questa casella di controllo.
- Cambio dimensione in punti casella di controllo.
   Potete chiedere a SuperNova di informarvi sui cambi di dimensione del font selezionando questa casella di controllo.
- Casella di controllo Cambio Font.
   Potete chiedere a SuperNova di informarvi sui cambi di tipo di font selezionando questa casella di controllo.
- Casella di controllo Selezionato
   Potete chiedere a SuperNova di informarvi sui cambi di selezione selezionando questa casella di controllo. Per esempio, se selezioniate una parola in una linea di testo e premete il comando rapido Leggi Riga, SuperNova annuncerà il cambio di selezione.
- Casella di controllo Link
   Potrete chiedere a SuperNova di informarvi mentre leggete quando
   un link è parte di testo selezionando questa casella di controllo. Nota:
   questa opzione non è applicabile alle pagine web. Per cambiare
   l'annuncio dei link nelle pagine web è necessario cambiare lo
   schema verbosità.
- Casella di controllo Cambio Significato.
   Potrete chiedere a SuperNova di informarvi quando il testo è marcato come abbreviazione, acronimo, citazione, enfasi, virgolette, spazi selezionando questa casella di controllo. Questa opzione è valida per il contenuto HTML.
- Casella di controllo Cambio Sottolineato.
   Potete chiedere a SuperNova di informarvi quando il testo è sottolineato selezionando questa casella di controllo.

- Casella di controllo Cambio Peso.
   Potete chiedere a SuperNova di informarvi quando il testo è in grassetto selezionando questa casella di controllo.
- Casella di controllo Cambio Corsivo.
   Potete chiedere a SuperNova di informarvi quando il testo è in corsivo selezionando questa casella di controllo.
- Casella di controllo modifica barrato.
   Potete chiedere a SuperNova di informarvi quando il testo è barrato selezionando questa casella di controllo.
- Casella di controllo Errore Grammaticale.
   Potete chiedere a SuperNova di informarvi quando il testo è marcato come errore grammaticale selezionando questa casella di controllo.
   Questa opzione si applica a Microsoft Office e richiede che gli errori siano visualizzati nel documento con la sottolineatura ondulata opzionale del pacchetto Office.
- Casella di controllo Errore Grammatica.
   Potete chiedere a SuperNova di informarvi quando il testo è marcato come errore grammaticale selezionando questa casella di controllo.
   Questa opzione si applica a Microsoft Office e richiede che gli errori siano visualizzati nel documento con la sottolineatura ondulata opzionale del pacchetto Office.
- Casella di controllo Cambio Script.
   Potete chiedere a SuperNova di informarvi quando il testo è pedice o apice selezionando questa casella di controllo.
- Casella di controllo Cambio Titolo.
   Potete chiedere a SuperNova di informarvi quando lo stile titolo cambia selezionando questa casella di controllo.
- Modifica effetti testo casella di controllo.
   Potete chiedere a SuperNova di informarvi quando gli effetti testo cambiano selezionando questa casella di controllo. Un effetto testo è un attributo carattere come rilievo, ombreggiato o incassato.
- Casella di controllo Modifica animazione testo.
   Potete chiedere a SuperNova di informarvi quando gli effetti testo cambiano selezionando questa casella di controllo. Animazione testo è un attributo carattere come "Lampeggia sfondo", "Luci Las Vegas"

and "Marcia formiche rosse". Questa opzione è relativa a Microsoft Office.

# 22.20 Finestra di dialogo Annunci Generali Voce

Menu: Voce > Annunci Generali

E' possibile specificare le impostazioni per diverse funzioni di SuperNova selezionando le opzioni nella finestra di dialogo "Annunci Generali". La possibilità di attivare qualche opzione dipende dalla sintesi vocale che state utilizzando.

- Casella di controllo Annuncia modifica Braille.
   Potrete essere informati con annuncio sulle modifiche che state facendo alle impostazioni Braille quando utilizzate i tasti di scelta rapida selezionando questa casella di controllo. Questo include Attivazione output Braille, Attivazione Braille letterario, Attivazione Braille Fisico, attivazione Braille avanzato e i vostri pulsati azione.
- Casella di controllo Annuncia modifica ingrandimento.
   Potrete essere informati con annuncio sulle modifiche che state facendo alle impostazioni Ingrandimento quando utilizzate i tasti di scelta rapida selezionando questa casella di controllo. Questo include attivazione ingrandimento, Cambio visualizzazione ingrandimento, Cambio orientamento schermo diviso, Fattore ingrandimento e attivazione schema colore.
- Casella di controllo Annuncio ' nessun focus trovato'. Potete chiedere a SuperNova di informarvi quando una applicazione perde il focus selezionando questa casella di controllo. Un esempio una applicazione può perdere il focus quando chiudendo la finestra in primo piano Windows fallisce nel posizionare il focus nel fondo. Di solito potete risolvere la perdita del focus premendo la combinazione di tasti ALT + TAB per passare ad una applicazione aperta oppure premendo il tasto WINDOWS + D per posizionare il focus sul Desktop.

- Casella di controllo Leggi il testo sotto il puntatore del mouse Potrete far si che SuperNova legga il testo sotto al puntatore del mouse selezionando questa casella di controllo. Per leggere il testo è necessario che il puntatore del mouse venga mosso dove ci sia del testo sullo schermo.
- Casella di controllo Annuncia azione Appunti. Potrete far si che SuperNova annunci il risultato di un vostro comando di taglia, copia e incolla selezionando questa casella di controllo. SuperNova basa gli annunci per gli Appunti sui comandi utilizzati CONTROL + C per copia, CONTROL + X per taglia e CONTROL + V per incolla. Se utilizzate comandi tastiera diversi utilizzate le opzioni nella finestra di dialogo "Mappa Tasti Appunti" per definire l'alternativa dei tasti premuti.
- Casella di controllo Annuncia conteggio righe quando selezionate il testo.

Potrete contare le righe che state selezionando, attivando questa casella di controllo. Nota questa opzione è disponibile solo nelle aree che supportano Document Object Model (DOM) (modello a oggetti del documento) come Blocco Note, WordPad e Microsoft Word.

 Casella di controllo Annuncia maiuscole mentre legge righe. Potete includere l'annuncio maiuscola quando leggete righe del documento selezionando la casella di controllo. State leggendo una riga di testo quando spostate il focus a una nuova linea, per esempio utilizzando tasti come FRECCIA SU,FRECCIA GIU', PAGINA SU e PAGINA GIU'.

Nota: Per attivare annuncia maiuscola dovrete selezionare la casella di controllo "Maiuscole" nella scheda tabulata " Area di Edit" nella finestra di dialogo "Stile Testo Annunci".

Casella di controllo Usa Beep per Annuncio Maiuscole.
 Per Default, SuperNova descriverà le maiuscole utilizzando parole.
 L'utilizzo di parole è il metodo supportato da tutte le sintesi. Tuttavia, è possibile con qualche sintesi utilizzare suoni per indicare le maiuscole.

Se questa opzione è disponibile, potete usare dei beep per indicare le maiuscole, selezionando questa casella di controllo.

• Lista Usa suoni.

Se selezionate la casella di controllo "Usa Beep per annuncio maiuscole" poi potrete selezionare il suono che desiderate utilizzare per indicare le maiuscole dalla presente lista.

• Pulsante Ripetizioni.

Potete aprire la finestra di dialogo "Ripetizioni" selezionando questo pulsante. La finestra di dialogo "Ripetizioni" vi permette di controllare come SuperNova legge i caratteri ripetuti.

Mappatura tasti Appunti
 Potete aprire la finestra di dialogo "Mappatura tasti Appunti"
 selezionando questo pulsante. La finestra di dialogo "Mappatura tasti Appunti" vi permette di definire quali tasti Windows usa per i comandi taglia, copia e incolla.

# 22.21 Finestra di dialogo Opzioni Voce Avanzate

Menu: Voce > Opzioni Avanzate

E' possibile specificare le impostazioni per diverse funzioni di SuperNova selezionando Opzioni nella finestra di dialogo "Opzioni Voce Avanzate".

#### Scheda Cursore.

 Casella di controllo Usa Cursore Dolphin Automaticamente. Questa impostazione vi permette di attivare o disattivare il Cursore Dolphin Automatico.

Il Cursore Dolphin Automatico è una funzione speciale che può essere programmata in un map file. Il map file può impostare certe aree affinchè usino il Cursore Dolphin Automatico quando il focus della tastiera si sposta su certe aree dell'applicazione. Ciò è utile quando non esiste nessun focus dell'applicazione nella finestra specifica. Potete attivare e disattivare il Cursore Dolphin Automatico con un tasto rapido. Per fare ciò, premere CONTROL SINISTRO + 4.

- Casella di controllo Limita Cursore Dolphin all'area corrente. Il Cursore Dolphin può essere limitato nei suoi movimenti affinchè non esca al di fuori dell'area corrente. Questo comportamento è impostato in un Map file. Questa casella di controllo determina se il Cursore Dolphin deve essere limitato all'area corrente oppure no. E' possibile usare un tasto rapido per attivare o disattivare questa restrizione. Per fare ciò, premere CONTROL SINISTRO + 2. Notate che questa impostazione diventerà attiva la prossima volta che attiverete il Cursore Dolphin.
- Casella di controllo Modalità interattiva automatica. Quando questa casella di controllo è selezionata, verrete automaticamente posizionati in Modalità Moduli quando usate il TAB in un Campo di inserimento. Ciò vi permette di compilare i modelli più facilmente usando il Cursore Dolphin. Un tasto rapido può essere usato per attivare / disattivare questa funzione. Premere BLOCCA MAIUSCOLA + INVIO per attivare e disattivare automaticamente la Modalità Moduli.

#### Scheda Verbosità

SuperNova contiene diversi schemi Verbosità predefiniti. Uno Schema verbosità controlla ciò che annuncia SuperNova sul tipo di controllo corrente, come un pulsante o una casella di controllo. In questa scheda proprietà potete modificare uno Schema Verbosità esistente o anche creare uno schema vostro personale.

Potete saperne di più su come creare o modificare uno schema personale per la verbosità visitando le pagine Tutorial sul sito di Dolphin.

#### Scheda Marcatori Monitor

I Marcatori Monitor monitorano certe aree dello schermo che cambiano. Quando c'è un cambiamento, il Marcatore Monitor eseguirà un'azione definita. Il Marcatore Monitor e l'azione sono impostati in un Map File. Se un Marcatore Monitor è stato implementato in un map file, questo deve essere spiegato nella documentazione a supporto.

La scheda proprietà "Marcatori Monitor" può essere usata per attivare/disattivare singoli Marcatori Monitor.

• Lista Gruppo Marcatori.

Usare questa lista per scegliere un gruppo di marcatori monitor sotto indicato. Potete sia elencare tutti i Marcatori Monitor per le aree attualmente visualizzate sullo schermo, oppure per le applicazioni in esecuzione, oppure per un map file specifico.

• Lista Azione Marcatore.

Questa lista visualizza tutti i Marcatori Monitor nel gruppo selezionato. Usare le caselle di controllo di fronte ad ogni elemento della lista per attivare o disattivare il marcatore monitor.

Un tasto rapido può essere usato per attivare / disattivare tutti i Marcatori Monitor. Per fare ciò, premere CONTROL SINISTRO + 5.

# 22.22 Finestra di dialogo Preferenze Generali Braille

Menu: Braille > Preferenze Generali

Potete modificare le impostazioni del Braille nella finestra di dialogo "Preferenze Generali".

#### Scheda Tabelle Traduzione.

• Lista Conversione da Unicode a Braille.

Scegliere da questa lista la tabella Computer Braille che SuperNova usa per tradurre il testo in braille. La lingua che selezionate viene usata per Computer Braille output e Computer Braille input. Computer Braille usa rigorosamente una cella braille per ogni carattere, qualsiasi sia il carattere. E' molto usato nelle applicazioni dove ogni carattere è importante ed occorre distinguere ogni carattere e ogni spazio.

- Lista Conversione da Unicode a Braille Letterario.
   Scegliere da questa lista la tabella Braille Letterario che SuperNova usa per tradurre il testo in braille. La lingua che selezionate si applica solo all'input del Braille Letterario. L'espressione Braille Letterario si riferisce alle tabelle braille sia in grado 1 che grado 2. Il Braille Letterario è considerato il migliore per la lettura di testi.
- Lista Input Braille Letterario.

Scegliere da questa lista la tabella Braille Letterario che SuperNova usa per convertire l'input braille in testo. The language you select only applies to Literary Braille input. Quando usate l'input in Braille Letterario, usate il braille a 6 punti e usate il braille contratto o non contratto (in base alla lingua scelta per l'input). Attenzione: i caratteri Braille che digitate appariranno nel vostro testo solo quando premerete il tasto Braille Spazio, o un altro tasto che non è una combinazione di punti Braille.

#### Scheda Dispositivo Braille.

 Selezionare pulsante display Braille.
 Scegliere questo pulsante per aprire la finestra di dialogo "Seleziona Display Braille". Questa finestra di dialogo elenca tutti i display braille

trovati da SuperNova. Se non ci sono opzioni nella lista, allora significa che non ci sono periferiche configurate da scegliere. Controllare che il display braille sia correttamente configurato e che sia individuati da Dolphin SAM. Ciò può essere fatto scegliendo "SAM Setup" nella finestra di dialogo "Opzioni Generali Avanzate".

Pulsante Configura.

Il pulsante Configura apre la finestra di dialogo Configurazione Driver per il display braille correntemente in uso.

 Casella Spin Scorri Margine.
 Lo Scorri Margine determina quanto il display braille si sposterà quando premete i tasti Leggi Indietro e Leggi Avanti. E' anche usata per far scorrere il braille quando il cursore si sposta oltre il limite a destra o a sinistra del display.

## 22.23 Finestra di dialogo Annunci Generali Braille

Menu: Braille > Annunci Generali

- Gruppo Modifiche Braille.
   Selezionare le modifiche di SuperNova affinchè vengano visualizzate sul display braille.
- Gruppo Delimitatori.

Queste due liste vi permettono di posizionare varie forme di caratteri braille intorno a diversi tipi di oggetti in Modalità Fisica. Scegliere il tipo di oggetto dalla prima lista, quindi i caratteri da usare per marcare quell'oggetto dalla seconda.

## 22.24 Input Braille menu e caselle di testo

Menu Braille > Input

Il menu Input permette di modificare le opzioni per l'input braiille.

Braille Input controlla l'azione che i cursori tattili eseguono. Alcuni Display braille permettono "L'input da tasti braille", per esempio utilizzare i tasti braille per digitare del testo.

• Tasti Braille.

Questa opzione vi permette di digitare caratteri sei o otto tasti sul vostro Display Braille. Questi pulsanti dipendono dal vostro display braille e non tutti hanno questa possibilità. Sei tasti sono ottimali se desiderate digitare senza spostare le mani dal display braille. Per digitare viene utilizzato il codice Computer Braille

• Elemento Input Letterario.

Questa opzione vi permette di digitare caratteri utilizzando sei o otto tasti sul vostro Display Braille. I pulsanti che utilizzate dipendono dal vostro display braille e non tutti hanno questa possibilità. Inoltre sono limitati alla tabelle braille supportate.

# 22.24.1 Cursori Tattili

La finestra di dialogo "Input dal Display" vi permette di impostare cosa devono fare i cursori tattili sul vostro display braille e quale modalità di input utilizzare.

- Gruppo Azione Cursore Tattile
   Questi pulsanti di scelta determinano cosa accade quando premete
   un cursore tattile sul vostro display braille. Queste scelte permettono
   di eseguire click sinistro mouse, doppi click, click destro mouse o
   descrivere il carattere in quel preciso punto.
- Gruppo Azione Secondo Cursore Tattile
   Questi pulsanti di scelta determinano cosa accade quando premete la
   seconda file dei cursori tattili sul vostro display braille. Queste scelte
   permettono di eseguire click sinistro mouse, doppi click, click destro
   mouse o descrivere il carattere in quel preciso punto. Non tutti i
   display braille hanno una seconda fila di cursori tattili.

# 22.24.2 Opzioni Cursore Dolphin

La finestra di dialogo "Input dal Display con Cursore Dolphin" vi permette di impostare cosa devono fare i cursori tattili sul vostro display braille quando utilizzate la modalità Cursore Dolphin.

# 22.25 Caratteri

Menu Braille > Caratteri

Il menu Caratteri vi permette di cambiare diverse impostazioni Braille, come visulaizzare i caratteri sul vostro display braille. Questo include le Modalità Braille Letterario e la Modalità Avanzata.

• Letterario.

Questa impostazione attiva o disattiva l'opzione Braille Letterario. Se l'attivate, il vostro Display Braille visualizzerà il Braille Letterario, diversamente verrà utilizzato il Computer Braille. L'espressione Braille Letterario si riferisce al braille sia in grado 1 che in grado 2.

#### • Avanzato.

Questa impostazione vi permette di attivare o disattivare la funzione Braille Avanzato. Quando attivo, ogni carattere che ha un attibuto diverso dal normale verrà segnalato, di solito aggiungendo il punto 8.

## 22.25.1 Opzioni

#### Finestra di Dialogo Caratteri.

La finestra di dialogo Caratteri vi permette di cambiare diverse impostazioni Braille, come visulaizzare i caratteri sul vostro display braille. Questo include la Modalità Braille Letterario e la Modalità Avanzata.

#### **Opzioni:**

- Casella di controllo Cursore Parola Contratto
   In Modalità Letterario si ha la possibilità di scegliere che la parola
   contenga il cursore contratto o non contratto. La casella di controllo
   attiva o disattiva l'impostazione. Se l'opzione è disattivata, la parola
   conterrà il cursore utilizzato dalla scrittura Computer Braille. Avere il
   cursore non contratto renderà più semplice la modifica dei documenti.
- Casella di controllo Mostra Maiuscole.
   Alcune versioni di Braille Letterario indicano le lettere maiuscole o le contrazioni con un prefisso chiamato Segna Maiuscola. Altre versioni di Braille Letterario omettono questo prefisso per risparmiare spazio.
- Casella di controllo Braille a 8 punti
   La casella di controllo '8 Punti Braille' attiva disattiva l'utilizzo degli 8
   o 6 punti Braille. Questo è molto utilie quando si utilizza il Computer
   Braille, dove, per esempio, i due punti bassi possono essere utilizzati
   per visualizzare Miauscole o altri simoboli. Per esempio, in diversi
   Computer Code, la lettere maiuscole sono segnalate aggiungendo il
punto 7 al regolare simbolo Braille per le lettera. Potrete utilizzare i sei punti Braille se avete difficoltà nella lettura ad otto punti.

- Casella di controllo Maiuscole Braille Vibranti
  Questa opzione, particolarmente utile quando si utilizza i 6 punti
  Braille, fa si che le lettere maiuscole sul vostro display braille
  lampeggiano. Potete controllare la velocità del lampeggio nella
  relativa impostazione presente nella finestra di dialogo "Cursore".
- Gruppo Avanzati.

Le opzioni Caratteri Avanzati determina esattamente da che cosa è costituito un Carattere Avanzato. Seleziona attributi che desiderate vengano visualizzati.

• Elenco Stile.

Stile che vi permette di selezionare come un carattere avanzato deve essere visualizzato. Per default il punto 8 viene aggiunto al carattere. Altre opzioni inlude il punto 7 e punto 7 e8.

# 22.26 Menu e casella di controllo Formato Braille

Menu Braille > Formato

Le opzioni in questo menu vi èpermettono di configurare il layout del Display Braille.

Modalità Fisica

Questa opzione vi permette di passare tra la Modalità Fisica e la Modalità Logica. Questa modalità dà l'opportunità di determinare il formato fisico degli oggetti sullo schermo. In questa modalità il display braille mostrerà l'associazione logica di ogni testo con il focus. Questo è simile all'uscita vocale. Questa modalità è particolarmente utile quando si lavora con finestre di dialogo dove lo screen reader verrà associato al testo dell'etichetta dei corrispondenti controlli.

 Inseguimento Elemento.
 Questa casella di controllo stabilisce se il display braille segue il movimento del focus in Modalità Fisica quando usate la vostra applicazione. Normalmente, l'Inseguimento dovrebbe essere attivo, ma potreste volerlo disattivare, per esempio, quando volete controllare una certa area dello schermo.

## 22.26.1 Opzioni

## Finestra di Dialogo Layout.

Le opzioni in questo menu vi permettono di configurare la Modalità Fisica del Display Braille. Includono opzioni come per esempio quella di dividere le righe andando a capo mentre navigate avanti e indietro, quella di avere i marcatori visualizzati per inizio e fine riga e se il layout fisico dello schermo debba essere visualizzato.

- Casella di controllo Testo a capo Avanti e Indietro. Questa casella di controllo imposta se i tasti Leggi Avanti e Leggi Indietro vi sposteranno attraverso le righe sullo schermo quando siete in Modalità Fisica. Se questa opzione è disattivata, questi due tasti rapidi sono limitati alla riga corrente. Tuttavia, se l'opzione Testo a capo è attivata, potrete leggere l'intera finestra semplicemente usando i tasti Leggi Avanti e Leggi Indietro.
- Casella di controllo Mostra solo parole complete . Di solito le righe di un testo sono più lunghe della lunghezza del display braille, ciò significa che un display braille può visualizzare solo una porzione di riga alla volta. Per vedere la porzione di riga successiva, premere il tasto Braille Avanti. Ciò può creare parole divise tra la fine e l'inizio della riga braille quando vi spostate in avanti. Selezionando "Mostra solo parole complete" non verranno visualizzate le parole tronche che non riescono ad essere completamente visualizzate sul display. Questa funzione è particolarmente utile se si usa il Braille contratto, per esempio il Braille Grado 2 Inglese. Questa opzione significa che la posizione del margine di scorrimento viene regolata sulla base della posizione delle parole.

Se vi spostate in avanti ma la parola seguente non può essere completamente visualizzata sulla riga braille, uno spazio verrà mostrato dopo l'ultimo carattere dell'ultima parola visualizzata. Ciò rende più facile cliccare dopo la fine dell'ultima parola visualizzata. Dà anche l'indicazione che è la fine della parola.

Quando ci sono spazi multipli che occupano diverse celle braille, potrebbe accadere che quando vi muovete avanti o indietro il testo non inizi nella prima cella a sinistra.

Quando la parola eccede il numero totale delle celle braille, la parola appare troncata sul display, cioè si comporterà come se non fosse selezionata l'opzione "Mostra solo parole complete". E' anche possibile che grandi parti del display appaiano vuote.

- Caselle di controllo per Marcatori Inizio e Fine. Queste due caselle di controllo stabiliscono se ci deve essere un simbolo come marcatore posizionato all'inizio o alla fine delle righe di testo quando siete in Modalità Fisica. Questo potrebbe essere utile quando l'opzione A Capo è attiva e volete sapere quando vi spostate da una riga all'altra.
- Casella di controllo Mostra Layout.

Questa casella di controllo attiva o disattiva l'opzione Layout per la Modalità Fisica. Con Layout attivo, i caratteri sulla riga sono posizionati sul display braille nel modo più simile possibile al formato dello schermo. Ciò può risultare in alcune compressioni o espansioni. Se Layout è disattivato, il display braille mostrerà solo i caratteri e gli spazi (per esempio tra le colonne), ma il layout potrebbe non corrispondere esattamente al layout dello schermo.

- Casella di controllo Espandi spazi.
   Quando Mostra Layout è disattivato, questa opzione stabilisce se gli spazi in una riga di testo sono visualizzati sul display braille.
- Lista Pixel per cella in spazi.
   Con l'opzione Mostra Layout disattivata, si determina quante celle braille dovrebbero essere usate negli spazi nelle righe di testo.
- Caselle di controllo Metodo Layout.
   Le caselle di controllo Frasi, Parole e Caratteri determinano il modo in cui i caratteri sono posizionati sul display braille in Modalità Fisica

quando Mostra Layout è attivo. Ogni elemento (una frase, una parola o un carattere) è posizionato nelle celle che occupa.

- Casella di controllo Espandi in spazi.
   Questa casella di controllo permette ad un gruppo di caratteri di riempire lo spazio che lo segue, se l'opzione Mostra Layout è attiva.
   Ciò può provocare una leggera minor compressione dei caratteri necessari, ma gli spazi in mezzo, per esempio due colonne di testo, non avranno la larghezza corretta.
- Casella di controllo Visualizza trattini.
   In Modalità Fisica, con Mostra Layout attivo, se fossero necessarie delle espansioni, lo spazio extra che il testo dovrebbe occupare sarà riempito con trattini. Questa casella di controllo stabilisce se questi trattini vengano o meno visualizzati.
- Lista Lunghezza Layout.

La Lunghezza Layout è il numero di celle braille da distribuire sull'intera larghezza dello schermo. La quantità di spazio che una cella braille rappresenta è la risoluzione totale dello schermo divisa per questo numero.

Per esempio, se avete una risoluzione schermo 800-pixel e una Lunghezza Layout di 80, ogni cella sul display braille rappresenterà 10 pixel.

# 22.27 Finestra di dialogo Celle di Stato

Menu: Braille > Celle di Stato

La finestra di dialogo "Celle di Stato" imposta ciò che deve essere visualizzato nelle celle di stato del display braille.

Selezionare gli elementi che si vogliono visualizzare. Ogni opzione occupa una cella.

 Casella di controllo Funzioni sul display.
 Questa cella di stato mostra l'impostazione corrente delle varie modalità per il braille, comprese le modalità Attributi, Braille Letterario, Modalità Fisica e Inseguimento.

I quattro punti in alto mostrano quale modalità Attributi è attiva: se fosse vuota, il display mostra caratteri normali. Le lettere dalla A alla E rappresentano i cinque attributi disponibili usando il tasto Ciclo Attributi. La lettera F rappresenta la modalità Descrivi Carattere. I quattro punti più in basso mostrano altre impostazioni, come segue:

- Punto 3: Alzato in Braille Letterario, altrimenti in Computer Braille.
- Punto 6: Alzato in Modalità Fisica, altrimenti in Modalità Logica.
- Punto 7: Alzato se il display attualmente mostra il focus.
- Punto 8: Alzato se Inseguimento è attivo.
- Casella di controllo Posizione Cursore Questa cella di stato mostra la posizione del cursore lungo la riga di testo quando vi trovate in un'area di edit.
  I quattro punti in alto rappresentano le decine e i quattro punti in basso le unità. Per esempio i punti 245678 mostrano che il cursore è alla posizione 0 (estrema sinistra). Osservate che il numero dei caratteri che stanno su di una riga dipendono dalla dimensione del carattere e della finestra.
- Casella di controllo Tipo Focus.
   Questa cella di stato indica il tipo e lo stato del focus. E' molto utile in Modalità Fisica.
- Casella di controllo Attributi
   Le varie caselle di controllo per gli Attributi visualizzano gli attributi del carattere sotto al cursore in un'area di edit. Le informazioni sono le stesse della funzione Modalità Attributi.

# 22.28 Menu Cursore Braille e finestra di dialogo

Menu Braille > Cursore

Il menu Cursore permette di modificare come appare il cursore sul display braille. La maggior parte di queste impostazioni sono usate solo quando si scrive un testo in un'area di edit.

Opzioni:

• Visualizza sul display braille

Questa impostazione stabilisce se il cursore è visualizzato sul display braille. In un'area di editi, il cursore braille è una cella singola, che appare sovrapposta al carattere nel punto di inserimento.

Quando non siete in un'area di edit e il display è impostato in Modalità Fisica, il "cursore" viene considerato il focus corrente. Tutti i caratteri con il focus sono sottolineati con i punti 7 e 8.

## 22.28.1 Stile

La finestra "Stile Cursore" determina l'aspetto del cursore. Le impostazioni includono la forma e la frequenza del lampeggio usate per indicare la posizione del cursore e lo stile da usare quando siete in modalità Braille Fisico.

• Lista Forma

Questo elenco determina la forma del cursore in un'area di edit. Le opzioni disponibili sono: Punto 8; Punti 7 e 8; Tutti i punti; Punto 8 lampeggiante; Punti 7 e 8 lampeggianti; Tutti i punti lampeggianti.

Il cursore è sovrapposto al carattere corrente. Così, più grande è il cursore, più facile è trovarlo, ma è però più difficile leggere il carattere sotto di esso.

• Velocità lampeggio.

La lista Velocità Lampeggio imposta la velocità del cursore lampeggiante e ogni altro testo lampeggiante sul display braille. Più alto è il numero, più veloce sarà il lampeggio.

• Lista Stile Focus Fisico.

La lista a tendina "Stile Focus Fisico" permette di selezionare come SuperNova debba indicare la posizione del focus quando siete in modalità Braiile Fisico. Le opzioni disponibili sono: Punto 8; Punti 7 e 8; Punto 7; Punto 8 lampeggiante; Punti 7 e 8 lampeggianti; Punto 7 lampeggiante.

# 22.29 Finestra di dialogo Opzioni Braille Avanzate

Menu: Braille > Opzioni Avanzate

E' possibile specificare le impostazioni per diverse funzioni di SuperNova selezionando Opzioni nella finestra di dialogo "Opzione Braille Avanzate".

#### Scheda Braille sullo Schermo.

Qui potete impostare la dimensione e la posizione della finestra per la funzione "Mostra Braille sullo Schermo".

Questa piccola finestra riflette il contenuto del display braille.

## 22.29.1 Scheda Verbosità (Braille)

#### Scheda Verbosità.

SuperNova contiene diversi schemi Verbosità predefiniti. Uno Schema verbosità controlla ciò che annuncia SuperNova sul tipo di controllo corrente, come un pulsante o una casella di controllo. In questa scheda proprietà potete modificare uno Schema Verbosità esistente o anche creare uno schema vostro personale.

Potete saperne di più su come creare o modificare uno schema personale per la verbosità visitando le pagine Tutorial sul sito di Dolphin.

#### 22.29.2 Scheda Aree Bloccate (Braille)

#### Scheda Aree Bloccate.

Le Aree Bloccate Braille possono monitorare certe aree dello schermo e visualizzare questi dati sul display braille. Un'Area Bloccata Braille viene

impostata in un map file ed è comunemente configurata per applicazioni di centralini telefonici. Se un'Area Bloccata Braille è stata implementata in un map file, questo deve essere spiegato nella documentazione a supporto.

La scheda proprietà "Aree Bloccate" può essere usata per attivare/disattivare singole aree bloccate braille.

- Lista Gruppo Aree Bloccate
   Usare questa lista per scegliere un gruppo di Aree Bloccate sotto
   indicato. Potete sia elencare tutte le aree correntemente visualizzate
   sullo schermo oppure quelle disponibili nelle applicazioni attive.
- Lista Azione Blocchi Braille.
   Questa lista visualizza tutte le Aree Bloccate nel gruppo selezionato.
   Usare le caselle di controllo di fronte ad ogni elemento della lista per attivare o disattivare le Aree Bloccate.

Un tasto rapido può essere usato per attivare / disattivare tutte le Aree Bloccate Braille. Per fare ciò, premere CONTROL SINISTRO + SHIFT SINISTRO + 2.

# 22.30 Finestra di dialogo Impostazioni Media per Scansione e Lettura

Menu: Media > Scansione e Lettura > Impostazioni Scansione e Lettura

La finestra di dialogo "Impostazioni Scansione e Lettura" contiene opzioni che potete usare per modificare come SuperNova salva e converte i documenti di cui avete fatto la scansione.

# Opzioni:

• Lista Scanner.

La lista "Scanner" mostra l'elenco degli scanner disponibili sul computer. Dovete accertarvi che lo scanner selezionato corrisponda a quello che state usando con SuperNova.

Lista Lingua.
 La Lista Lingua si riferisce alla lingua del testo di cui dovete fare la

scansione. Se state facendo la scansione di un testo in lingua straniera, accertatevi che questa impostazione corrisponda alla lingua del testo.

• Lista Colore.

La lista Colore permette di modificare l'impostazione colore per lo scanner. Per ottimizzare il risultato, assicuratevi che il valore sia vicino al colore del testo scansionato. Per esempio se dovete leggere un testo semplice, l'opzione "bianco e nero" darà il riconoscimento più accurato.

• Lista Carta.

La Lista Carta si riferisce al formato della carta di cui dovete fare la scansione. Per ottienere i migliori risultati, accertarsi che il formato della carta sia corrispondente al formato di cui state facendo la scansione.

 Finestra Cartella Documenti Scansione e Lettura Questa casella di testo stabilisce dove SuperNova salva i documenti convertiti. Usare il pulsante Sfoglia per cambiare la cartella di destinazione.

# 22.31 Finestra di dialogo Preferenze Generali di Avvio

Menu: Generale > Preferenze Avvio

E' possibile specificare le impostazioni per diverse funzioni di SuperNova selezionando le opzioni nella finestra di dialogo "Preferenze Avvio". La disponibilità delle opzioni dipendo dalla sintesi che state utilizzando, e se il programma SuperNova sta lavorando in locale, in rete o dalla pen drive.

## Opzioni:

 Casella di controllo Avvia SuperNova dopo logon.
 Potete impostare il vostro computer per avviare automaticamente SuperNova dopo il logon utente selezionando questa casella di controllo.

- Casella di controllo Disabilita splash screen all'avvio.
   Potete disabilitare lo splash screen di SuperNova selezionando questa casella di controllo. Lo splash screen è un'immagine che appare mentre un programma si sta caricando.
- Casella di controllo Ingranditore al logon utente. Potete aggiungere l'ingrandimento alla schermata di logon di Windows selezionando questa casella di controllo. Dopo aver selezionato questa casella di controllo, al prossimo riavvio del vostro computer avrete una barra strumenti di, SuperNova alla schermata di Windows Logon. Potrete utilizzare il mouse e cliccare il pulsante della barra strumenti per regolare l'ingrandimento o premere il tasto F7 per ridurre e F8 aumentare l'ingrandimento.

Nota: L'ingrandimento della schermate di Windows Logon è possibile solo avendo un componente di SuperNova in esecuzione come servizio di Windows. Non potrete eseguire il programma in modo completo durante il Login di Windows per le restrizioni di sicurezza.

- Casella di controllo Mostra pulsanti ingrandimento al logon.
   Potete nascondere la barra strumenti di SuperNova che appare durante la schermata di Windows Logon deselezionando il seguente elemento.
- Casella di controllo Annuncia quando caricato.
   Potete far annunciare "SuperNova caricato" quando SuperNova termina l'installazione, selezionando questa casella di controllo.
- Casella di controllo Carica tutti i driver SAM all'avvio. Potete avere SAM che esegue il controllo per tutte le periferiche ogni qual volta che si avvia selezionando questa casella di controllo. Nota questa opzione può causare un avvio di SuperNova lento perchè dovrà attendere che SAM abbia terminato il processo di controllo. Dovreste selezionare questa casella solo se cambiate spesso i dispositivi in output.

 Casella di controllo Salva sempre Impostazioni Utente. Per default, SuperNova salverà automaticamente le modifiche fatte alle impostazioni di SuperNova. Per modificare questo comportamento del programma, deselezionare la casella di controllo "Salva sempre impostazioni utente". Se questa casella di controllo non è selezionata, allora dovete salvare manualmente le modifiche fatte. Potete farlo selezionando l'opzione "Salva Impostazioni" nel menu File.

 Casella di controllo Richiedi all'utente.
 La casella di controllo "Richiedi all'utente" diventa disponibile quando deselezionate la casella di controllo "Salva sempre impostazioni utente". Se selezionate la casella di controllo "Richiedi all'utente", allora SuperNova vi chiederà se volete salvare le modifiche ogni volta che chiudete SuperNova.

Casella di controllo Braille al logon utente.

Potete aggiungere il supporto braille alla schermata di logon di Windows selezionando questa casella di controllo. Per utilizzare il display braille al logon utente occorre configurare inizialmente SuperNova perchè possa identificare il display.

- Casella di controllo Voce al logon utente.
   Potete aggiungere il supporto vocale alla schermata di logon di Windows selezionando questa casella di controllo. Dopo aver selezionato questa casella di controllo, alla schermata di Logon di Windows potrete utilizzare i seguenti comandi rapidi per controllare la voce:
  - Premere F1 per annunciare i tasti rapidi disponibili.
- Premere F2 per silenziare la voce.
- Premere F3 per ripetere l'ultima vocalizzazione.

Nota: La vocalizzazione delle schermate del Logon di Windows è possibile solo avendo un componente di SuperNova in esecuzione come servizio di Windows. Non potrete eseguire il programma in modo completo durante il Login di Windows per le restrizioni di sicurezza.

# 22.32 Finestra di dialogo Impostazioni Generali Aggiornamento

Menu: Generale > Impostazioni Aggiornamento

La finestra di dialogo "Impostazioni Aggiornamento" imposta quando SuperNova deve verificare automaticamente gli aggiornamenti. SuperNova può controllare ogni giorno, ogni settimana, ogni mese oppure mai.

E' possibile mantenere SuperNova sempre aggiornato, selezionando nel menu Aiuto "Controllo Aggiornamenti".

# 22.33 Finestra di dialogo Generale nel Pannello di Controllo

Menu: Generale > Pannello di Controllo

La finestra di dialogo "Pannello di Controllo" contiene le impostazioni globali per controllare l'interfaccia utente di SuperNova.

- Lista Lingua Sistema di Accesso Questa lista vi permette di modificare la lingua di sistema di SuperNova. Ciò include tutti i testi nel pannello di controllo di SuperNova, la lingua della sintesi vocale e i file di aiuto.
- Casella di controllo Abilita messaggi utili. Questa casella di controllo abilita/disabilita i messaggi utili. Un esempio per un messaggio utile è la modalità grafica: se premete un tasto rapido per la modalità grafica ma questa è disattivata, non avrete il messaggio relativo.

- Casella di controllo Abilita messaggi di aiuto.
   Messaggi di aiuto possono apparire per guidarvi attraverso specifiche attività. Se questa opzione non è selezionata, allora questi messaggi non appaiono. E' anche possibile disabilitare specifici messaggi di aiuto quando appaiono, deselezionando la casella di controllo "Non visualizzare questo messaggio in seguito" all'interno del messaggio stesso.
- Usare le Impostazioni Predefinite nel pannello di controllo. Per default, userete le impostazioni correnti di SuperNova quando entrerete nel pannello di controllo di SuperNova. Questo vi permetterà di provare gli effetti di eventuali modifiche alle impostazioni. In alcuni casi, le impostazioni che desiderate usare nella vostra applicazione non sono adatte al pannello di controllo di SuperNova. Selezionando questa casella di controllo permetterete a SuperNova di usare le impostazioni Applicazione predefinite e non le impostazioni Applicazione personalizzate.
- Casella di controllo Nascondi quando Ridotto a Icona.
   Potete evitare che il il pannello di controllo di SuperNova sia sulla barra dei task e parte della finestra "Passa a" selezionando questa casella di controllo.

Potete continuare ad accedere al pannello di controllo di SuperNova con il tasto rapido "Apri pannello di controllo" o attraverso il System Tray.

- Pulsanti opzione per Stile Barra Menu e Barra Pulsanti.
   Potete visualizzare il pannello di controllo di SuperNova solo come barra menu oppure come barra menu e barra pulsanti. Lo stile Barra Pulsanti include grandi pulsanti grafici che danno facile accesso alle principali impostazioni di SuperNova.
- Casella di controllo Barra di Stato.
   E' possibile nascondere la barra di stato che è parte del pannello di controllo di SuperNova deselezionando questa casella di controllo.
   La barra di stato contiene informazioni sull'applicazione e il file impostazioni corrente in uso. Tutte le modifiche fatte nel pannello di controllo vengono applicate a questo file impostazioni.

- Casella di controllo Sempre in Alto Se questa impostazione è abilitata, il pannello di controllo di SuperNova sarà sempre in alto nelle altre finestre.
- Avvio con Pannello...Pulsanti di opzione. Potete controllare l'aspetto del pannello di controllo di SuperNova quando avviate SuperNova. Potete impostare il pannello di controllo affinchè sia visualizzato, ridotto a icona o nella stessa posizione in cui era quando avete chiuso l'ultima volta SuperNova.

## 22.33.1 Aspetto del Pannello di Controllo

 Scelte per Aspetto Pannello di Controllo. Questa lista vi permette di modificare i colori visualizzati nel pannello di controllo di SuperNova e di selezionare uno degli schemi colori predefiniti. L'impostazione predefinita è "Colori Sistema", che permette a SuperNova di usare i colori dello schema colori di Windows che avete scelto.

# 22.34 Finestra di dialogo Generale Tastiera

Menu: Generale > Tastiera e Tasti Rapidi > Tastiera

Potete specificare quale formato tastiera e gruppo di tasti rapidi SuperNova deve usare nella finestra di dialogo "Tastiera".

Opzioni:

• Lista Tastiera.

La lista Tastiera imposta il tipo di tastiera. Questo non deve essere una reale rappresentazione della tastiera in uso.

• Lista Lingua.

La lista "Lingua" dovrebbe coincidere con il formato tastiera di Windows. Il valore si riferisce agli Annunci Tastiera e ai tasti rapidi.

- Lista Gruppo.
   La lista Gruppo specifica il gruppo dei tasti rapidi da utilizzare. I gruppi disponibili saranno limitati alle selezioni nelle liste "Tastiera" e "Lingua".
- Pulsante Ripristina Tasti Rapidi predefiniti.
   Potete ripristinare tutte le modifiche che avete fatto ai tasti rapidi selezionando questo pulsante.
- Blocca Numeri attivo (ON) abilita la casella di controllo Tasti Tastierino Numerico.
   Potete scrivere numeri con il Tastierino Numerico selezionando questa casella di controllo. Se selezionate questa opzione, dovete quindi disattivare Blocca Numeri per utilizzare i tasti rapidi di SuperNova che usano il Tastierino Numerico.

# 22.35 Finestra di dialogo Tasti Rapidi Generali.

Menu: Generale > Tastiera e Tasti Rapidi > Tasti Rapidi

Potrete aggiungere, sostituire, o rimuovere i comandi assegnati ai "tasti di scelta "rapida di SuperNova utilizzando l'opzione "tasti di scelta" nella finestra di dialogo. Osservate che la lista dei comandi contiene comandi globali. I Tasti Rapidi definiti negli Script e nei Map File non possono essere modificati usando questa finestra di dialogo.

Per saperne di più sui tasti modificatori, si veda il capitolo "Risolvere Conflitti Tasti Rapidi" in questo Manuale Utente.

# 22.36 Finestra di dialogo Impostazioni Generali Touch Screen

Menu: Generale > Impostazioni Touch Screen

La finestra "Impostazioni Touch Screen" contiene le opzioni che potete usare per migliorare il vostro operare con uno schermo touch.

## Scheda Generale.

• Tempo doppio tocco.

Questa impostazione controlla la durata tra il primo e il secondo tocco affinchè il gesto sia considerato un doppi tocco. Potete aumentare il tempo permesso tra il primo e il secondo tocco muovendo il cursore scorrevole verso destra.

• Margine instabile.

Il margine instabile è la distanza che un tocco iniziale può avere prima che SuperNova pensi che stiate eseguendo un leggero tocco. Potete aumentare la distanza permessa muovendo il cursore scorrevole verso destra.

# Scheda Ingrandimento.

- Casella di controllo Visualizza Barra Touch.
   La barra Touch di SuperNova è una barra strumenti touch che appare nella parte inferiore dello schermo quando eseguite un singolo tocco con 3 dita. Potete usare un gesto, ma potete anche controllare l'aspetto della Barra Touch regolando lo stato di questa casella di controllo.
- Cursore Tocco per movimento inerziale.
   Con un leggero tocco con un dito spostate lo schermo ingrandito con movimento inerziale. Più veloce eseguite il tocco, più rapido sarà lo scorrimento dello schermo di SuperNova. Questo cursore scorrevole controlla il livello di resistenza che SuperNova applica al movimento. Potete ridurre il livello di resistenza muovendo il cursore scorrevole verso destra.
- Cursore per Larghezza Zona Scorrimento Automatico. La "Larghezza Zona Scorrimento Automatico" è la distanza che il vostro dito deve avere dal bordo dello schermo prima che SuperNova inizi a visualizzare automaticamente il resto dello schermo. Potete aumentare la dimensione del margine muovendo il cursore scorrevole verso destra.
- Cursore per Velocità Zona Scorrimento Automatico.
   La "Velocità Zona Scorrimento Automatico" imposta quanto

velocemente SuperNova inizi a far scorrere automaticamente quando il vostro dito entra nella zona di scorrimento automatico. Potete aumentare la velocità di scorrimento muovendo il cursore scorrevole verso destra.

- Cursore Tempo massimo per gesto.
   The "Pass-Through Timeout" è il lasso di tempo prima del quale una pressione diventa un gesto.
- Casella di controllo Scorri Automaticamente Applicazioni. Questa impostazione controlla se un leggero tocco possa far scorrere automaticamente il contenuto all'interno della finestra applicazione quando la finestra ingrandita è al bordo dello schermo. Per esempio, se state leggendo una pagina web e la finestra ingrandita è nella parte inferiore dello schermo, se eseguite un leggero tocco, la pagina web scorrerà automaticamente, visualizzando molto più contenuto. Le applicazioni che supportano questa funzionalità includono Internet Explorer, Adobe Reader e Microsoft Word.

#### Scheda Tastiera sullo Schermo.

- Casella di controllo Apertura Automatica in Desktop App. SuperNova mostra automaticamente una tastiera sullo schermo quando avete bisogno di scrivere e non avete una tastiera collegata al dispositivo. Potete disattivare la visualizzazione automatica della tastiera sullo schermo deselezionando questa impostazione, quando usate applicazioni desktop. Con questa impostazione disattivata, potete comunque attivare la tastiera sullo schermo in qualsiasi momento toccando il pulsante Tastiera nella Barra Touch di SuperNova o nell'area Notifica di Windows.
- Lista Schema Colore.

Potete modificare l'aspetto della tastiera a video di SuperNova scegliendo uno schema colore alternativo dall'elenco. Gli schemi colori presenti permettono combinazioni ad alto contrasto per poter vedere meglio la tastiera.

# 22.37 Finestra di dialogo Impostazioni Generali Pagina Web

Menu: Generale > Impostazioni Pagina Web

Potete modificare come SuperNova interagisce con una pagina web, modificando le Impostazioni Pagina Web. Le impostazioni che scegliete possono essere applicate a una singola pagina web, ad un sito web oppure a tutte le pagine web.

## **Opzioni:**

• Impostazioni Generali.

Potete impostare come SuperNova individua gli elementi in una pagina web modificando le impostazioni generali. Per esempio l'individuazione di una tabella può essere disabilitata deselezionando le caselle di controllo "Annuncia tabelle...".

# 22.38 Finestra di dialogo Opzioni Generali Avanzate

Menu: Generale > Opzioni Avanzate

E' possibile specificare le impostazioni per diverse funzioni di SuperNova selezionando Opzioni nella finestra di dialogo "Opzione Generali Avanzate".

# Scheda Configurazione Sistema

- Pulsante Impostazioni Windows.
   SuperNova fa alcune modifiche al sistema per garantire una miglior accessibilità. Potete disabilitare tutte le modifiche fatte selezionando questo pulsante per aprire la finestra di dialogo "Impostazioni di Windows" e deselezionando gli elementi elencati.
- Pulsante Setup SAM.
   Potete accedere alla finestra di dialogo "Configura SAM" selezionando questo pulsante. SAM vi permette di attivare/disattivare

il rilevamento di dispositivi braille e vocali e di configurare il driver di SAM per ciascun dispositivo.

 Casella di controllo Chiudi SAM all'uscita.
 Dolphin SAM è una componente separata di SuperNova. Potete uscire da Dolphin SAM quando uscite da SuperNova selezionando questa casella di controllo.

#### Scheda Impostazioni Riconoscimento

Pulsante Azioni.

Si aprirà la finestra di dialogo "Lista Azione". La finestra di dialogo Lista Azione vi permetet di regolare le azioni globali. Potete anche editare e cancellare azioni. Per ulteriori informazioni, fare riferimento alla Guida per Map nella documentazione completa.

- Pulsante Oggetti Grafici.
   Si aprirà la finestra di dialogo "Archivio Grafici". Questa finestra elenca tutti i grafici che avete impostato manualmente. Potete editare e cancellare i grafici da questa finestra di dialogo.
- Casella di controllo Permetti mapping remoto.
   Potete abilitare il mapping remoto selezionando questa casella di controllo. Questo permette ai computer che attivano l'utilità Dolphin remote training di collegarsi al vostro computer.
   Per ragioni di sicurezza, se abilitate questa opzione, sarà automaticamente disattivata all'uscita da SuperNova.
- Casella di controllo Leggi in colonne se presenti.
   Potete organizzare lo schermo in colonne utilizzando il sistema interno di rilevamento di SuperNova selezionando questa casella di controllo. Questo influenza le opzioni di lettura in SuperNova nelle aree senza Document Object Model (DOM).

# 22.39 Finestra di dialogo Lista Utilità

Menu: Generale > Lista Utilità

Potete utilizzare la Lista Utilità per elencare certi particolari elementi in una finestra applicazione. Potete quindi selezionare l'elemento ed eseguire azioni su di esso. Per esempio potete cliccare su di un link in una pagina web o spostarvi sul titolo di un documento.

Potete usare la Lista Utilità in programmi come Microsoft Office e Windows Internet Explorer.

Se siete in un'applicazione che non supporta la Lista Utilità, questa funzione è disabilitata.

Per saperne di più sulla Lista Utilità, fate riferimento all'Aiuto di SuperNova.

# Indice

## Α

Abilita il cambio automatico della lingua, 57 Aggiungere note personali, 18 Annuncia lettere maiuscole, 74 Apri, copia o cancella un libro esistente, 139 Aprire l'ultimo libro che si stava leggendo, 138 Aprire un file nel Lettore di SuperNova:, 136 Aprire un libro da una libreria online, 137 Aprire un quotidiano da una libreria online, 138 Ascolta una stazione radio, 140 Ascoltare un podcast, 141 Aspetto del Pannello di Controllo, 266 Attiva annuncia lettere maiuscole, 74 Attiva Annuncia maiuscole in lettura riga, 76 Attiva Cursore Dolphin, 107 Attivare e disattivare la voce, 53 Attivare e disattivare l'ingrandimento, 35 Attivare il Visore, 147, 155 Avvia Lettore Documento, 115 Avvia Riga Continua, 111 Avviare SuperNova, 25 Avviare SuperNova per la prima volta, 25 Azioni, 171

#### В

Barra Touch di SuperNova, 165

Bloccare l'immagine, 152, 160 Braille, 203

#### С

Cambia display Braille, 91 Cambia Map file, 130 Cambia Modalità Ingrandimento, 36 Cambia sintesi vocale, 58 Cambia Tabella Braille, 90 Cambiare i colori dell'immagine, 151, 159 Cancella un'Area Bloccata usando la tastiera, 46 Caratteri, 251 Cattura Immagine Visore, 153, 160 Cerca utilizzando il Comando Trova del Cursore Dolphin, 109 Chiudere il pannello di controllo di SuperNoval, 33 Ciclo attributi, 100 Clicca e leggi, 71 Collega e Visualizza, 145 Collega e Visualizza con Telecamera, 145 Collega e Visualizza della Lavagna Interattiva, 153 Collegarsi al computer del presentatore, 154 Comandi tastiera del Lettore di SuperNova, 142 Comandi tastiera per muoversi nel Pannello di Controllo di SuperNova, 30 Come usare la funzione Aiuto, 15 Conflitti tasti rapidi, 167 Contattare Dolphin nel Regno Unito, 22

| Contattare il distributore Dolphin per assistenza<br>21             | <sup>a,</sup> F                               |
|---------------------------------------------------------------------|-----------------------------------------------|
| Controlla attributi testo, 99                                       | File Impostazioni, 127                        |
| Controlla dove sei, 68                                              | Finestra di dialogo, 225                      |
| Controllare Auto Focus, 152                                         | Finestra di dialogo Ann                       |
| Controllo lettura 116                                               | Finestra di dialogo Ann                       |
| Creare finestre ingrandite statiche per visualizz                   | Finestra di dialogo Ann                       |
| informazioni, 44                                                    | Finestra di dialogo Ann                       |
| Creare Impostazioni Applicazione, 127                               | Finestra di dialogo Cell                      |
| Creare Impostazioni Situazione, 128                                 | Finestra di dialogo Eco                       |
| Creare un'Area Bloccata usando il mouse, 47                         | Finestra di dialogo Edit                      |
| Creare un'Area Bloccata usando la tastiera, 44                      | Finestra di dialogo Gen                       |
| Cursore Dolphin, 107                                                | Finestra di dialogo Gen                       |
| Cursore Dolphin (controllo mouse), 186                              | Controllo, 264                                |
| Cursore Dolphin (Generale), 180                                     | Finestra di dialogo Imp<br>Aggiornamento, 264 |
| Cursore Dolphin (Spostamento), 181                                  | Finestra di dialogo Imp                       |
| Cursori Tattili, 251                                                | Web, 270                                      |
| D                                                                   | Finestra di dialogo Impo<br>Screen, 267       |
| Descrivi Carattere, 102                                             | Finestra di dialogo Imp                       |
| Digitare su un touch screen, 166                                    | Scansione e Lettura, 2                        |
| Dire a SuperNova di ignorare la prossima pressione di un tasto, 167 | Finestra di dialogo Impo<br>Situazione, 209   |
| Disattiva Cursore Dolphin, 107                                      | Finestra di Dialogo Ing                       |

Disattiva Cursore Dolphin Automatico, 108

Disattiva inseguimento focus, 86

Disattivare i tasti rapidi di SuperNova, 167

#### Ε

Esci da Lettore Documento, 118

unci Generali Braille, 250 unci Generali Voce, 244 unci Stile Testo Voce, 240 unci Tastiera, 240 le di Stato, 256 Carattere, 239 ta Map File., 213 erale Tastiera, 266 erale nel Pannello di ostazioni Generali ostazioni Generali Pagina ostazioni Generali Touch ostazioni Media per 260 ostazioni Nuova randimento Monitor Multipli, 228 Finestra di dialogo Lista Utilità, 272 Finestra di dialogo Modifica Impostazioni Applicazioni, 212

Finestra di dialogo Modifica Impostazioni Situazione, 211

Finestra di dialogo Nuove Impostazioni Applicazione, 209 Finestra di dialogo Nuovo Map, 210

Finestra di dialogo Opzioni Avanzate Ingrandimento, 231

Finestra di dialogo Opzioni Braille Avanzate, 259

Finestra di dialogo Opzioni Evidenziato per Ingrandimento, 218

Finestra di dialogo Opzioni Generali Avanzate, 270

Finestra di dialogo Opzioni Voce Avanzate, 246

Finestra di dialogo Preferenze Generali Braille, 248

Finestra di dialogo Preferenze Generali di Avvio, 261

Finestra di dialogo Preferenze Voce, 235

Finestra di dialogo Puntatori Mouse Ingranditi, 221

Finestra di dialogo Tasti Rapidi Generali., 267

#### G

Gesti con touch screen, 164

## 

Imparare ad usare i pulsanti Braille, 93

Imparare i Tasti Rapidi, 26

Impostazioni Braille, 83

Impostazioni Lavagna Interattiva, 161

Impostazioni nel Pannello di Controllo di SuperNova, 32

Impostazioni telecamera, 153

Impostazioni Voce, 53

Ingrandimento Finestra di dialogo Configura Schema Colore Personalizzato, 213

Ingrandire l'immagine nel Visore, 149, 157

Ingranditore, 35, 190

Input Braille menu e caselle di testo, 250

Inserimento Testo, 201

Inserire dati usando il display braille, 89

Installazione e Set Up, 25

Introduzione al pannello di controllo di SuperNova, 29

#### L

Leggere e scrivere, 61 Leggere un articolo nel giornale, 140 Leggi carattere, 61 Leggi controllo, 64 Leggi da Qui, 179 Leggi da qui (Cursore Dolphin), 69 Leggi da Qui Avanzato, 70 Leggi data e ora, 67 Leggi finestra, 65 Leggi Focus, 64 Leggi il testo sotto il puntatore del mouse, 72 Leggi parola, 61 Leggi riga, leggi riga fino al cursore e leggi riga dal cursore. 62 Leggi stato, 66 Leggi tasto rapido, 67 Leggi testo selezionato, 63 Leggi usando il mouse, 71 Lettore Documento, 115 Lettore Documento Impostazioni ingrandimento, 223

Lettura Continua, 69

Lettura in braille, 93

Libri in Media, 136

Lista Utilità, 199

#### Μ

Media, 133

Media., 133

Menu Cursore Braille e finestra di dialogo, 257

Menu e casella di controllo Formato Braille, 253

Migliorie dello schermo., 49

Modalità Ospite e Modalità Provvisoria, 123

Modifica di ciò che viene letto mentre digitate, 73

Modifica dimensione ingrandimento, 35

Modifica gli annunci di SuperNova per i vari controlli, 79, 96

Modifica l'azione dei Cursori Tattili sopra le celle di stato, 99

Modifica lettura caratteri ripetuti, 80

Modifica lingua della voce di lettura, 56

Modifica Script, 213

Modifica un'Area Bloccata usando la tastiera, 45

Modifica velocità lettura, 54

Modifica voce, 55

Modifica volume, 54

Modificare dimensione e posizione della finestra ingrandita, 38

Modificare il colore, il carattere e gli elementi visualizzati in Riga Continua, 113

Modificare l'aspetto del pannello di controllo di SuperNova, 33 Modificare l'azione dei Cursori Tattili, 97

Modificare l'azione dei Cursori Tattili quando si usa il Cursore Dolphin, 98

Modificare le Impostazioni per, 136

Mostra Braille sullo Schermo, 104

Mostra caratteri con attributi (grassetto, corsivo, ecc.), 85

Mostra informazioni sulle celle di stato del display Braille, 103

Mostra lettere maiuscole, 83

Mostra o Nascondi Aree Bloccate, 48

Mostra posizione cursore, 84

Mostrare e Nascondere la Barra Strumenti Visore, 148, 156

#### Ν

Notizie, Media, Stazioni Radio e Podcast, 140

Nuovo Script, 211

## 0

Opzioni, 252, 254

Opzioni Cursore Dolphin, 251

Ottenere Aiuto dal Pannello di Controllo di SuperNova, 19

Ottenere Aiuto utilizzando una applicazione, 15

Ottenere assistenza per SuperNova, 20

Ottenere assistenza sul sito Dolphin, 20

#### Ρ

Pannello di Controllo di SuperNova, 29

Panoramica della posizione della finestra ingrandita, 43

Passare dal Visore al desktop, 148, 156

Per ulteriori istruzioni all'utilizzo, 23 Preparare la postazione di lavoro, 146

Profili, 119

## R

Recapito negli USA per assistenza Dolphin, 22

Regolare la posizione e la dimensione del Visore, 148

Regolare l'intensità del tocco, 166

Regolazione finestra ingrandimento, 194

Rendi il focus più visibile, 50

Rendi il puntatore più visibile, 51

Rendi lo schermo più visibile, 49

Riassegnare un tasto rapido di SuperNova, 168

Riferimenti, 209

Riga Continua, 111, 197

Ruotare l'immagine nel Visore, 151

#### S

Salva modifiche impostazione, 129
Scansione e Lettura di testi stampati, 134
Scansione e Lettura di un file, 133
Scansione e Lettura di una immagine degli Appunti, 135
Scegli Computer Braille o Braille Letterario, 88
Scheda Aree Bloccate (Braille), 259
Scheda Verbosità (Braille), 259
Scorri testo in Riga Continua, 112
Seguire i movimenti del presentatore, 159
Seleziona testo usando il Cursore Dolphin, 109
Selezionare una telecamera in SuperNova, 146 Selezione Cursore Dolphin, 188
Sistemare gli elenchi per le notizie, le radio e i podcast preferiti, 141
Spostare il cursore usando i Cursori Tattili., 97
Spostarsi sullo schermo, 93
Spostarsi tra gli argomenti dell'Aiuto, 16, 17
Spostarsi tra l'Aiuto e la vostra applicazione, 18
Stile, 258

#### Т

Tasti Navigazione Rapida, 206, 207
Tasti Rapidi, 171
Tasti Rapidi di Navigazione per Internet Explorer, 206
Tasti Rapidi di Navigazione per Microsoft Word, 207
Tasti Voce, 175
Terminologia per Touchscreen, 163
Tipi di Impostazioni, 127
Touchscreen, 163
Trovare il numero di versione e il numero di serie del vostro prodotto, 22
Trovare una telecamera e un supporto idonei, 146

#### U

Usare il menu Aiuto, 20 Usare il pulsante Aiuto, 19 Usare la vostra telecamera con SuperNova, 147 Usate la guida rapida, 15 Uscire da SuperNova, 26 Uscita Braille on / off, 83

#### 278 Indice

| Utilizzare il cambio di tono voce per indicare | е |
|------------------------------------------------|---|
| maiuscola durante spelling carattere, 78       |   |

Utilizzare suoni per indicare Maiuscola, 76

#### V

Visualizza il contenuto dello schermo, 87

Visualizzare altre parti dell'immagine, 150, 158

Visualizzare altre parti dello schermo, 40

Visualizzare il computer del presentatore, 155

Vocalizza tasti premuti, 78

Voce, 173